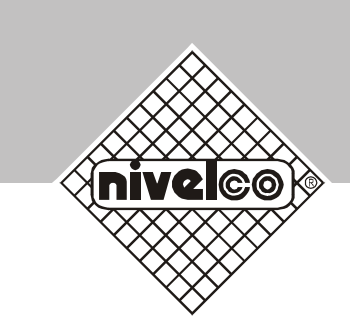

# MicroTREK (двухпроводный)

Волноводный микроволновый уровнемер

# РУКОВОДСТВО ПО ЭКСПЛУАТАЦИИ

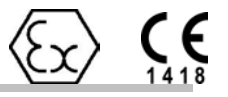

Изготовитель: **АО Электроника Промышленная NIVELCO** H-1043 Будапешт, ул. Дугонич 11. Тел.: (36-1) 889-0100 Факс: (36-1) 889-0200 e-mail: sales@nivelco.com http://www.nivelco.com

# Оглавление

| Оглавление                                                          | 2  |  |  |
|---------------------------------------------------------------------|----|--|--|
| Описание. Область применения                                        |    |  |  |
| Основные компоненты                                                 |    |  |  |
| Маркировка                                                          | 5  |  |  |
| Сопутствующая документация                                          | 5  |  |  |
| Гарантийные обязательства                                           | 5  |  |  |
| 1. Установка и монтаж                                               | 6  |  |  |
| 1.1 Транспортировка и хранение                                      | 6  |  |  |
| 1.2 Ограничения по установке                                        | 7  |  |  |
| 1.3 Установка на резервуаре                                         | 7  |  |  |
| 1.3.1 Инструкции по установке: общие положения                      | 7  |  |  |
| 1.3.2 Инструкции по установке: монтажная конструкция                | 7  |  |  |
| 1.3.3 Инструкции по установке: общие сведения                       | 10 |  |  |
| 1.3.4 Инструкции по установке: для жидкостей                        | 14 |  |  |
| 1.3.5 Инструкции по установке: для сыпучих продуктов                | 15 |  |  |
| 2 Подключение                                                       | 18 |  |  |
| 2.1 Инструкция по подключению                                       | 18 |  |  |
| 2.1.1 Подключение кабеля                                            | 18 |  |  |
| 2.1.2 Заземление                                                    | 19 |  |  |
| 2.2 Электропитание                                                  | 19 |  |  |
| 2.2.1 Во взрывобезопасной зоне                                      | 19 |  |  |
| 2.2.2 Во взрывоопасной зоне                                         | 20 |  |  |
| 2.3 Выходной сигнал                                                 | 21 |  |  |
| 2.3.1 Параметры сети                                                | 21 |  |  |
| 2.3.2 НАПТ протокол                                                 | 21 |  |  |
| 3 Пользовательский интерфейс                                        | 22 |  |  |
| 3.1 Включение и запуск                                              | 22 |  |  |
| 3.2 Пользовательский интерфейс                                      | 22 |  |  |
| 3.3 Настройка                                                       | 22 |  |  |
| 3.3.1 PC-STAR 2 под Windows: инструкция по установке и работе       | 22 |  |  |
| 3.3.2 Обзор пользовательских функций программы PC-STAR 2 (меню F2 – |    |  |  |
| Настройки)                                                          | 25 |  |  |
| 3.3.3 Быстрая настройка: пример                                     | 30 |  |  |
| 3.3.4 НАRT коммуникатор: установка и операционные инструкции        | 36 |  |  |
| 3.3.6 Символы, доступные для алфавитно-цифровых данных PC-STAR 2 и  |    |  |  |
| НАRТ-коммуникаторе                                                  | 42 |  |  |
| 3.4 Характеристики прибора MicroTREK                                | 43 |  |  |
| 3.4.1 Логика работы прибора при потере сигнала                      | 43 |  |  |
| 3.4.2 Обработка отраженного импульса                                | 44 |  |  |
| 3.4.3 Измерение уровня раздела двух и более продуктов               | 49 |  |  |
| 4 Обслуживание                                                      | 51 |  |  |
| 4.1 Замена преобразователя сигнала                                  | 51 |  |  |
| 4.2 Типовые ошибки в работе прибора и их устранение                 | 51 |  |  |
| 5 Технические данные                                                | 55 |  |  |
| 5.1 Технические данные                                              | 55 |  |  |
| 5.1.1 Точность                                                      | 57 |  |  |
| 5.1.2 Особенности запуска                                           | 58 |  |  |
| 5.2 Конструкция прибора                                             | 59 |  |  |
|                                                                     |    |  |  |

| 5.2.1 Типы зондов                                       | 59 |
|---------------------------------------------------------|----|
| 5.2.2 Основные термины                                  | 61 |
| 5.2.3 Пределы измерения зонда                           | 62 |
| 5.3 Размеры прибора                                     | 63 |
| 6 Принцип измерения                                     | 64 |
| 6.1 Общие сведения                                      | 64 |
| 6.1.1 Измерение уровня одного продукта                  | 65 |
| 7 Разрешительная документация и сертификаты             | 66 |
| 8 PC-STAR 2 руководство пользователя                    | 67 |
| 8.1 Установка программного обеспечения                  | 67 |
| 8.2 Программное обеспечение PC-STAR 2                   | 67 |
| 8.3 Поддержанные сети                                   | 67 |
| 8.4 Функции PC-STAR 2                                   | 67 |
| 8.4.1 Помощь F1                                         | 68 |
| 8.4.2 Соединение F2: он-лайн функции                    | 68 |
| 8.4.3 Выход F3:                                         | 77 |
| 8.4.4 Последовательный порт F4 (параметры подключения): | 77 |
| 8.4.5 Сохранение/Загрузка данных F5:                    | 77 |
| 8.4.6 Цвета F9                                          | 79 |
| 8.4.7 Другие важные функции программы PC-STAR 2:        | 79 |
| 8.5 Возможные ошибки в работе программы PC-STAR 2       | 80 |
| Приложение А: Бланк настроек прибора                    | 81 |
| Приложение В: Возврат прибора на завод изготовитель     | 83 |
|                                                         |    |

# Описание. Область применения

Измеритель уровня MicroTREK (двухпроводный) работает по принципу определения времени необходимого для возврата отраженного сигнала. Прибор использует двухпроводную схему.

Прибор разработан для измерения расстояния<sup>1</sup> до поверхности жидкостей, паст, суспензий и порошковых продуктов; может применяться для измерения уровня двух и более продуктов (определяется верхний уровень).

Для отображения результатов измерения и для настройки прибора могут использоваться переносной HART коммуникатор или персональный компьютер с программным обеспечением PC-STAR2 (предоставляется в комплекте с прибором).

Прибор может применяться в резервуаре, силосе, бункере, трубе и т.п.

# Основные компоненты

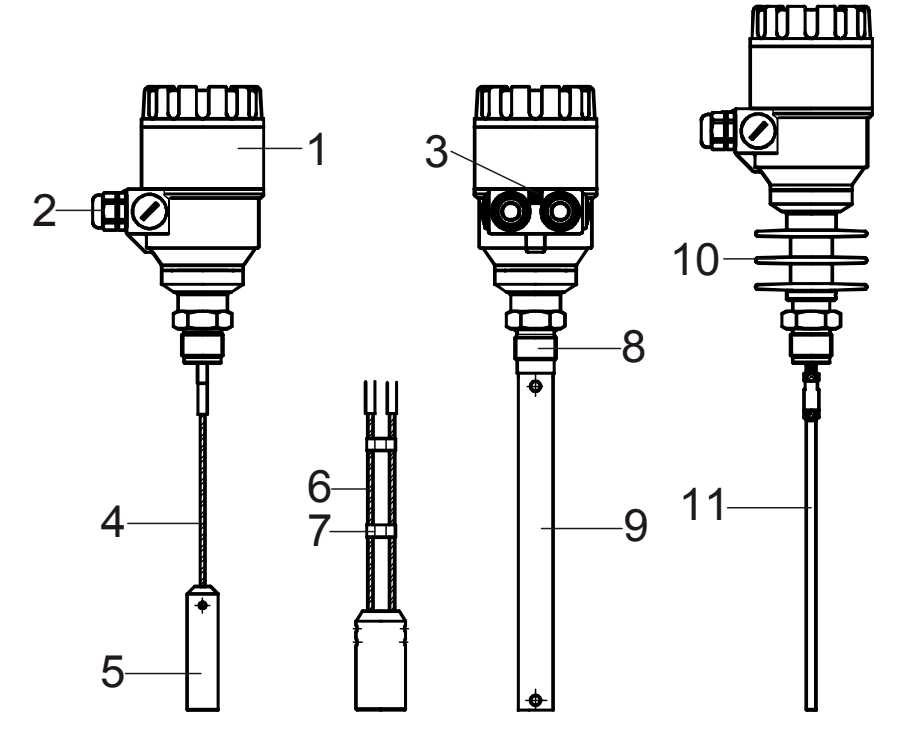

- 1 Корпус
- 2 Кабельная накладка (сальник)
- 3 Разъем заземления
- 4 Однотросовый гибкий зонд
- 5 Груз
- 6 Двухтросовый гибкий зонд
- 7 Разделитель
- 8 Присоединительный разъём зонда
- 9 Коаксиальное зонд
- 10 Радиатор (опция для высокотемпературной модификации)
- 11 Прутковый зонд

<sup>&</sup>lt;sup>1</sup> Прибор может измерять расстояние, уровень, заполненный объем, незаполненный объем.

# Маркировка

Таблица 1: Маркировка

| 1 | Тип данных                 | Данные                   |     |                    | 4 3                |               |
|---|----------------------------|--------------------------|-----|--------------------|--------------------|---------------|
| 2 | Серийный номер             |                          |     | Process            | Control Co.        |               |
| 3 | Дата изготовления          |                          | 1,2 | NIVEICO H-1043 Bud | apest, Dugonics u. | 11.           |
| 4 | Температура окружающей     | - 30 + 60 <sup>0</sup> C |     | Output: 4–20mA     | Year:              |               |
|   | среды                      |                          |     | ⊕ Amb.temp.:/      | €                  | <b>∌</b>      |
| 5 | Маркировка взрывозащиты    | См. таблицу 2.           |     |                    |                    |               |
| 6 | Номер сертификата          |                          | 5   |                    | \ A                |               |
| 7 | Ci<10nF Li<10/uH Ui<30V li | <150mA Pi<1W             | ů ( |                    |                    | $\mathcal{I}$ |
| 8 | Класс пыле-влагозащиты     | IP65                     |     | 7                  | 6                  | 8             |

#### Таблица 2: Маркировка взрывозащиты

| HF-6 |                                |
|------|--------------------------------|
| HG-6 |                                |
| HX-6 |                                |
| HY-6 |                                |
| HA-6 |                                |
|      | II 1 r EEx ia IIC T6 T3        |
| HU-6 |                                |
| Н8   | II 1 / 2 D T100 <sup>0</sup> C |

Пример маркировки \*пример НТК-201-4.

# Сопутствующая документация

Руководство по установке и программированию:

- Монтаж, подключение, запуск, меры безопасности
- Руководство пользователя
- Указания по настройке параметров прибора, описание пользовательское меню
- Указания по обслуживанию

# Гарантийные обязательства

Измеритель уровня MicroTREK (двухпроводный) предназначен для измерения расстояния до поверхности жидкостей, паст, суспензий и порошковых продуктов; может применяться для измерения уровня двух продуктов.

Ответственность за использование прибора для других целей полностью лежит на пользователе.

Нарушение рекомендаций по установке, настройке и эксплуатации ведёт к потере гарантии.

Если Вы хотите вернуть измерительный прибор производителю, то, пожалуйста, заполните бланк в Приложении В. Производитель не может отремонтировать или проверить прибор, если заполненный бланк отсутствует.

# 1. Установка и монтаж

# 1.1 Транспортировка и хранение

Прибор весит от 3 кг до 12 кг.

Бережно переносите прибор за корпус с использованием обеих рук. В случае необходимости, используйте грузоподъемные механизмы. !!! Ни в коем случае не поднимайте прибор за зонд. !!! ВНИАНИЕ

Зонд – это очень важный компонент прибора. Не повредите его! Обращаться осторожно!

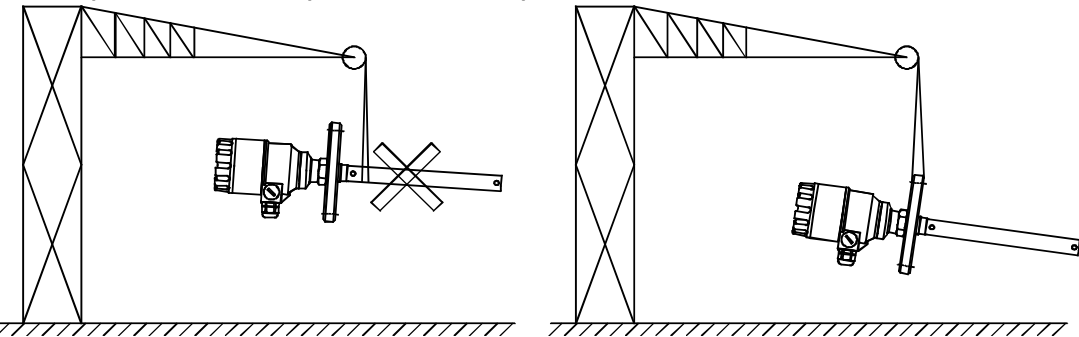

При обращении с прибором избегайте ударов, толчков, сильной вибрации и т.п.

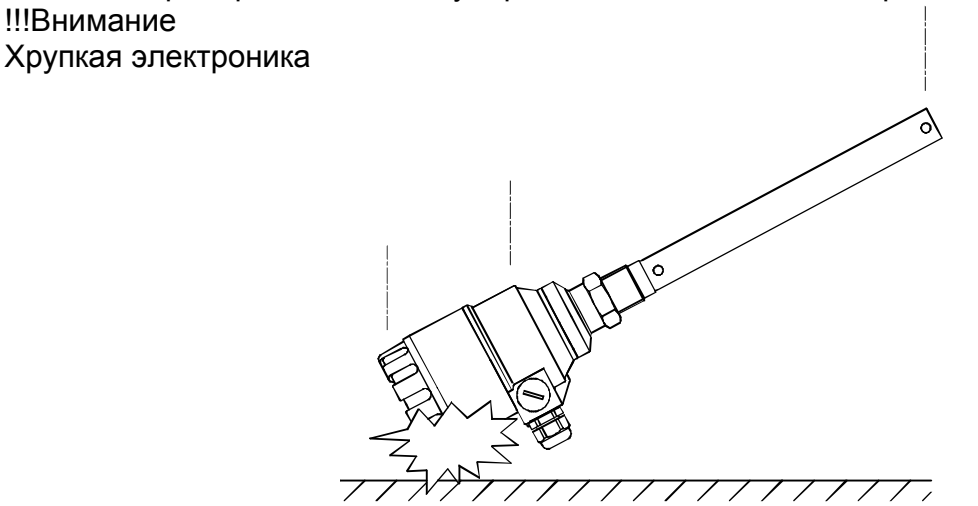

Не сгибайте прутковый зонд и коаксиальный зонд.

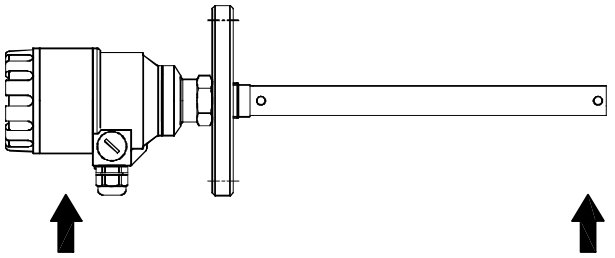

#### !!! ВНИМАНИЕ

Не сгибайте тросовый зонд в дугу меньше чем в 400 мм в диаметре. Т.к. это может вызвать повреждение зонда.

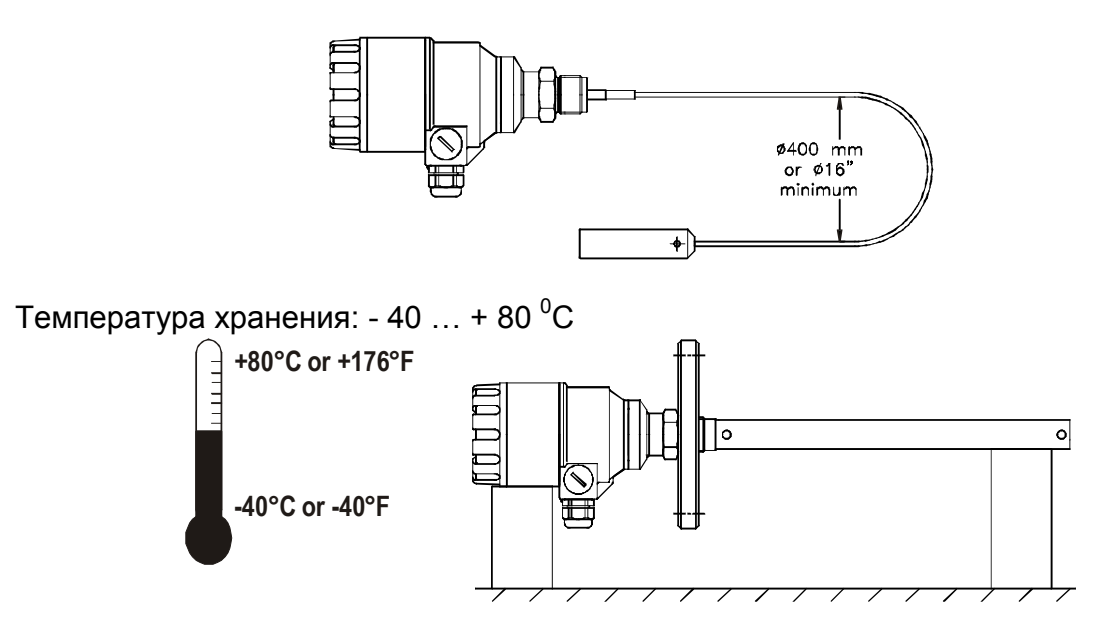

#### 1.2 Ограничения по установке

Взрывобезопасность (Ex) – Прибор может использоваться во взрывоопасных зонах (см. далее).

Убедитесь что материал монтажных элементов, прокладки и зонда совместимы с продуктом.

Сверьте с данными на маркировке прибора, на маркировке монтажных элементов, в спецификации к прибору, в сертификатах.

#### 1.3 Установка на резервуаре

# 1.3.1 Инструкции по установке: общие положения

При монтаже необходимо учитывать особенности монтажных приспособлений и формы резервуара:

- положение монтажной конструкции относительно стен резервуара и положения других объектов в резервуаре (!!! Внимание: монтажная зона будет зависеть от типа зонда; см. ниже);
- тип крыши резервуара (подвижная, не подвижная, единая с корпусом резервуара и т.д.);
- геометрия крыши резервуара (коническая, сферическая и т.д.)

!!! Помните: Отключите электропитание прибора перед началом работ по монтажу. Прибор можно устанавливать даже на резервуар, который уже содержит продукт.

# 1.3.2 Инструкции по установке: монтажная конструкция

### Резьбовое соединение

Высота монтажной конструкции

Самый простой путь установки прибора –

Рекомендация

это установка на резъбовое соединение непосредственно на резервуаре.

Не делайте монтажную конструкцию длиннее, чем её диаметр, особенно для однотросового и пруткового зондов и для порошковых продуктов

h ≤ Ød

Свяжитесь с производителем, если это условие не может быть

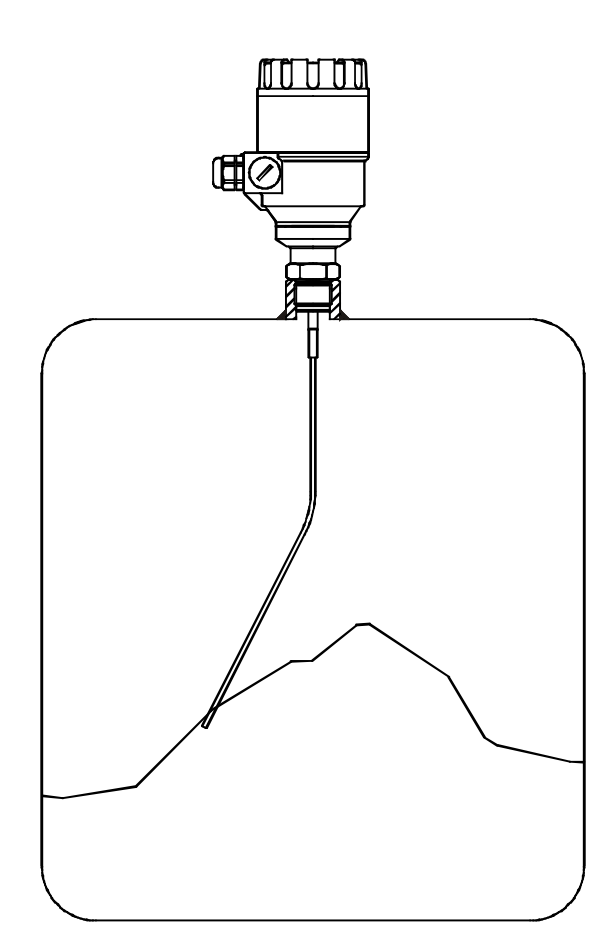

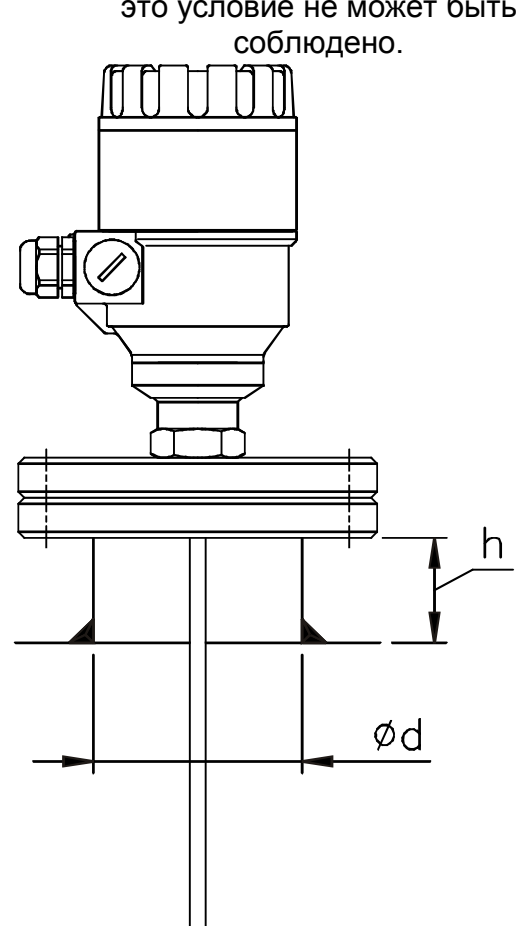

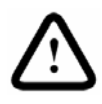

!!! ВНИМАНИЕ

Не используйте монтажную конструкцию, которая продолжается в резервуаре. Это нарушит излучаемый прибором импульс.

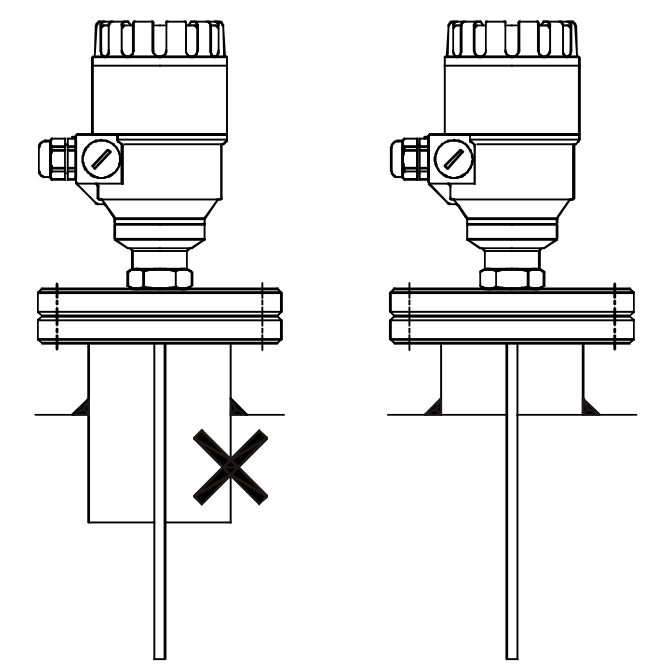

#### Установка двух приборов

Если производится устройства двух приборов на один и том же резервуар, то необходимо устанавливать приборы на расстоянии не менее 2 м друг от друга. В противном случае интерференция электромагнитных полей, создаваемых приборами может вызвать ошибки измерения.

Данное требование не распространяется на коаксиальный зонд - внешняя оболочка зонда поглощает электромагнитные поля.

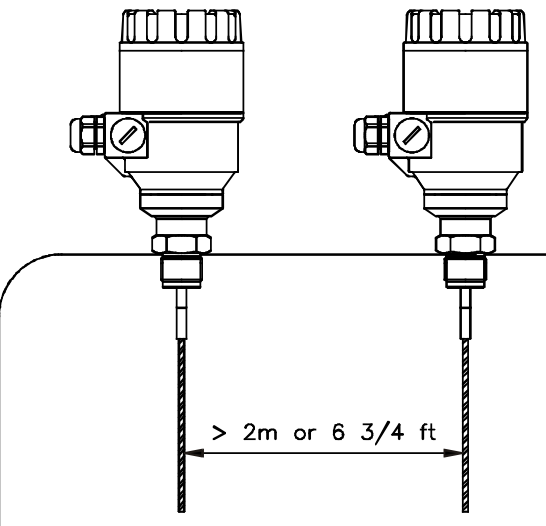

### Монтаж

Убедитесь, что вес прибора не вызывает деформацию крыши резервуара.

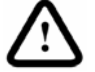

!!! ВНИМАНИЕ

Не помещайте зонд близко к входной трубе.

Заливка продукта непосредственно на зонд даст ложные показания. Если невозможно установить прибор дальше от входной трубы, то установите пластину дефлектор.

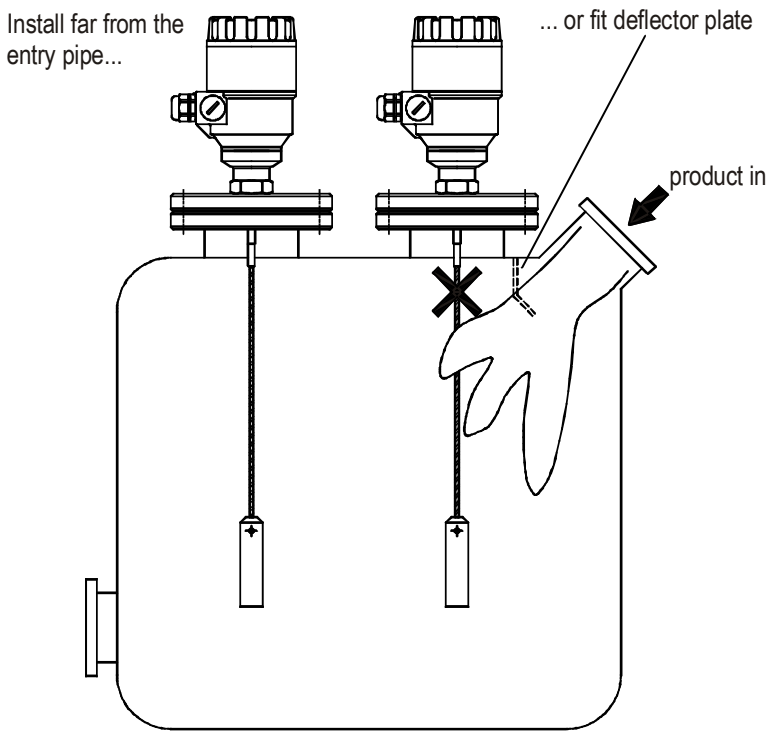

#### Измерительные трубы

Резервуары с плавающими крышами для нефтехимических заявлений: Используйте стеллаж хорошо.

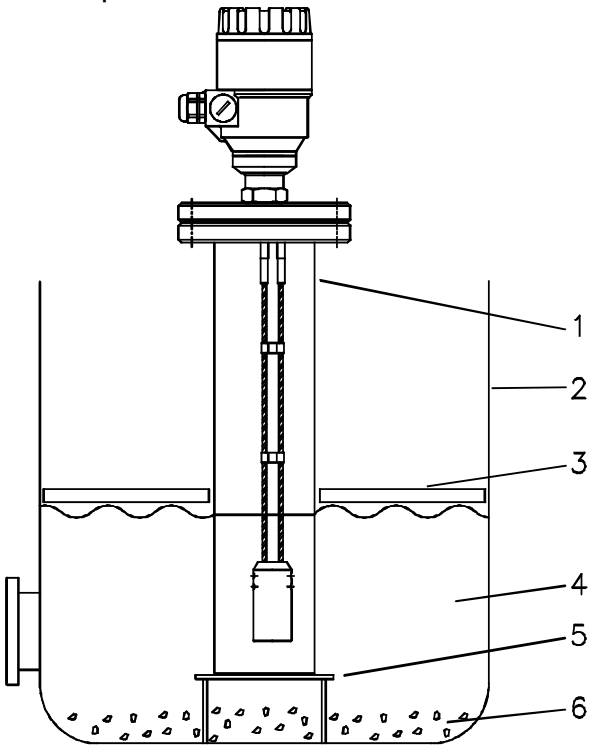

- 1 Измерительная труба
- 2 Резервуар
- 3 Плавающие уровни
- 4 Продукт (например, нефть)
- 5 Труба установлена на основание резервуара (нет деформации крыши)
- 6 Осадок

#### 1.3.3 Инструкции по установке: общие сведения

Прибор MicroTREK (двухпроводный) разработан для монтажа на резервуаре. Монтаж прибора должны проводить два человека; это позволит избежать повреждений зонда. Один держит прибор за корпус, второй – за зонд. Установка прибора с однотросовый или двухтросовый гибким зондом

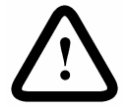

- 1 !!! ВНИМАНИЕ Не перегибайте зонд
- Вставка зонда: Держите зонд на расстоянии больше, чем один метр выше отверстия – это поможет предотвратить перегиб.

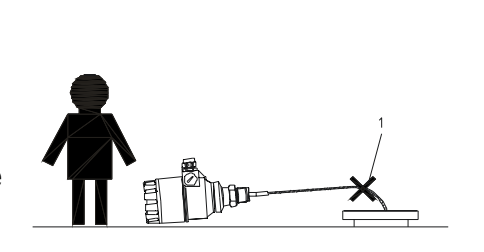

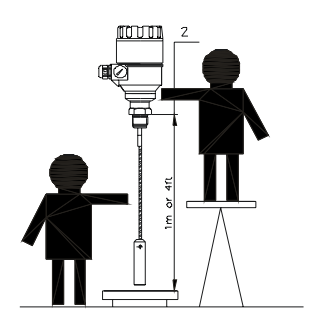

Зонд: прямолинейность и донный просвет резервуара

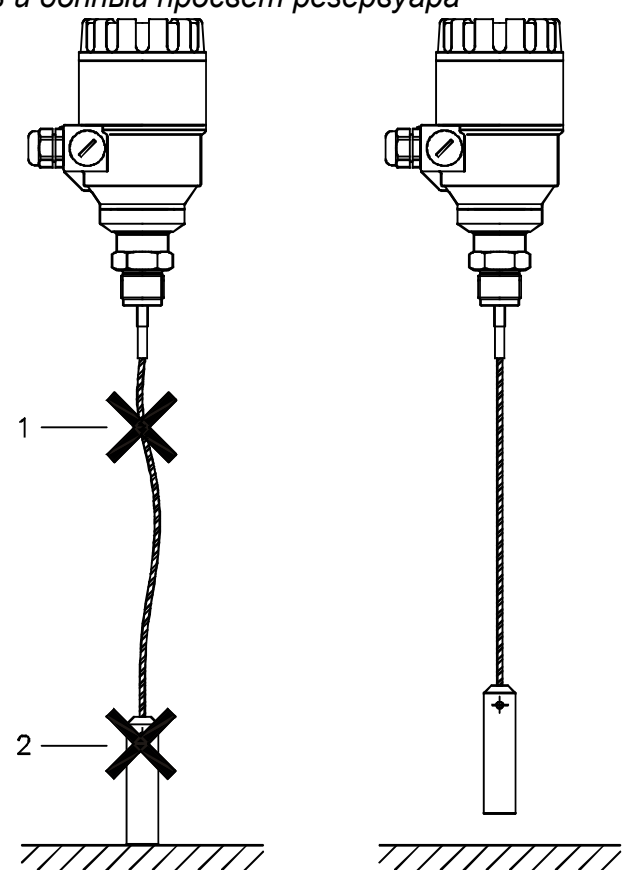

Тросовый зонд, вставленный в резервуар, должны быть прямым. Зонд (груз) не должен соприкасаться с другими объектами (например, с мешалкой). Для сохранения заявленных характеристик прибора необходимо исключить касание груза (для тросовых зондов) или нижнего конца зонда (другие типы) с дном резервуара.

Объекты в резервуаре, которые влияют на электромагнитное излучение зонда. Не установите прибор вблизи от выступающих объектов, например:

- нагревательные трубы,
- изменения профиля в поперечном сечении резервуара,
- ребра жесткости резервуара и балки,
- сварные швы, щупы и т.д.

Измерительный импульс, движущийся по зонду, создает электромагнитное поле. Электромагнитное поле нарушается близлежащими объектами; такие объекты ослабляют импульс; потенциально, они способны заблокировать измерительный импульс. Минимальное расстояние до объектов зависит от типа зонда и места установки (см. ниже).

Для защиты можно использовать измерительную трубу. Стенки измерительной трубы должны быть гладкими (без видимых сварных швов).

#### Повышение точности измерений

Коаксиальный зонд может использоваться рядом с близкорасположенными объектами, может соприкасаться объектами или стенками резервуара, так как электромагнитное

поле, создаваемое зондом заключено в пределах внешней оплетки зонда (см. ниже).

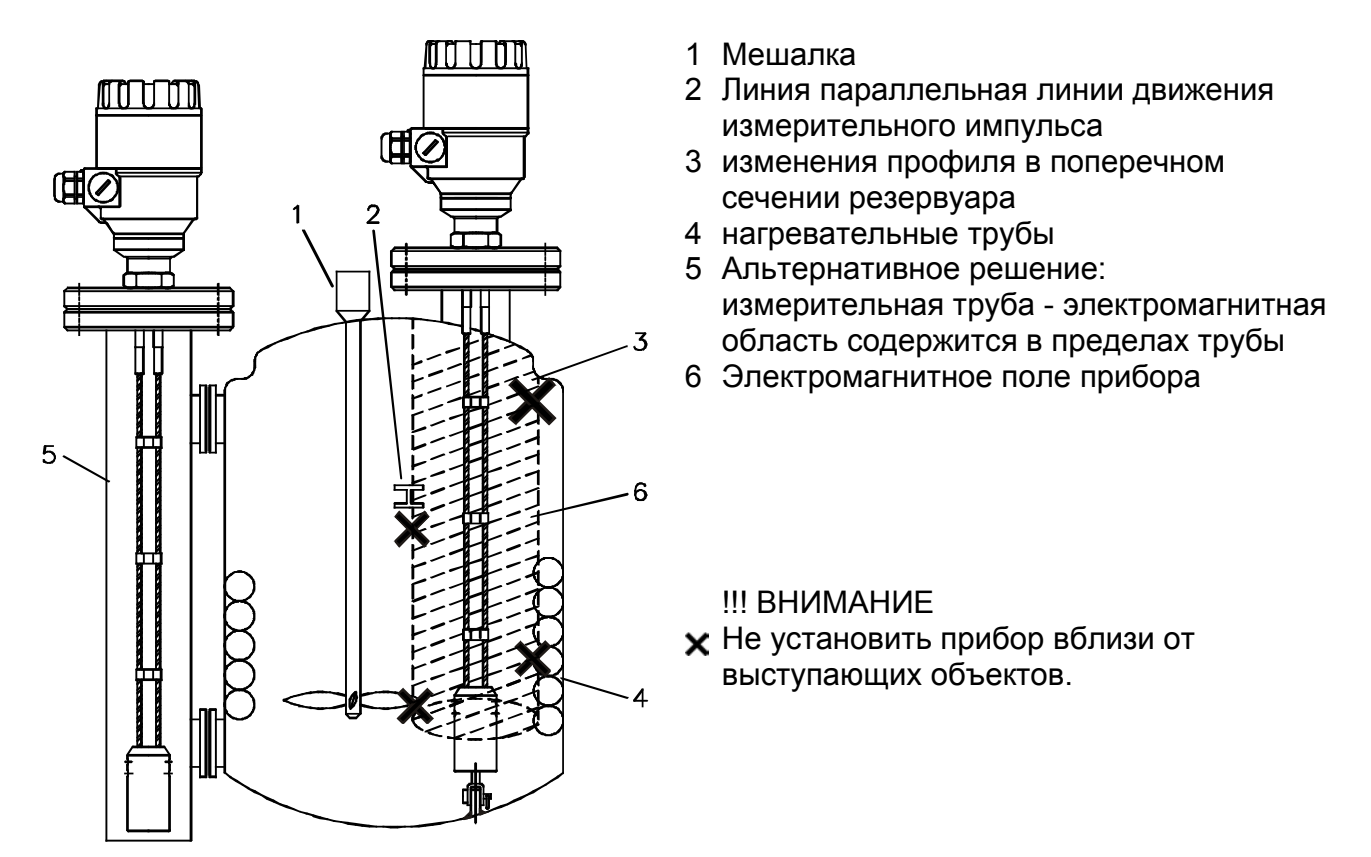

| Тип зонда                                               | Рекомендованное минимальное расстояние от зонда до объектов в резервуаре |  |
|---------------------------------------------------------|--------------------------------------------------------------------------|--|
| Однотросовый Ø4 мм,<br>Однотросовый Ø8 мм,<br>Прутковый | 300 мм                                                                   |  |
| Двухтросовый                                            | 100 мм                                                                   |  |
| Коаксиальный                                            | Омм                                                                      |  |

Форма электромагнитного поля вокруг зонда

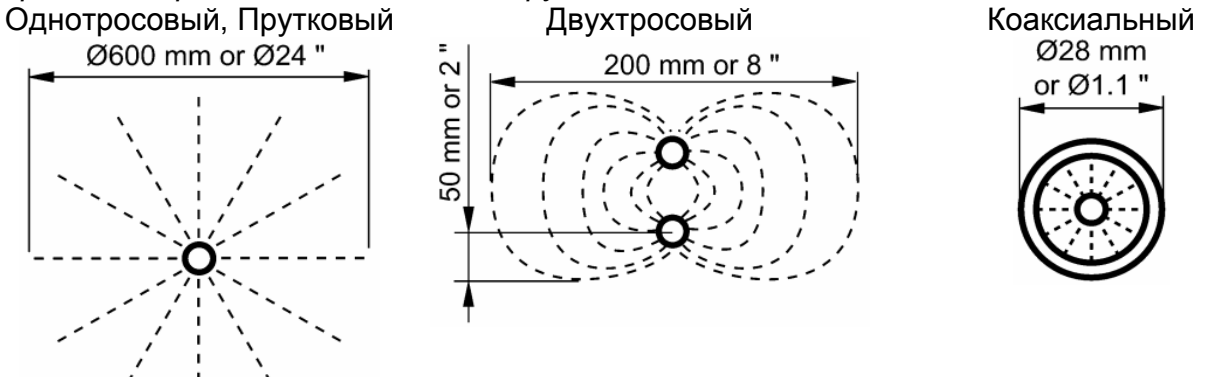

Избегите попадания на прибор прямых солнечных лучей.

Для защиты прибора, установленного на открытых сооружениях, используйте тент. Допустимая температура окружающей среды указана выше.

## 1.3.4 Инструкции по установке: для жидкостей

Зонд изгибается в бурлящих продуктах: рекомендованные решения

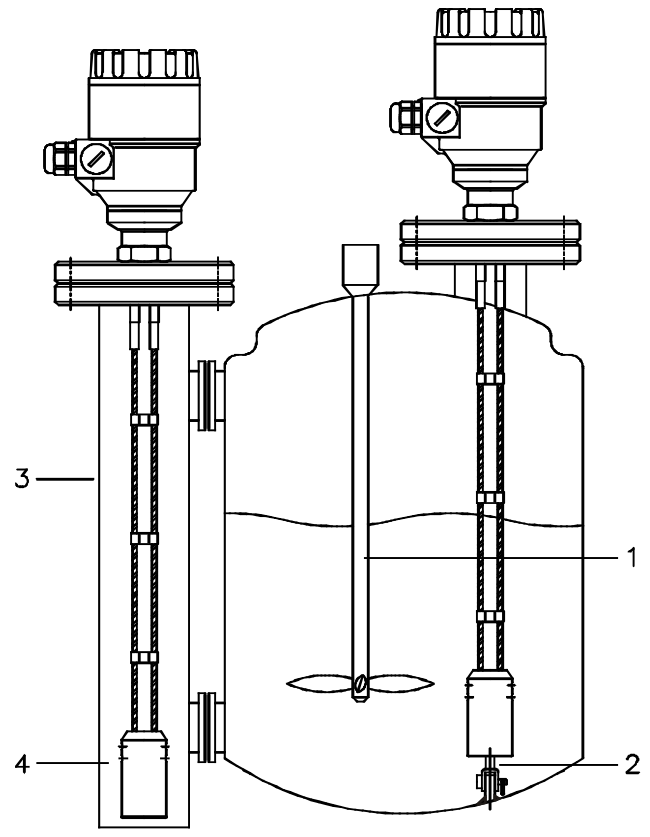

- 1 Мешалка
- 2 Натяжное устройство, фиксирующее зонд на дне резервуара
- 3 Измерительная труба
- 4 Зонд и груз

Наилучшее решение – то установка в сообщающемся сосуде или в измерительной трубе. Закрепление груза за днище резервуара может гарантировать, что зонд не коснется стенок резервуара.

### Сокращение длины тросового зонда

Если требуется, то длина тросового зонда может быть сокращена. Это возможно только в случае использования прибора для определения уровня жидкости.

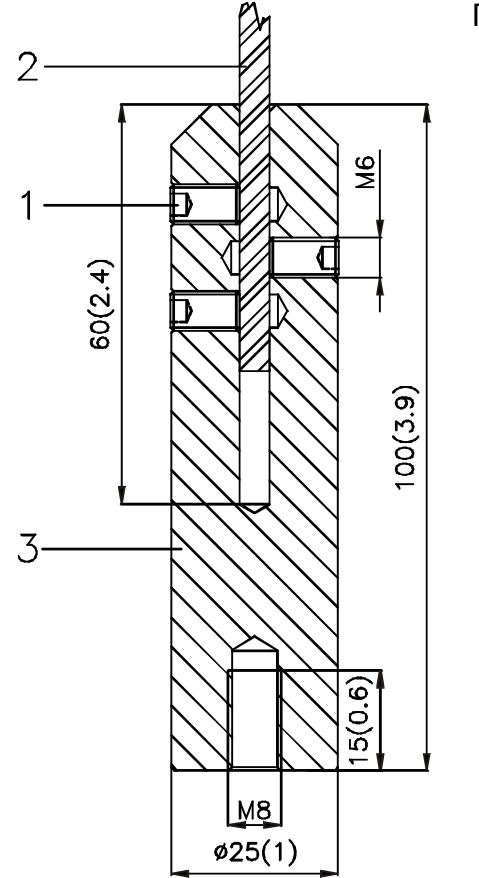

- Процедура Шаг Действие
  - 1 С помощью 5 мм шестиугольного ключа выкрутите винты M6x10.
  - 2 Выньте тросовый зонд (2) из груза (3). Обрежьте трос до необходимой длины, используя специальный резак, чтобы предотвратить раскручивание нитей троса.
  - 3 Вставьте трос обратно в груз и зафиксируйте его винтами
  - 4 Перенастройте параметры прибора для новой длины зонда: контрольная точка - верхний край груза (пользовательская функция 1.1.6).

1.3.5 Инструкции по установке: для сыпучих продуктов

Ложные показания:

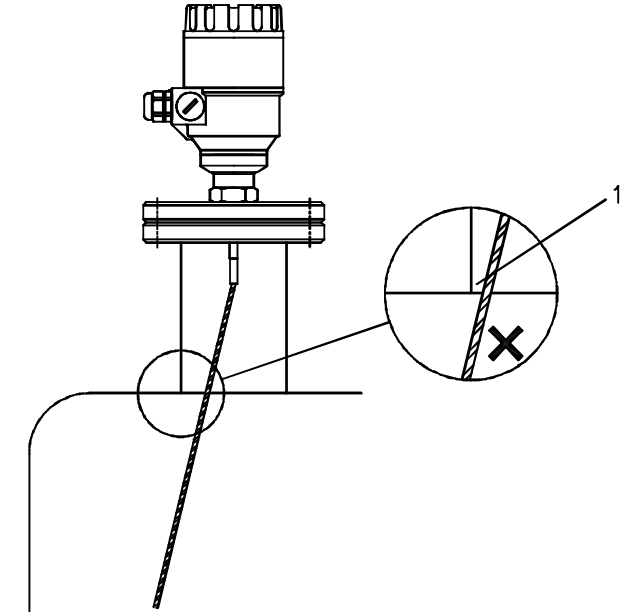

1 Не допускайте касания зонда к монтажным конструкциям Коническое дно бункера, ложные показания и крепёж тросового зонда

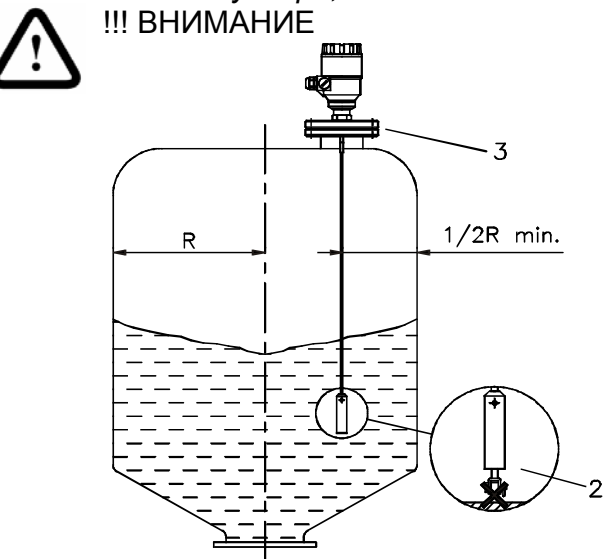

- Рекомендуется не закреплять зонд. Это позволит избежать чрезмерной нагрузки на трос.
- 2 Установите прибор на крышу на расстоянии 0,5 радиуса резервуара, с минимальной высотой монтажной конструкции. Это позволит избежать повреждения зонда при изгибе и натяжении.

Натяжение троса возникает при опустошении бункера.

Сила натяжения зависит от высоты и формы резервуара, размера частиц продукта и плотности и скорости опустошения резервуара. Ниже приведена таблица описывающая максимальную нагрузку, которую способен выдержать зонд.

Однотросовый зонд Ø8 мм, Максимальная нагрузка 3.5 тонны

Сила натяжения соответственно продукту (приближенное значение в тоннах),

|                    |         |         | Длина зонда. |         |
|--------------------|---------|---------|--------------|---------|
| Зонд               | Продукт | 10 м    | 20 м         | 30 м    |
| Однотросовый Ø8 мм | цемент  | 1.0 тон | 2.0 тон      | 3.0 тон |
|                    | зола    | 0.5 тон | 1.0 тон      | 1.5 тон |

### Электростатический заряд

Прибор имеет защиту от электростатических зарядов до 4 кВ.

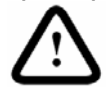

!!! ВНИМАНИЕ:

Электростатический заряд не может быть снят защитой от электростатических зарядов.

Для снятия электростатических зарядов необходимо заземлить резервуар и прибор.

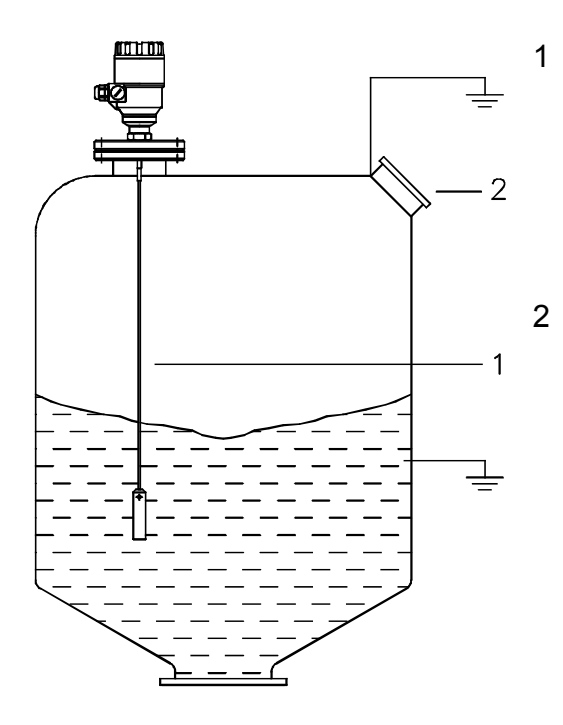

# !!! ВНИМАНИЕ ОПАСНОСТЬ!!!

В процессе работы зонд может накопить электростатический заряд; чтобы избежать получения электрического удара, заземлите зонд, коснувшись им стенки резервуара, толкнув его с помощью изолированного инструмента. Заземлите входящую трубу.

#### Деформация крыши резервуара

Крыши резервуара должны выдерживать груз не менее 3.5 тон (при использовании Ø8 мм однотросового прибора).

#### 2 Подключение

#### 2.1 Инструкция по подключению

#### 2.1.1 Подключение кабеля

Техника безопасности

Только специальное сертифицированное взрывобезопасное оборудование может использоваться во взрывоопасной зоне.

Соединительные контакты: Прокладка кабеля:

Ĭ

4 контакта

Проводные зажимы под провод сечением не более 1.5 мм. М20 х1,5 гибкий железный рукав под кабель диаметром 8...12 мм, IP 65. Не соединяйте экран кабеля с контактами прибора.

Экранированный кабель:

Сигнальный кабель:

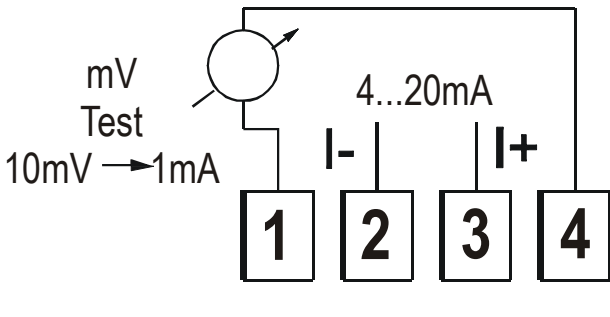

Рекомендуется использовать экранированный кабель.

Что бы измерить напряжение, не отключая прибор (не размыкая цепь), подключайте вольтметр к контактам 1 и 4. (10 мВ пропорциональны 1 мА)

- 1 Снимите крышку прибора.
- 2 Проденьте кабель в корпус прибора через кабельную накладку.
- 3 Снимите изоляцию кабеля на 4 мм. Удалите свободную оплетку. 4 Соедините провода с контактами 2 и 3 (полярность не важна).

5 Вытяните кабель так, чтобы с внутренней стороны от кабельной накладки осталось кабель длинной 10 мм. Сожмите кабельную накладку, используя два гаечных ключа. Проверьте подключение кабеля и плотность закрепления кабельной накладки.

6 Аккуратно уложите провода в корпусе прибора и закройте крышку прибора.

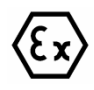

# Техника безопасности

При использовании прибора во взрывоопасной зоне, подключайте к прибору только специальное сертифицированное взрывобезопасное оборудование.

# !!! ВНИМАНИЕ

- Корпус прибора должен быть заземлен. Сопротивление заземления R <1 Ом.
- Заземлите экран кабеля со стороны диспетчерской!
- Для избежания электромагнитных наводок размещайте сигнальный кабель как можно дальше от токоведущих кабелей.
- Помните, электромагнитный резонанс (может произойти при совпадении фаз) очень опасен даже для экранированного кабеля.

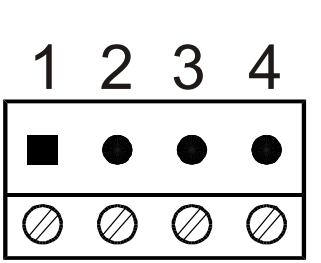

#### 2.1.2 Заземление

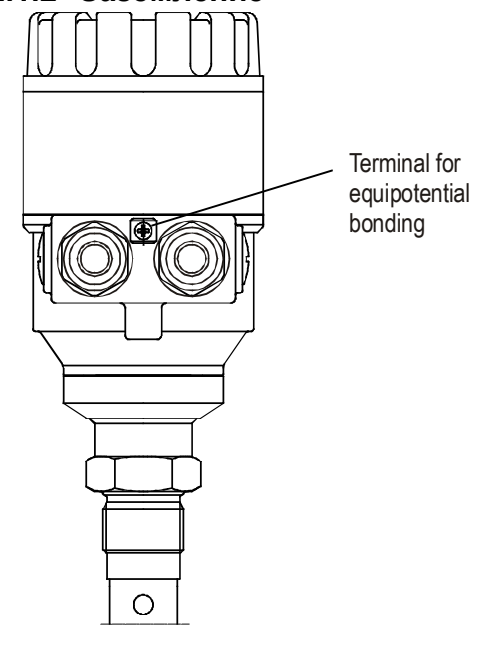

Контакт для подключения заземления. Контакт для подключения кабеля сечением до 4 мм.

# 2.2 Электропитание

**'**!'

# 2.2.1 Во взрывобезопасной зоне

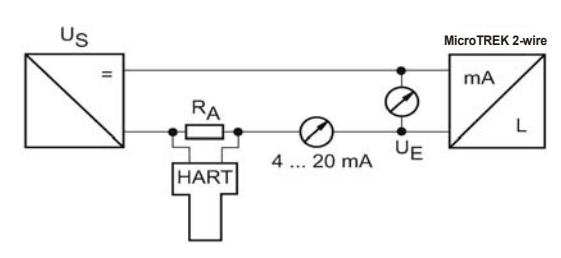

#### Электропитание:

| enemperintative.      |                             |
|-----------------------|-----------------------------|
| Номинальное           | 24 B                        |
| напряжение            |                             |
| Макс напряжение       | 35 B                        |
| (U <sub>input</sub> ) | Для взрывоопасной зоны 28 В |
| Мин напряжение        | Зависит от нагрузки         |
| (U <sub>input</sub> ) | см. график                  |
|                       |                             |

Напряжение более 35 В может вызвать необратимое повреждение прибора. Напряжение выше/меньше допустимого может привести к ошибочным показаниям прибора или к перезагрузке прибора.

| Нагрузка R <sub>A</sub>                            |                                                               |
|----------------------------------------------------|---------------------------------------------------------------|
| Полное сопротивление контура R <sub>loop</sub>     | R <sub>HART</sub> + R <sub>cable</sub> + R <sub>ammeter</sub> |
| Мин нагрузка R <sub>A</sub>                        | 0 Ом                                                          |
| Макс нагрузка R <sub>A</sub>                       | 750 Ом                                                        |
| Сопротивление HART коммуникатора R <sub>HART</sub> | 250 Ом (рекомендуется)                                        |

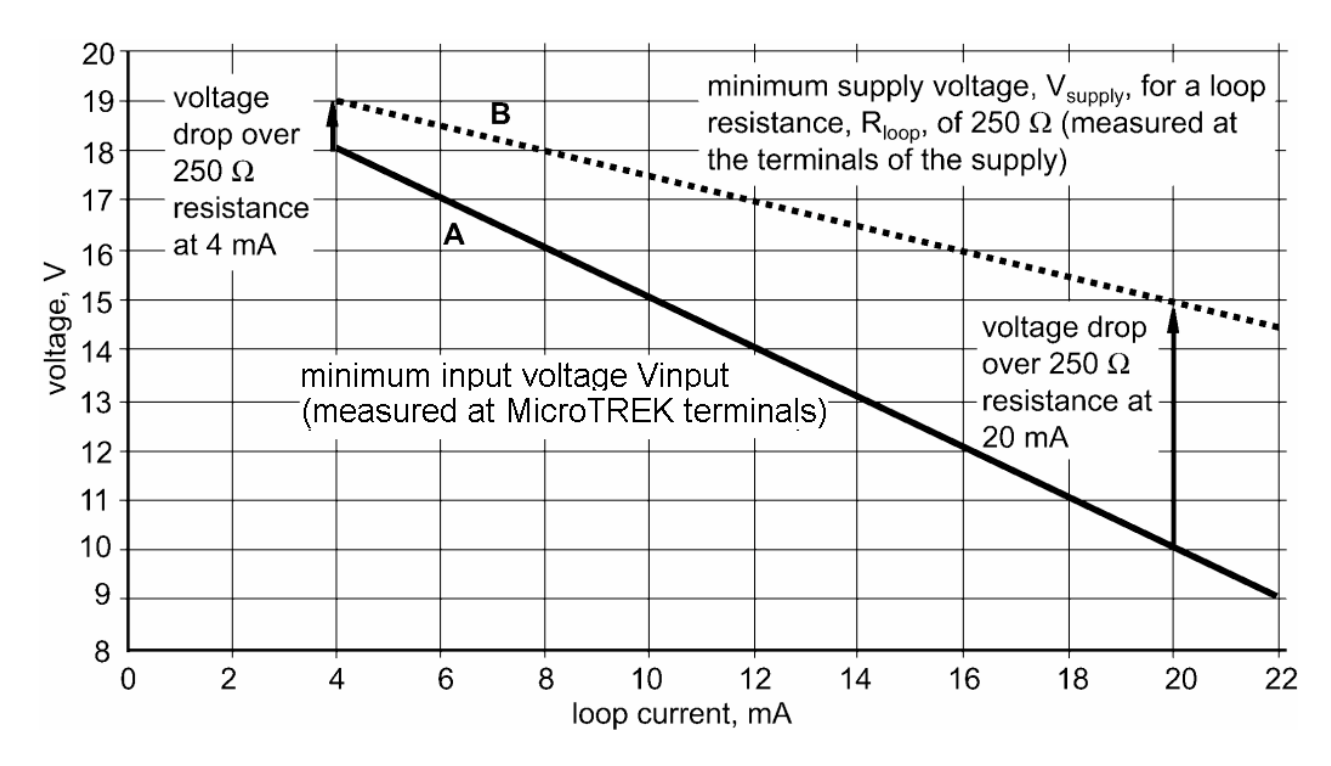

Линия A = минимальное напряжение на контактах прибора U<sub>BX мин</sub> Линия B = минимальное напряжение источника питания (с учетом падения напряжения в контуре сопротивлением 250 Ом) U<sub>ИП мин</sub>

Расчета напряжения источника питания (ИП): Напряжение ИП при токе 22 мА (макс ток) U<sub>ИП мин 22</sub> = 22 мА х Нагрузка R<sub>A</sub> + U<sub>BX мин 22</sub> U<sub>ИП мин 22</sub> = 22 мА х 250 Ом + 10 B = 5.5 B + 10 B = 15.5 B

Напряжение ИП при токе 4 мА (мин ток)

 $U_{ИП мин 4} = 4 \text{ мА x Нагрузка } R_A + U_{BX мин 4}$ 

 $U_{M\Pi MH4} = 4 \text{ mA} \times 250 \text{ Om} + 18 \text{ B} = 1 \text{ B} + 18 \text{ B} = 19 \text{ B}$ 

Вывод: Для работы прибора в интервале вых сигнала 4..20 мА при нагрузке 250 Ом минимальное напряжение питания на должно составлять 19 В.

# 2.2.2 Во взрывоопасной зоне

Только специальное сертифицированное взрывобезопасное оборудование может использоваться во взрывоопасной зоне.

Проверьте наличие знака взрывобезопасности на маркировке прибора.

Убедитесь в совместимости параметров прибора MicroTREK и барьер искрозащиты во всем диапазоне 4-20 мА.

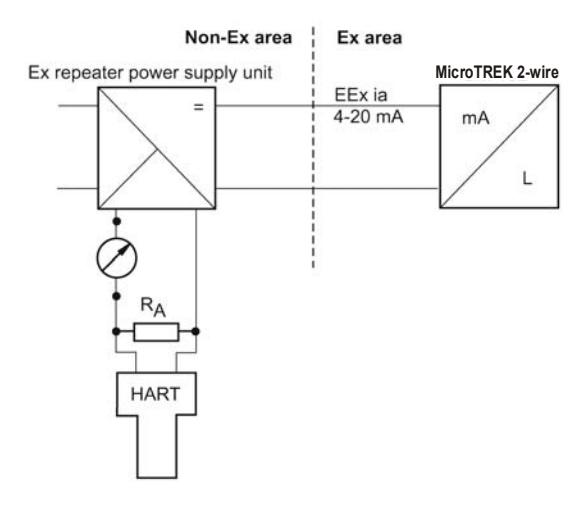

Необходимо использовать барьер искрозащиты.

Расчет напряжения питания см. выше.

Для подключения HART коммуникатора и/или использования компьютера с программным обеспечением PC-STAR2 необходимо использовать HART совместимый барьер искрозащиты.

# 2.3 Выходной сигнал

# 2.3.1 Параметры сети

Доступны две варианта выходного сигнала:

Токовый выход HART Пассивный HART протокол

Токовый выход Ex-ia HART Искробезопасный пассивный HART протокол

Оба варианта HART протокола совместимы с программным обеспечением PC-STAR 2.

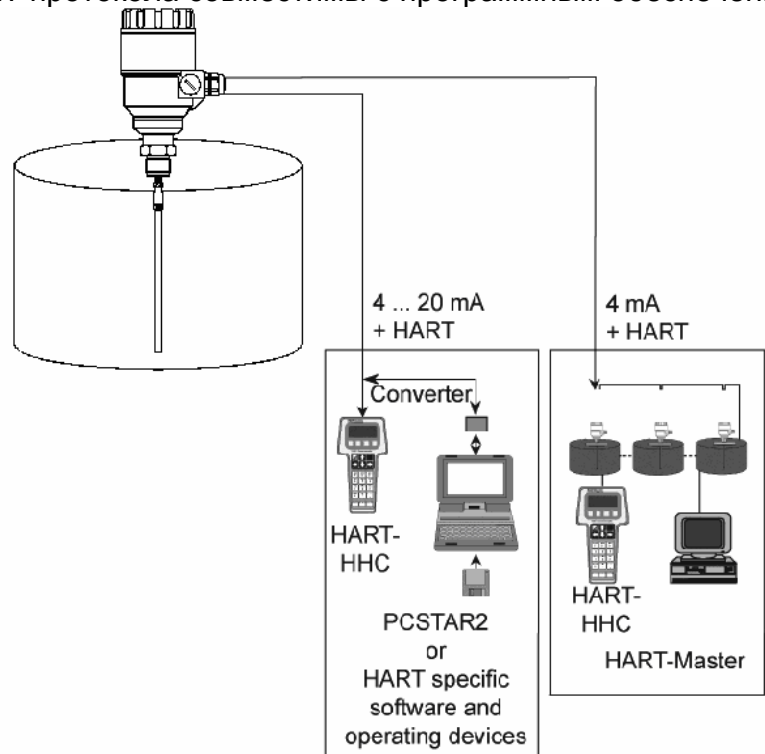

# 2.3.2 НАКТ протокол

Прибор MicroTREK (двухпроводный) использует HART протокол.

Соединение точка-точка: HART коммуникатор (компьютер с программным обеспечением PC-STAR 2) – ведущий; прибор MicroTREK (двухпроводный) – ведомый.

Дополнительная информация:

Сигнал ошибки: 22 мА.

Цифровой HART интерфейс: проверка флагов ошибок и сообщений ошибок.

# 3 Пользовательский интерфейс

# 3.1 Включение и запуск

Прибор MicroTREK (двухпроводный) настроен заводом изготовителем в соответствии с заказом-спецификацией заказчика и может использоваться без первичной настройки. Время запуска прибора (время переходного процесса) не превышает 23 секунд от момента подключения всех кабелей и включения питания

В случае если производилось укорачивание зонда, прочтите пункты 3.3.1 «Инструкция по установке и работе», пользовательская функция 1.1.6.

# 3.2 Пользовательский интерфейс

Показания прибора можно снять с помощью:

| Программное             | Включено в комплект поставки.                           |
|-------------------------|---------------------------------------------------------|
| обеспечение PC-STAR 2   | См. раздел 3.3.1 «Инструкция по установке и работе»     |
| Переносной HART         | В комплект поставки не входит. Продается отдельно.      |
| коммуникатор (ННС)      | Автоматически обнаруживает прибор в момент подключения. |
|                         | Список параметров доступных для HART коммуникатор       |
|                         | приведен в разделе 3.3.4.                               |
| DA 06                   | Опция прибора.                                          |
| индикационное табло     | Может использоваться только для отображения показаний   |
| (встраивается в прибор) | Технические характеристики приведены в разделе 3.3.5.   |

# 3.3 Настройка

Для настройки прибора можно использовать HART коммуникатор или программного обеспечения PC-STAR 2.

Настройка прибора с использованием HART коммуникатора описывается в инструкции HART коммуникатора.

# 3.3.1 PC-STAR 2 под Windows: инструкция по установке и работе

### Описание

PC-STAR 2 – это программа под OC Windows, предназначенная дистанционной настройки и отображения показаний прибора.

# Системные требования

Процессор не ниже 486 с частотой 75 MHz Рекомендуется: Pentium 120 MHz или выше OC: Microsoft Windows 9x, Me, 2000, NT и XP (PC-SAR 2 начиная с версии 2.01) Память: минимум 16 Mb Место на жестком диске: 3 Mb Манипулятор: Мышь COM порт – RS-232 Для получения более подробной информации см. раздел 8.4.2.

# Установка PC-STAR 2 и подключение к прибору:

Подключитесь к HART-адаптеру (не входит в комплект поставки) через нагрузку не более 350 Ом и подключите его к компьютеру.

Необходимо использовать HART совместимый барьер искрозащиты.

Установка программы: запустите файл "setup.exe" и следуйте инструкциям появляющимся на экране.

#### Запуск программы Запустите установленную программу PC-STAR 2. Появиться следующий экран.

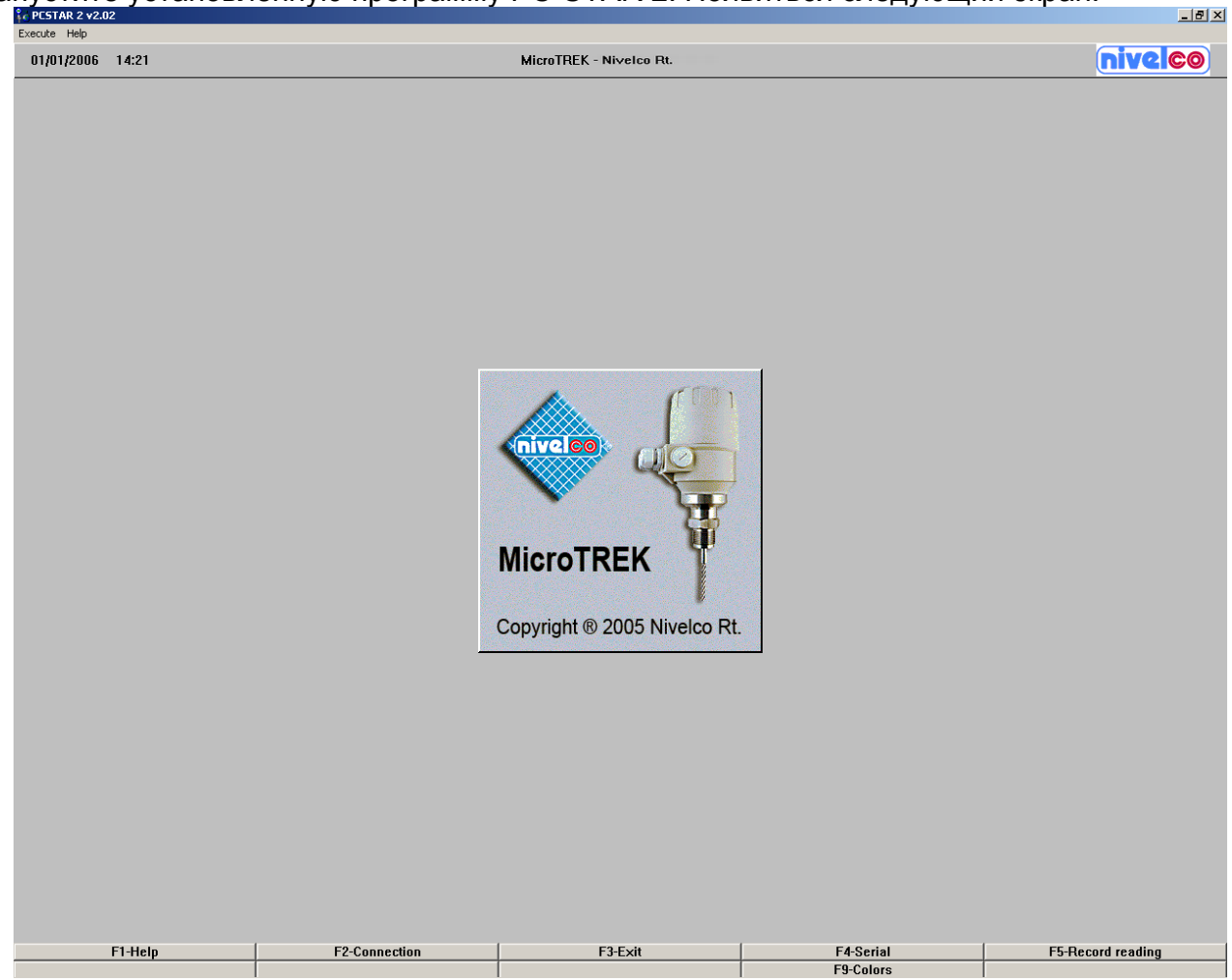

Настройка интерфейса соединения:

Для выбора интерфейса подключения прибора нажните F4 или кликните мышкой на кнопку «F4-Serial» в нижней части экрана.

| 1icroTREK - Serial Parameters | X              |
|-------------------------------|----------------|
| Serial Port                   | СОМ1           |
| MicroTREK Address             | -1             |
| Device Identifier             | Unknown 🗾      |
| Initial Baud Rate             | 1200 Bd        |
| RTS state                     |                |
| Inversed                      | ○ Non inversed |
| ОК                            | Cancel         |

*COM порт - RS 232 (Serial Port)* Выберите не задействованный СОМ порт (СОМ 1, 2, 3 или 4).

#### Адрес порта прибора (MicroTrek Address)

Введите адрес, который вы назначили для прибора (значение от 0 до 15). Это необходимо для адресного подключения к прибору. Если вы подключены к одному прибору, то оставьте значение по умолчанию «-1».

#### Идентификатор (Device Identifier)

Идентификатор прибора, он же номер прибора (Device number) заданный пользовательской функцией 1.4.4.

*Скорость передачи сигнала (Initial baud rate)* Скорость передачи данных. Значение по-умолчанию: 1200 bd.

#### Инвертировать выходной сигнал (RTS state) Выберите инвертированный или не инвертированный сигнал.

#### Соединение с прибором в режиме реального времени:

Для установления связи с прибором нажните F2 или щелкните мышкой на кнопке «F2-Connection». Параметры прибора автоматически загрузятся в программу.

Процесс установления соединения.

Соединение установлено. Илет загрузка параметров

|                                                                                                   | THE CONFIGURE PERI                                                                                                    |   |
|---------------------------------------------------------------------------------------------------|----------------------------------------------------------------------------------------------------|---|
| Connection                                                                                        | Connection                                                                                                    | × |
| Connection trial<br>Device Identifier : HT<br>Point to point connection<br>Port : COM1<br>1200 Bd | Connection established<br>Device Identifier : <b>HT</b><br>Point to point connection<br>Port : COM1<br>1200 Bd<br>Configuration datas reading |   |
| Cancel                                                                                            | Cancel                                                                                                    |   |

Дополнительных настроек не требуется.

На экране будут доступны следующие функции (подробнее о них рассказывается в разделе 8.4):

- F1 Инструкция,
- F2 Настройка прибора: обзорное описание в разделе 3.3.2,
- F7 Осциллограф: просмотре картины всех сигналов по всей длине зонда,
- F11 Динамические настройки (Настройка прибора в режиме реального времени),
- F4 Просмотр и запись всех данных,
- F6 Тенденция: обзор тенденции по данным полученным с момента запуска программы,
- F8 Маркеры: проверить статус всех подключенных приборов
- F10 сделать снимок экрана (для печати).

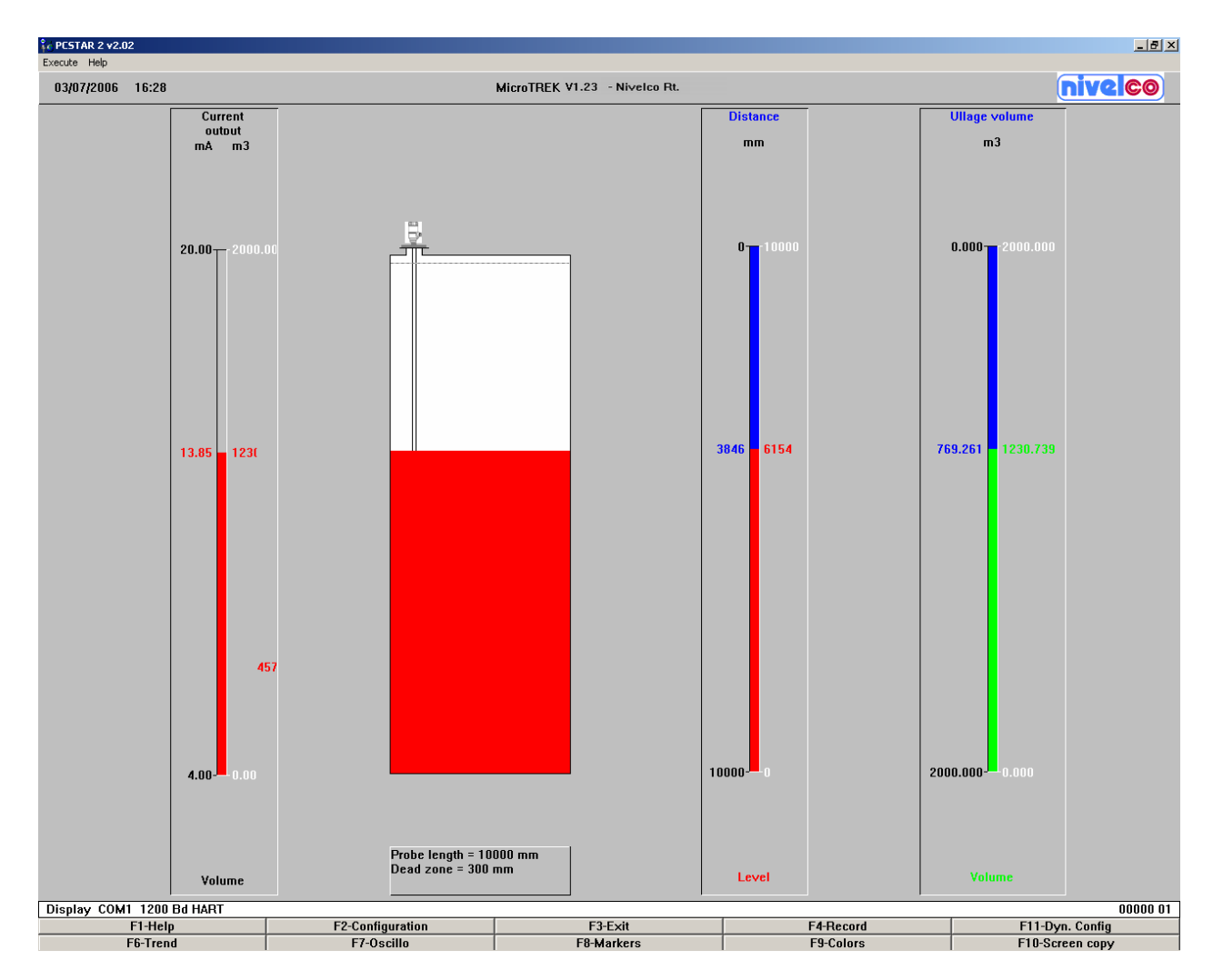

# 3.3.2 Обзор пользовательских функций программы PC-STAR 2 (меню F2 – Настройки)

В таблице представлен обзор всех пользовательских функций (параметров), которые доступны в меню «F2» программы PC-STAR2.

Диапазоны допустимых значений указаны в виде «X\_min .. X\_max».

Значения по умолчанию в столбце «диапазон значения» выделены жирным шрифтом.

| Пользовательс-<br>кая функция | Диапазон значений | Описание                                |
|-------------------------------|-------------------|-----------------------------------------|
| 1.0.0 Операции                |                   |                                         |
| 1.1.0 Основные                |                   |                                         |
| параметры                     |                   |                                         |
| 1.1.1 Высота                  | Введите значение  | Высота резервуара является базисом для  |
| резервуара                    | 060 000 мм        | измерения уровня и для токового выхода. |

| r                                       | 7                           |                                                                                                    |
|-----------------------------------------|-----------------------------|----------------------------------------------------------------------------------------------------|
|                                         | В соответствии с<br>заказом | Высота резервуара определяется как<br>расстояние между нежней кромкой прибора и<br>контрольной точкой у основания резервуара<br>(точка проекции установленного прибора на<br>днище резервуара).<br>Единицы измерения выходного сигнала<br>определяются в пользовательской функции<br>1.2.4. Установите верхний предел в<br>пользовательской функции 1.3.4.<br>Примечание: |
|                                         |                             | находящиеся вне установленного диапазона.                                                                                                    |
| 1.1.2 Мертвая                           | Введите значение            | Мертвая зона – это минимальное измеряемое                                                                                                    |
| зона                                    | Задержка измерения          | расстояние от прибора до поверхности продукта.                                                                                                    |
|                                         | (см. п.ф. 1.5.1). длина     | О том, как выбрать величину мертвой зона и не                                                                                                    |
|                                         | зонда.                      | ухудшить характеристики прибора см. раздел                                                                                                    |
| !!! ВНИМАНИЕ                            | Двухтросовый зонд           | 5.2.3.                                                                                                    |
| Важный                                  | Длина зонда <1 м            | Для мертвой зона выходной сигнал отсутствует.                                                                                                    |
| параметр                                | 200 мм                      | Единицы измерения выходного сигнала                                                                                                    |
|                                         | Однотроссовый или           | определяются в пользовательской функции                                                                                                    |
|                                         | двухтросовый зонд           | 1.2.4.                                                                                                    |
|                                         | Длина зонда >1 м            |                                                                                                    |
|                                         |                             |                                                                                                    |
|                                         | О мм                        |                                                                                                    |
| 113                                     | Врелите                     | Параметр фильтрации выходного сигнала                                                                                                    |
| Постоянная                              | 1 100 cer                   | Служит для усреднения показаний для                                                                                                    |
| времени                                 | 5 сек                       | бурлянна жилкостей                                                                                                    |
| 116 Лпина                               | Ввелите                     | Это значение должно точно соответствовать                                                                                                    |
| зонда                                   | 100 мм. фактическая         | длине зонда.                                                                                                    |
|                                         | длина зонда                 | При смене зонда или при изменении длины                                                                                                    |
|                                         | (макс: 24 000 мм)           | зонда (для кабельного зонда) это значение                                                                                                    |
|                                         | В соответствии с            | необходимо ввести заново.                                                                                                    |
|                                         | заказом                     | Единицы измерения выходного сигнала                                                                                                    |
|                                         |                             | определяются в пользовательской функции 1.2.4.                                                                                                    |
|                                         |                             | Для автоматического определения длины зонда                                                                                                    |
|                                         |                             | можно использовать меню F11 «Динамические                                                                                                    |
|                                         |                             | настройки» при пустом резервуаре; при этом,                                                                                                    |
|                                         |                             | будут определены значения для                                                                                                    |
|                                         |                             | пользовательской функции 1.1.1 и 1.1.2.                                                                                                    |
|                                         |                             | Можно указать величину большую, чем                                                                                                    |
|                                         |                             | фактическая длина зонда (но не более                                                                                                    |
| 100                                     |                             | максимума в 24 000 мм).                                                                                                    |
| 1.2.0                                   |                             |                                                                                                    |
| 0-05-0000000000000000000000000000000000 |                             | Отображаемые значения и единицы измерения                                                                                                    |
| Отображаемые                            |                             | Отображаемые значения и единицы измерения                                                                                                    |

| 1.2.4 Единицы  | Выберите            | Единицы измерения длины для определения       |
|----------------|---------------------|-----------------------------------------------|
| измерения      | м, см, мм,          | уровня продукта.                              |
| длины          | дюймы, футы         | Кроме стандартных единиц измерения можно      |
|                | или прочие          | указать пользовательские единицы.             |
|                | мм                  | Пользовательские единицы определяется в       |
|                |                     | пользовательской функции 1.2.6.               |
|                |                     | Единицы измерения, выбранные здесь,           |
|                |                     | используется при отображении показаний        |
|                |                     | прибора и в пользовательских функциях 1.1.1,  |
|                |                     |                                               |
|                |                     |                                               |
|                | Выберите            |                                               |
| измереция      |                     |                                               |
| лымерения      |                     |                                               |
| OO BEIMA       |                     | Продукта.                                     |
|                | 141                 | пинейные функции                              |
|                |                     | Единицы измерения, выбранные здесь.           |
|                |                     | используется при отображении показаний        |
|                |                     | прибора и в пользовательских функциях 1.3.1.  |
|                |                     | 1.3.3, 1.3.4, 1.7.2.                          |
|                |                     | Полный список доступных величин см. в         |
|                |                     | программе PS-STAR 2.                          |
| 1.2.6          |                     | Данная функция появляется, только если в      |
| Пользовательс- |                     | пользовательской функции 1.2.4. «Единицы      |
| кие единицы    |                     | измерения длины» выбраны пользовательские     |
| (длина)        |                     | единицы измерения.                            |
| 1.2.6.1        | Четыре символа      | Наименование единицы измерения (до 4          |
| Наименование   | Единица             | символов)                                     |
| единицы        |                     |                                               |
| 1.2.6.2        | Мин: > 0.0          | Коэффициент пересчета в миллиметрах.          |
| Коэффициент    | Макс: 100 000       | Пример:                                       |
| пересчета      | 1.0                 | При коэффициенте пересчета =10,               |
|                |                     | пользовательская единица =10 мм.              |
|                |                     | При коэффициенте пересчета =0.1,              |
|                |                     | пользовательская единица =0.1 мм.             |
| 1.3.0 Токовыи  | L                   | Настроика токового выходного сигнала прибора. |
| выход          |                     | Это величина не зависит от отооражаемых       |
| 1.3.1 Вариант  | Выберите            | Выбор варианта токового выходного сигнала     |
| ТОКОВОГО       | Отключено. Уровень  | * Прежде чем выбрать значение «Объем» или     |
| выхода         | Расстояние. Объем*  | «Незаполненный объем» см. пользовательскую    |
|                | или незаполненный   | функцию 1.7.2.                                |
|                | объем*              |                                               |
|                | Уровень             |                                               |
| 1.3.2 Диапазон | Выберите            | Этот параметр определяет, какие значения      |
| токового       | 4-20 мA или         | токового выходного сигнала будут              |
| выхода         | 4-20 мА + 22 мА для | использоваться при работе прибора и при       |
|                | ошибки              | индикации ошибок:                             |

|                                                    | 4-20 мА                                                                                                    | 4-20 мА (при ошибке сохранится последнее<br>измеренное значение)<br>4-20 мА / Ош = 22 мА (при ошибке будет<br>выдаваться сигнал в 22 мА)                                                                                                    |
|----------------------------------------------------|----------------------------------------------------------------------------------------------------|----------------------------------------------------------------------------------------------------|
| 1.3.3 Шкала<br>L1_min                              | Введите значение от 0<br>мм** до значения,<br>выбранного в п.ф.<br>1.3.4. «Шкала<br>L1_max»<br>В соответствии с<br>заказом                                                                                              | Это значение соответствует токовому сигналу в<br>4 мА.<br>Это значение должно быть меньше, чем<br>значение, заданное в пользовательской функции<br>1.3.4.<br>** [мм] - зависит от выбранных единиц<br>измерения и от значения выбранного в<br>пользовательской функции 1.3.1                                                                                                    |
| 1.3.4 Шкала<br>L1_max                              | Введите значение<br>большее, чем<br>значении, выбранное<br>в п.ф. 1.3.3. «Шкала<br>L1_ min»<br>(не более высоты<br>резервуара или<br>значения из таблицы<br>максимальных<br>значений***)<br>В соответствии с<br>заказом | Это значение соответствует токовому сигналу в<br>20 мА.<br>Это значение должно быть:<br>- меньше или равно значению, заданному в<br>пользовательской функции 1.1.1<br>- больше, чем значение, заданное в<br>пользовательской функции 1.3.3.<br>Если эти условия не соблюдены, то будет<br>выдано сообщение об ошибке.<br>*** Зависит от значения указанного в<br>пользовательской функции 1.3.1.            |
| 1.3.5 Задержка<br>выдачи<br>сообщения об<br>ошибке | Выберите<br>Без задержки, 10 сек,<br>20 сек, 30 сек, 1 мин,<br>2 мин, 5 мин или 15<br>мин<br><b>Без задержки</b>                                                                                                    | Этот параметр доступен только для диапазона<br>токового выхода «420 мА / Ош=22 мА» (см.<br>пользовательскую функцию 1.3.2)<br>В течении этой задержки на выходе прибора<br>сохраняется последнее измеренное значение;<br>по прошествии этого времени выходной сигнал<br>равен 22 мА.<br>Если в течении этого времени (задержки)<br>причина ошибки устранена, то прибор<br>возвращается к нормальной работе. |
| 1.4.0<br>Пользовательс-<br>кие данные              |                                                                                                    |                                                                                                    |
| 1.4.3<br>Контрольная<br>сумма                      | Только просмотр<br>(изменять нельзя)                                                                                                    | Это значение используется для идентификации<br>версии программного обеспечения прибора.<br>Контрольная сумма проверяется при запуске.<br>Это значение помогает обнаружить любые<br>проблемы с микроконтроллером прибора.                                                                                                    |
| 1.4.4 Номер<br>прибора (тег)                       | 00000 01                                                                                                    | Этот параметр назначает идентификационный номер прибора. Можно ввести текст (до 8 символов ASCII).                                                                                                    |
| 1.4.5<br>Регистрацион-<br>ный номер                | Только просмотр<br>(изменять нельзя)                                                                                                    | Этот параметр служит, чтобы идентифицировать<br>соответствующий прибор.<br>Это число нельзя изменить.<br>Используется как адрес для интерфейсов HART.                                                                                                    |

|                 | 1_                           |                                                                                                    |
|-----------------|------------------------------|----------------------------------------------------------------------------------------------------|
| 1.4.6           | Голько просмотр              | Запрограммированное производителем число.                                                                                                    |
| Французский     | (изменять нельзя)            | Используется в случае гарантии и технического                                                                                                    |
| сервисный       |                              | обслуживания в сервисных центрах.                                                                                                    |
| номер           |                              |                                                                                                    |
| 1.4.7 Немецкий  | Только просмотр              | Запрограммированное производителем число.                                                                                                    |
| сервисный       | (изменять непьзя)            | Используется в случае гарантии и технического                                                                                                    |
| цомер           |                              |                                                                                                    |
|                 |                              | Эта функция можат использовать са вля того                                                                                                    |
| 1.4.0. Описание |                              |                                                                                                    |
|                 |                              | чтооы ввести дополнительный текст (до 15                                                                                                    |
|                 |                              | символов ASCII).                                                                                                    |
| 1.4.9 Тип зонда | Однопрутковый,               | Информация относительно типа зонда и                                                                                                    |
|                 | двухпрутковый,               | преобразователя сигнала.                                                                                                    |
|                 | однотросовый,                | Только просмотр (изменять нельзя).                                                                                                    |
|                 | однотросовый + груз.         |                                                                                                    |
|                 | олнотросовый без             |                                                                                                    |
|                 |                              |                                                                                                    |
|                 |                              |                                                                                                    |
|                 | двухтросовый ттруз,          |                                                                                                    |
|                 | КОаксиальный,                |                                                                                                    |
|                 | Специальный-т,               |                                                                                                    |
|                 | Специальныи-2 или            |                                                                                                    |
|                 | Специальный-3                |                                                                                                    |
|                 | В соответствии с             |                                                                                                    |
|                 | заказом                      |                                                                                                    |
| 1.5.0           |                              | Для сложных условий применения                                                                                                    |
| Применение      |                              |                                                                                                    |
| 1.5.1 Задержка  | Введите значение             | Эта функция может использоваться для                                                                                                    |
| измерения       | 0 ммзначение в п.ф.          | определения области находяшейся ниже                                                                                                    |
|                 | 112 «Мертвая зона»           | нижней кромки прибора, в которой возможно                                                                                                    |
|                 | В соответствии с             |                                                                                                    |
|                 |                              |                                                                                                    |
|                 | Jakasum                      |                                                                                                    |
|                 |                              | величине мертвои зоны (см. пользовательскую                                                                                                    |
|                 |                              | функцию 1.1.2.).                                                                                                    |
| 1.6.0           |                              | Объединение нескольких приборов в сеть.                                                                                                    |
| Последова-      |                              | Для объединения приборов в сеть, отключите                                                                                                    |
| тельный         |                              | токовые выходы (см. пользовательскую                                                                                                    |
| ввод/вывод      |                              | функцию 1.3.1) (токовый сигнал станет                                                                                                    |
|                 |                              | постоянным 4 мА).                                                                                                    |
|                 |                              | В одну сеть с помощью HART протокола можно                                                                                                    |
|                 |                              |                                                                                                    |
| 162Annec        |                              | объединить до 15 приборов                                                                                                    |
| 1.0.2 Адрес     |                              | объединить до 15 приборов.                                                                                                    |
|                 | Адрес от 0 до 15             | объединить до 15 приборов.<br>Объединение нескольких приборов в сеть.                                                                                                    |
|                 | Адрес от 0 до 15<br><b>0</b> | объединить до 15 приборов.<br>Объединение нескольких приборов в сеть.<br>Каждый прибор в сети должен иметь свой                                                                                                    |
|                 | Адрес от 0 до 15<br><b>0</b> | объединить до 15 приборов.<br>Объединение нескольких приборов в сеть.<br>Каждый прибор в сети должен иметь свой<br>уникальный номер от 1 до 15.                                                                                                    |
|                 | Адрес от 0 до 15<br><b>0</b> | объединить до 15 приборов.<br>Объединение нескольких приборов в сеть.<br>Каждый прибор в сети должен иметь свой<br>уникальный номер от 1 до 15.<br>0 = для одного прибора (используется                                                                                                    |
|                 | Адрес от 0 до 15<br><b>0</b> | объединить до 15 приборов.<br>Объединение нескольких приборов в сеть.<br>Каждый прибор в сети должен иметь свой<br>уникальный номер от 1 до 15.<br>0 = для одного прибора (используется<br>аналоговый токовый выход)                                                                                            |
|                 | Адрес от 0 до 15<br><b>0</b> | объединить до 15 приборов.<br>Объединение нескольких приборов в сеть.<br>Каждый прибор в сети должен иметь свой<br>уникальный номер от 1 до 15.<br>0 = для одного прибора (используется<br>аналоговый токовый выход)<br>1 - 15 = для сети (токовые выходы отключены)                                            |
| 1.7.0 Таблица   | Адрес от 0 до 15<br><b>0</b> | объединить до 15 приборов.<br>Объединение нескольких приборов в сеть.<br>Каждый прибор в сети должен иметь свой<br>уникальный номер от 1 до 15.<br>0 = для одного прибора (используется<br>аналоговый токовый выход)<br>1 - 15 = для сети (токовые выходы отключены)<br>Настройка прибора для измерения объема. |

| 1.7.2. Таблица | Выберите пункт 01 -   | Эта функция используется для задания таблицы |
|----------------|-----------------------|----------------------------------------------|
| пересчета      | 20, введите уровень и | пересчета «уровень – объем».                 |
|                | соответствующее       | Таблица может содержать до 20 значений.      |
|                | значение объема.      | Каждое новое значение уровня должно быть     |
|                | 0 (таблица            | больше предыдущего.                          |
|                | преобразования не     | Единицы измерения длины и объема могут быть  |
|                | создана – измерение   | изменены, не затрагивая параметры в таблице. |
|                | объема не             | Единицы измерения настраиваются в            |
|                | возможно)             | пользовательских функциях 1.2.4 и 1.2.5.     |

# 3.3.3 Быстрая настройка: пример.

Минимально необходимые пользовательские функции:

| Пользовательские функции |          |                                                 |
|--------------------------|----------|-------------------------------------------------|
| PC-STAR 2                | HART     | Определение                                     |
| 1.1.1                    | 2.1.1.1  | Высота резервуара                               |
| 1.1.2                    | 2.1.1.4  | Мертвая зона                                    |
| 1.3.14                   | 2.1.3.14 | Токовый выход                                   |
| 1.7.0                    | 2.1.7.0  | Таблица пересчета объема (для измерения объема) |
| <u> </u>                 | <u> </u> |                                                 |

См. раздел 3.3.4.

#### Значения для быстрой настройки

Вариант токового выхода – уровень (см. PC-STAR 2 пользовательская функция 1.3.1)

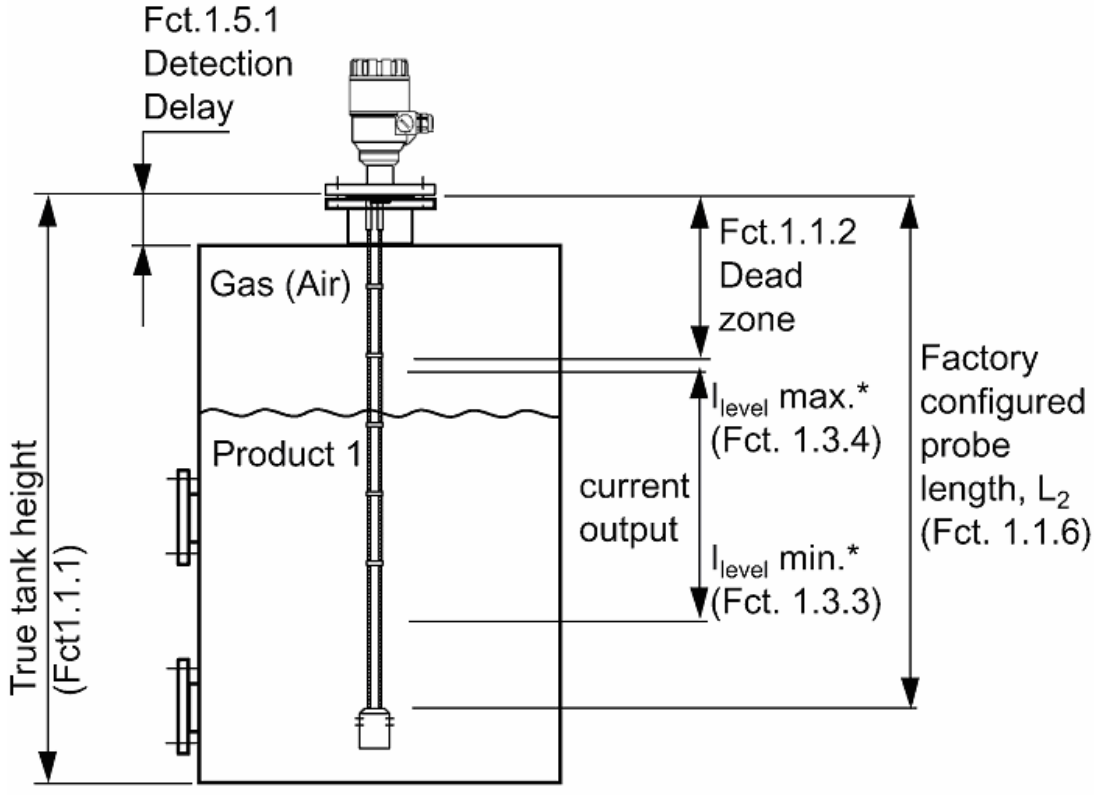

Типовые настройки:

| Тип зонда:          | Двухтросовый зонд Ø4 мм                                |
|---------------------|--------------------------------------------------------|
| Измеряемый продукт: | Вода (диэлектрическая постоянная, ε <sub>r</sub> = 80) |
| Высота резервуара:  | 10 000 мм                                              |

| (PC-STAR 2: п.ф. 1.1.1,       |                                                         |
|-------------------------------|---------------------------------------------------------|
| НАRТ: п.ф. 2.1.1.1)           |                                                         |
| Мертвая зона:                 | 150 мм                                                  |
| (PC-STAR 2: п.ф. 1.1.1,       | (см. раздел 5.2.3 «Пределы измерения» для двухтросового |
| НАRТ: п.ф. 2.1.1.1)           | зонда Ø4 мм)                                            |
| Длина зонда, L <sub>2</sub> : | 9 000 мм (не изменяйте, если не требуется),             |
| (PC-STAR 2: п.ф. 1.1.1,       |                                                         |
| НАRТ: п.ф. 2.1.1.1)           |                                                         |

Высота резервуара: см. пользовательское меню PC-STAR 2 п.ф. 1.1.1 (HART п.ф. 2.1.1.1). Эта функция обычно определяется, как фактическая высота резервуара или величина, настроенная производителем прибора (в соответствии с заказом).

### Зачем задавать высоту резервуара?

Если проигнорировать установку высоты резервуара в меню PC-STAR 2 п.ф. 1.1.1 (HART п.ф. 2.1.1.1), и сохранить заводскую настройку L<sub>2</sub>, то между нижним концом зонда и днищем резервуара будет расстояние, где измерение невозможно; при этом если уровень продукта будет попадать в эту зону, то выходной сигнал прибора будет соответствовать длине зонда.

Если задать фактическую высоту резервуара, то при попадании уровня продукта в неизменяемую зону выходной сигнал прибора будет соответствовать фактической высоте резервуара.

См. рисунок.

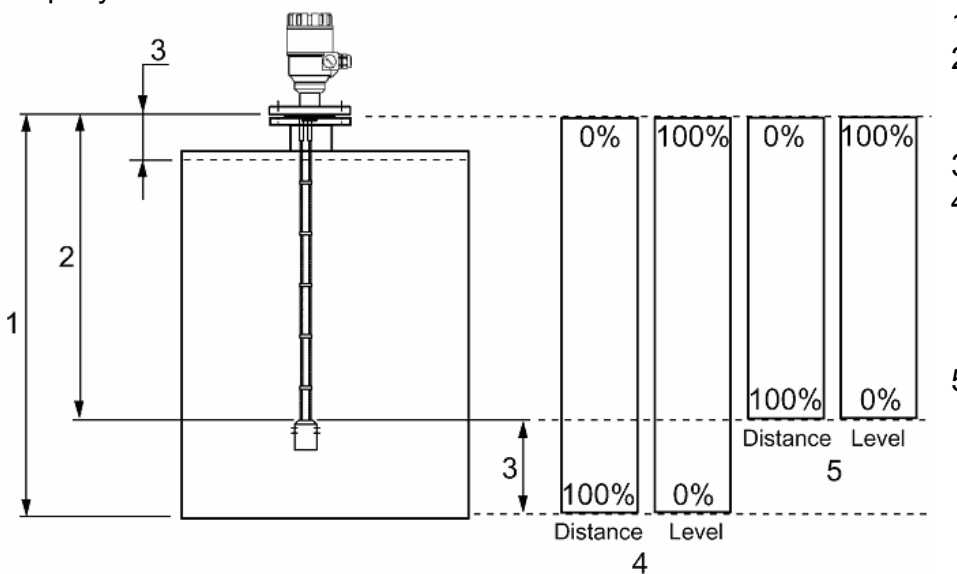

- 1 Высота резервуара
- Измеримая высота (запрограммировано производителем L<sub>2</sub>)
- 3 Неизмеримая зона
- С учетом фактической высоты резервуара (1), заданной пользователем в п.ф. 1.1.1.
- 5 Только с учетом длины зонда L<sub>2</sub>, настроено производителем в п.ф. 1.1.1.

# Пример 1 (на основе PC-STAR 2):

Фактическая высота резервуара – 10 000 мм, Длина зонда L<sub>2</sub> – 9 000 мм.

| H   |                                      |                                   |  |  |
|-----|--------------------------------------|-----------------------------------|--|--|
| Шаг | Действие                             | Значения                          |  |  |
| 1   | Нажмите F2 для подключению к         | Появился экран статуса резервуара |  |  |
|     | прибору                              | (уровень составляет 6 750 мм)     |  |  |
|     |                                      | См. рисунок – фрагмент 4          |  |  |
| 2   | Нажмите F2 для входа в меню настроек | Появилось меню настроек           |  |  |
| 3   | Нажмите на область набора данных     | Сейчас задано 10 000 мм           |  |  |

|   | п.ф. 1.1.1 «Высоты резервуара»   |                                                                                                |
|---|----------------------------------|------------------------------------------------------------------------------------------------|
| 4 | Введите в новое значение         | 9 000                                                                                          |
| 5 | Нажмите кнопку F6 для сохранения |                                                                                                |
|   | нового значения                  |                                                                                                |
| 6 | Нажмите F3 для выхода из меню    | Появился экран статуса резервуара<br>(уровень составляет 5 750 мм)<br>См. рисунок – фрагмент 5 |

Мертвая зона: см. пользовательское меню PC-STAR 2 п.ф. 1.1.2 (HART п.ф. 2.1.1.4)

Мертвая зона – это минимально расстояние между нижней кромкой прибора и продуктом доступное для измерения.

Различные зонды прибора MircoTREK имеют разные мертвые зоны; их величины указаны в разделе 5.2.3 «Пределы измерений».

#### Почему важна настройка мертвой зоны?

Прибор будет показывать значения уровня внутри мертвой зоны; внутри мертвой зоны измерения невозможны.

Мертвая зона введена для исключения ложных показаний («измерение» расстояния до фитинга, монтажных конструкций и т.п.).

При нахождении продукта в мертвой зоне программа PC-STAR 2 в меню F8 будет показывать маркер «Резервуар заполнен».

#### Каково различие между функциями:

- PC-STAR 2 п.ф. 1.1.2 «Мертвая зона» (НАRT п.ф. 2.1.1.4),

- PC-STAR 2 п.ф. 1.5.1 «Задержка измерения» (НАRT п.ф. 2.1.5.3)?

«Задержка измерения» скрывает (игнорирует) все сигналы до определенного расстояния от нижней кромки прибора. Размер зоны задержки измерения всегда меньше мертвой зоны или равен ей.

В этой зоне PC-STAR 2 меню F8 покажет «Резервуар заполнен» и «Уровень потерян». См. рисунок.

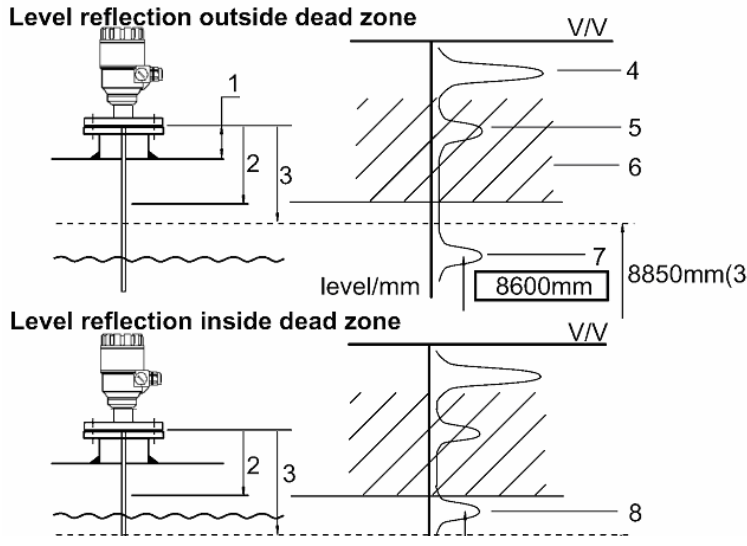

- 1 Высота фитинга (монтажной конструкции)
- 2 Задержка измерения 120 мм (см. п.ф. 1.5.1)
- 3 Мертвая зона 150 мм (см.п.ф. 1.1.2)
- 4 Испускаемый сигнал
- 8850mm(3) 5 Скрытое отражение фитинга
  - 6 «Скрытая» зона, в которой все сигналы здесь игнорируются
  - 7 Отображение уровня вне мертвой зоны – истинные показания уровня
  - 8 Отображение уровня в мертвой зоне – уровень в мертвой зоне Значение «заморожено»

 9 Отображение уровня в зоне задержки измерения – уровень в мертвой зоне прибором не обнаружен.
Значение «заморожено»

Как установить аналоговый токовый выход?

См. пользовательские функции 1.3.1 к 1.3.4.

Эти функций позволяет пользователям настраивать минимальное (4mA) и максимальное (20mA) значение шкалы аналогового токового сигнала, которые должны находиться в пределах активной зоны измерения прибора. Если сигнал потерян, то выходной сигнал «замораживается».

См. таблицу пределов измерения для каждого типа зондов (раздел 5.2.3). См. раздел 3.3.3.

Пример 2 (на основе PC-STAR 2):

Выберите вариант токового выхода – «уровень», который будет измеряться от основания резервуара.

Выберите токовый диапазон 4..20 мА с сигналом ошибки 22 мА.

Выберите любые допустимые минимальное и максимальное значение для шкалы.

| Шаг | Действие                                | Значения                              |
|-----|-----------------------------------------|---------------------------------------|
| 1   | Нажмите F2 для подключения к прибору    | Появился экран статуса резервуара     |
|     |                                         | (уровень составляет 5 650 мм)         |
| 2   | Нажмите F2 для входа в меню настроек    | Появилось меню настроек               |
| 3   | Нажмите на область набора данных п.ф.   | Сейчас задано «расстояние»            |
|     | 1.3.1 «Вариант токового выхода»         |                                       |
| 4   | Выберите новое значение                 | Задайте значение «уровень»            |
| 5   | Нажмите на область набора данных п.ф.   | Сейчас задано «4-20 мА»               |
|     | 1.3.2 «Диапазон токового выхода».       |                                       |
| 6   | Выберите новое значение                 | Задайте значение «4-20 мА / Ош=22 мА» |
| 7   | Нажмите на область набора данных п.ф.   | Сейчас задано «0000 мм»               |
|     | 1.3.3 «Шкала L1_min»                    |                                       |
| 8   | Выберите новое значение, которое будет  | Задайте значение «1 000 мм»           |
|     | соответствовать 4 мА.                   |                                       |
| 9   | Нажмите на область набора данных п.ф.   | Сейчас задано «6 000 мм» (значение    |
|     | 1.3.4: «Шкала L1_max»                   | По умолчанию =6 000 мм)               |
| 10  | Выберите новое значение 9 850 мм,       | Задайте значение "8 850 мм"           |
|     | которое будет соответствовать 20 мА     |                                       |
| 11  | Нажмите кнопку F6 для сохранения нового |                                       |
|     | значения                                |                                       |
| 12  | Нажмите F3 для выхода из меню           | Появился экран статуса резервуара     |
|     |                                         | (уровень составляет 5 650 мм)         |

Настройка таблицы пересчета объема

См. пример 3.

См. пользовательское меню PC-STAR 2 п.ф 1.7.2 (HART п.ф. 2.1.7)

Для измерения объема необходимо предварительно создать таблицу пересчета уровня с

помощью программы PC-STAR 2 или с помощью HART коммуникатора.

Таблица пересчета задет значения объема для соответствующих значений уровня. В случае асимметричных резервуаров, например резервуары с вогнутым днищем, точность объемного измерения будет зависеть от числа введенных пар «уровень – Объем». Максимально доступное число пар значений (пунктов) – 20.

Между двумя соседними значениями уровня объем определяется с помощью линейной интерполяции.

Таблица пересчета может быть использована для измерения массы или потока.

|  | Пример 3: создание та | лицы пересчета объема | (на основе PC-STAR 2 | ) |
|--|-----------------------|-----------------------|----------------------|---|
|--|-----------------------|-----------------------|----------------------|---|

| Шаг | Действие                                                   | Значения       |
|-----|------------------------------------------------------------|----------------|
| 1   | Подключитесь к прибору (см. раздел 3.3.1)                  |                |
| 2   | Нажмите F2 для входа в меню настроек                       |                |
| 3   | Нажмите на область набора данных п.ф. 1.1.1 «Высота        | 6 000 мм       |
|     | резервуара»                                                |                |
| 4   | Нажмите на область набора данных п.ф. 1.1.2 «Мертвая зона» | 400 мм         |
| 5   | Нажмите на область набора данных п.ф. 1.1.6 «Длина зонда»  | 5 800 мм       |
| 6   | Нажмите на область набора данных п.ф. 1.2.4 «Единица       | MM             |
|     | измерения длины»                                           |                |
| 7   | Нажмите на область набора данных п.ф. 1.2.5 «Единица       | M <sup>3</sup> |
|     | измерения объема»                                          |                |
| 8   | Нажмите на область набора данных п.ф. 1.7.2 «Таблица       | См. следующую  |
|     | пересчета объема»                                          | таблицу        |
|     | Можно задать до 20. Для каждого пункта должны быть введена |                |
|     | пара значений «уровень – объем». Каждый новый пункт должен |                |
|     | иметь значение уровня большее, чем предыдущий.             |                |

| Таблица пересчета объема |         |                     |  |  |  |
|--------------------------|---------|---------------------|--|--|--|
| Пункт Уровень            |         | Объем               |  |  |  |
| 1                        | 0 мм    | 0.0 м <sup>3</sup>  |  |  |  |
| 2                        | 200 мм  | 0.5 м <sup>3</sup>  |  |  |  |
| 3                        | 750 мм  | 1.0 м <sup>3</sup>  |  |  |  |
| 4                        | 1000 мм | 1.5 м <sup>3</sup>  |  |  |  |
| 5                        | 5600 мм | 16.8 м <sup>3</sup> |  |  |  |

\*Макс уровень = высота резервуара – мертвая зона = 6 000 мм - 400 мм = 5600 мм, что эквивалентно объему 16.80 м<sup>3</sup>

Примечание:

Уровень может быть измерен в диапазоне значений 200 мм и 5600 мм. Когда уровень продукта понижается ниже конца зонда, то прибор отобразит значение 200 мм. Величина мертвой зоны зависит от монтажа и типа зонда.

Пример 4: Использование токового выходы 4 ... 20 мА для измерения объема (на основе PC-STAR 2):

| Шаг | Действие                                             | Значение |
|-----|------------------------------------------------------|----------|
| 1   | Нажмите на область набора данных п.ф. 1.3.1 «Вариант | «Объем»  |
|     |                                                      | <u>.</u> |

|   | токового сигнала»                                          |                      |
|---|------------------------------------------------------------|----------------------|
| 2 | Нажмите на область набора данных п.ф. 1.3.2 «Диапазон      | 420 мА               |
|   | токового сигнала»                                          |                      |
| 3 | Нажмите на область набора данных п.ф. 1.3.3 «Шкала L1_min» | 0.50 м <sup>3</sup>  |
|   | Выберите значение, которое будет соответствовать 4 мА.     |                      |
| 4 | Нажмите на область набора данных п.ф. 1.3.4 «Шкала L1_max» | 16.80 м <sup>3</sup> |
|   | Выберите значение, которое будет соответствовать 20 мА.    |                      |
| 5 | Нажните F5 для сохранения настроек на диск                 |                      |
|   | Нажните F6 для сохранения настроек в приборе               |                      |
| 6 | Нажмите F3 для выхода из меню                              |                      |

## 3.3.4 НАRT коммуникатор: установка и операционные инструкции

Отображение информации и настройку прибора можно осуществить с помощь HART коммуникатора.

Работа с HART коммуникатором подробно описана в инструкции к нему.

#### Базовые операции

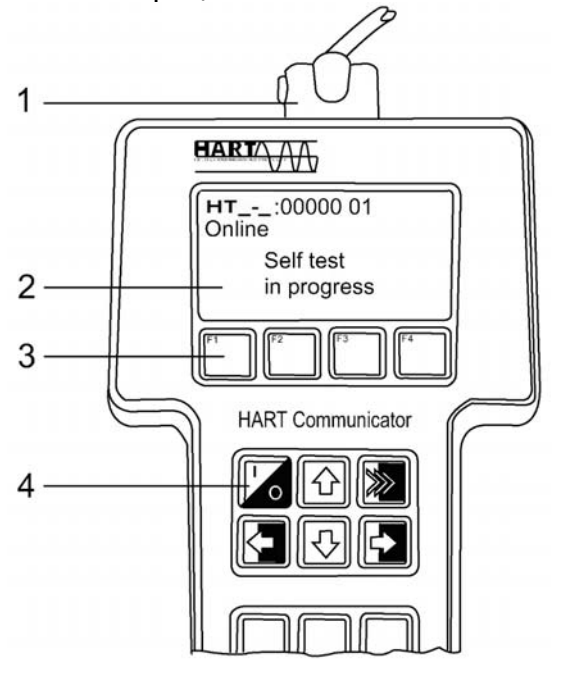

- 1 Соединительно гнездо
- 2 ЖК дисплей
- 3 Функциональные клавиши (F1 ... F4)
- 4 Клавиши

| Вкл/выкл | Стрелка<br>ВВЕРХ | n/a     |
|----------|------------------|---------|
| Стрелка  | СтрелкаВ         | Стрелка |
| ВЛЕВО    | НИЗ              | ВПРАВО  |

Другие функции:

Стрелка ВЛЕВО: Предыдущее меню Стрелка ВПРАВО: Клавиша выбора

Стандартная схема подключения (не является искробезопасной):

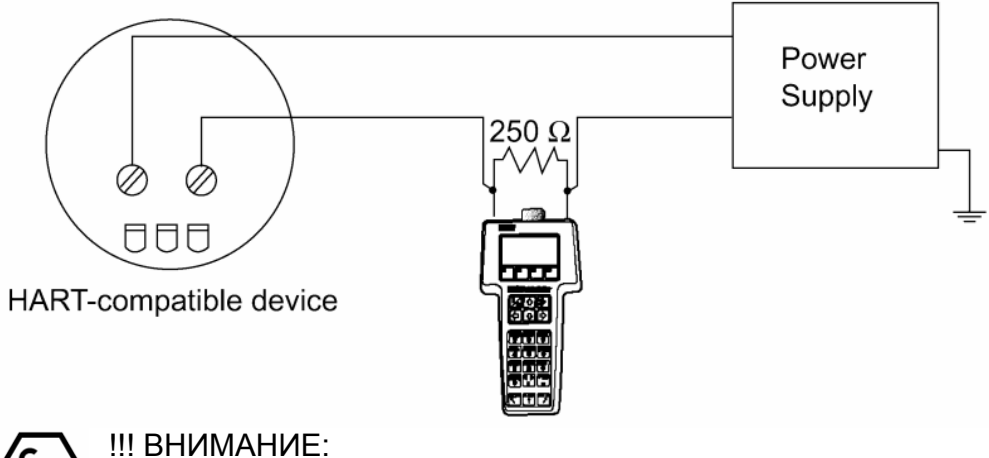

Схема подключения для взрывоопасных зон описана в инструкции к HART коммуникатору.

Информация на дисплее

Используйте стрелки ВВЕРХ и ВНИЗ для перемещения на нужный вариант; затем нажмите стрелку ВПРАВО для подтверждения выбора.
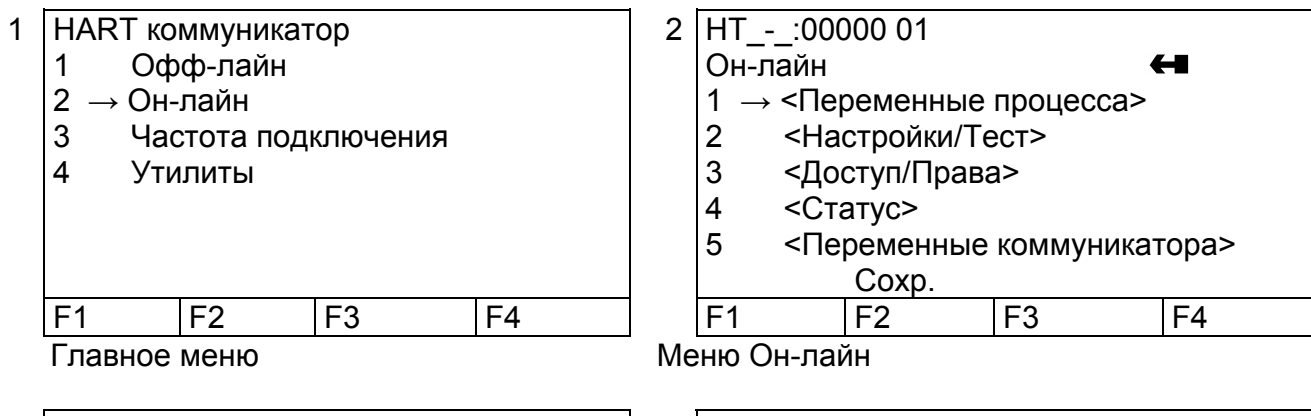

| 3 | HT:00000 01                                         |            |  |  |  |  |
|---|-----------------------------------------------------|------------|--|--|--|--|
|   | < Переменные процесса>  🛏                           |            |  |  |  |  |
|   | 1 → <Измерение>                                     |            |  |  |  |  |
|   | 2 <b< td=""><td colspan="4">ход/Выход&gt;</td></b<> | ход/Выход> |  |  |  |  |
|   | Сохр. В начало                                      |            |  |  |  |  |
|   | F1                                                  | F2 F3 F4   |  |  |  |  |
|   |                                                     |            |  |  |  |  |

| 4 | HT:000                | 000 01 🕈   |          |    |
|---|-----------------------|------------|----------|----|
|   | < Измере              | ние >      | ŧ        | -1 |
|   | $1 \rightarrow Lvl 8$ | 878.00 мм  |          |    |
|   | 2 121.                | 00 мм Dist |          |    |
|   | Помощь                | Coxp.      | В начало |    |
|   | F1                    | F2         | F3       | F4 |

Измерение/вход/выходи

Функции измерения и отображения

Конфигурация: краткий обзор функций HART коммуникатора HC-275 (Версия 1.00) Значения по умолчанию выделены жирным шрифтом.

| Пользовательские    | Диапазон входа   | Описание                                 |
|---------------------|------------------|------------------------------------------|
| функции             |                  |                                          |
| 1.0 Параметры       |                  |                                          |
| процесса            |                  |                                          |
| 1.1.0 Измерение     |                  |                                          |
| 1.1.1 Уровень       |                  | Значение уровня.                         |
| 1.1.2 Расстояние    |                  | Значение расстояния.                     |
| 1.1.3 Объем         |                  | Значение объема.                         |
| 1.1.4 Незаполненный |                  | Значение незаполненного объема.          |
| объем               |                  |                                          |
| 1.2.0 Вход/Выход    |                  |                                          |
| 1.2.1 Функция Тока  |                  | Функция, величины тока (Важная           |
|                     |                  | переменная)                              |
| 1.2.2 Ток           |                  | Величина токового выходного сигнала (мА) |
| 1.2.3 %             |                  | Процент от диапазона значений.           |
| 2.0 Настройки/Тест  |                  |                                          |
| 2.1.0 Операции      |                  |                                          |
| 2.1.1.0 Основные    |                  |                                          |
| параметры           |                  |                                          |
| 2.1.1.1 Высота      | Введите значение | Высота резервуара является базисом для   |
| резервуара          | 060 000 мм       | измерения уровня и для токового выхода.  |
|                     | В соответствии с | Высота резервуара определяется как       |
|                     | заказом          | расстояние между нежней кромкой прибора  |
|                     |                  | и контрольной точкой у основания         |
|                     |                  | резервуара (точка проекции прибора на    |
|                     |                  | днище резервуара).                       |

| 2.1.1.2 Длина зонда                                       | Введите значение<br>100 мм фактическая<br>длина зонда<br>(макс: 24 000 мм)<br>В соответствии с<br>заказом                       | Это значение должно точно<br>соответствовать длине зонда.<br>При смене зонда или при изменении длины<br>зонда (для кабельного зонда) это значение<br>необходимо ввести заново.                                                |
|-----------------------------------------------------------|----------------------------------------------------------------------------------------------------|----------------------------------------------------------------------------------------------------|
| 2.1.1.3 Постоянная<br>времени                             | Введите значение<br>1 100 сек<br><b>5 сек</b>                                                                                   | Параметр фильтрации выходного сигнала.<br>Служит для усреднения показаний для<br>бурлящих жидкостей.                                                                                                    |
| 2.1.1.4 Мертвая зона<br>!!! ВНИМАНИЕ                      | Введите значение<br>Задержка измерения<br>(см. п.ф. 1.5.1) длина<br>зонда.<br><b>Двухтросовый зонд</b>                          | Мертвая зона – это минимальное<br>измеряемое расстояние от прибора до<br>поверхности продукта.<br>О том, как выбрать величину мертвой зона<br>и не ухудшить характеристики прибора см.                                        |
| Важный параметр                                           | Длина зонда <1 м<br>200 мм<br>Однотроссовый или<br>двухтросовый зонд<br>Длина зонда >1 м<br>400 мм<br>Коаксиальный зонд<br>0 мм | раздел 5.2.3.<br>Для мертвой зона выходной сигнал<br>отсутствует.                                                                                                    |
| 2.1.1.5 Информация                                        |                                                                                                    |                                                                                                    |
| 2.1.1.5.1 Верхний                                         | = длина зонда                                                                                                    | Верхний предел датчика.                                                                                                    |
| предел датчика                                            |                                                                                                    | (изменять нельзя)                                                                                                    |
| 2.1.1.5.2 Ниже                                            | = 0                                                                                                    | Нижний предел датчика.                                                                                                    |
| предел датчика                                            |                                                                                                    | (изменять нельзя)                                                                                                    |
| 2.1.1.5.3 Мин. Шаг                                        | = 1 мм                                                                                                    | Минимальный шаг показаний датчика.                                                                                                    |
| датчика                                                   |                                                                                                    | (ИЗМЕНЯТЬ НЕЛЬЗЯ)                                                                                                    |
| 2.1.2.0 Отображение                                       |                                                                                                    |                                                                                                    |
| 2.1.2.1 Длина                                             | Риборито                                                                                                    |                                                                                                    |
| измерения длины                                           | м, см, мм,<br>дюймы, футы<br>или прочие<br><b>мм</b>                                                                            | Сдиницы измерения длины для<br>определения уровня продукта.<br>Кроме стандартных единиц измерения<br>можно указать пользовательские единицы.<br>Пользовательские единицы определяется в<br>пользовательской функции 2.1.2.1.3 |
| 2.1.2.1.2 Формат<br>отображения                           | 0, 1, 2, 3, 4, 5,<br>экспоненциальный<br>формат, авто<br><b>2</b>                                                               | Число десятичных разрядов. Определяет<br>длину отображаемого значения<br>(опция HART коммуникатора H275)                                                                                                    |
| 2.1.2.1.3.0<br>Определение<br>пользовательские<br>единицы |                                                                                                    |                                                                                                    |
| 2.1.2.1.3.1<br>Наименование<br>единицы                    | Четыре символа<br><b>Единица</b>                                                                                                | Наименование единицы измерения (до 4<br>символов)                                                                                                    |

| пиметрах.   |
|-------------|
|             |
| =10,        |
| MM.         |
| =0.1,       |
| ММ.         |
|             |
| Я           |
| I           |
| syapa.      |
| задавать    |
|             |
| пределяет   |
|             |
| 275)        |
|             |
|             |
|             |
| лного       |
| цпого       |
| е «Объем»   |
| M           |
| 70          |
|             |
| ие значения |
| дут         |
| бора и при  |
|             |
| я последнее |
|             |
| бке будет   |
|             |
| о для       |
| 20 мА +     |
| кую         |
|             |
| ходе        |
| e           |
|             |
|             |
|             |
| ковому      |
| КОВОМУ      |
| ковому      |
| KOBOMV      |
| ковому      |
|             |

| мА)                                    | В соответствии с<br>заказом                                                                                                    |                                                                                                    |
|----------------------------------------|----------------------------------------------------------------------------------------------------|----------------------------------------------------------------------------------------------------|
| 2.1.4.0<br>Пользовательские<br>данные  |                                                                                                    |                                                                                                    |
| 2.1.4.1 ТЭГ                            | 00000 01                                                                                                    | ТЭГ прибора                                                                                                    |
| 2.1.4.2<br>Регистрационный<br>номер    | Только просмотр<br>(изменять нельзя)                                                                                                    | Этот параметр служит, чтобы<br>идентифицировать соответствующий<br>прибор. Этот номер нельзя изменить.<br>Используется как адрес для интерфейсов<br>HART.                                                                   |
| 2.1.4.3 Французский<br>сервисный номер | Только просмотр<br>(изменять нельзя)                                                                                                    | Запрограммированное производителем<br>число. Используется в случае гарантии и<br>технического обслуживания в сервисных<br>центрах.                                                                                          |
| 2.1.4.4 Немецкий<br>сервисный номер    | Только просмотр<br>(изменять нельзя)                                                                                                    | Запрограммированное производителем<br>число. Используется в случае гарантии и<br>технического обслуживания в сервисных<br>центрах.                                                                                          |
| 2.1.4.5 Номер версии                   | Только просмотр<br>(изменять нельзя)                                                                                                    | Номер версии прибора (программного<br>обеспечения и версия аппаратных<br>средств).                                                                                                    |
| 2.1.4.5 Тип зонда                      | Однопрутковый,<br>двухпрутковый,<br>однотросовый,<br>однотросовый + груз,<br>однотросовый без<br>груза, двухтросовый,<br>двухтросовый + груз,<br>Коаксиальный,<br>Специальный-1,<br>Специальный-2 или<br>Специальный-3<br>В соответствии с<br>заказом | Информация относительно типа зонда и<br>преобразователя сигнала.<br>Только просмотр (изменять нельзя).                                                                                                    |
| 2.1.4.5 Контрольная<br>сумма           | Только просмотр<br>(изменять нельзя)                                                                                                    | Это значение используется для<br>идентификации версии программного<br>обеспечения прибора. Контрольная сумма<br>проверяется при запуске. Это значение<br>помогает обнаружить любые проблемы с<br>микроконтроллером прибора. |
| 2.1.5.0 Применение                     |                                                                                                    |                                                                                                    |
| 2.1.5.1.0 Пороговые<br>значения        |                                                                                                    |                                                                                                    |
| 2.1.5.1.1 Амплитуда<br>импульса        | Только просмотр<br>(изменять нельзя)                                                                                                    | Динамическое значение.<br>Амплитуда импульса в мВ.                                                                                                    |
| 2.1.5.1.2 Коэф.<br>Усиления импульса   | Только просмотр<br>(изменять нельзя)                                                                                                    | Динамическое значение.<br>Коэффициент усиления импульса (коэф.<br>усиления G0. G1. G2. или G3).                                                                                                    |

| 2.1.5.1. Пороговое<br>значение                        | Введите значение<br>5025 000 мВ<br>G3 на 500 мВ<br>в 1 000 мм                                       | Предельное значение величины импульса<br>[мВ].                                                                                                    |
|-------------------------------------------------------|----------------------------------------------------------------------------------------------------|----------------------------------------------------------------------------------------------------|
| 2.1.5.2 Допустимое<br>расстояние                      | Введите значение<br>мертвая зона (п.ф.<br>2.1.1.4) длина зонда<br>(п.ф. 2.1.1.2)                    | Эта функция задает значение для<br>определения уровня вне заданного<br>диапазона измерений (т.е. при «потере<br>уровня»).                                                                                                    |
| 2.1.5.3 Задержка<br>измерения                         | Введите значение<br>0 ммзначение в п.ф.<br>2.1.1.4 «Мертвая<br>зона»<br>В соответствии с<br>заказом | Эта функция может использоваться для<br>определения области находящейся ниже<br>нижней кромки прибора, в которой<br>возможно возникновение помех и<br>искажений.<br>Значение должно быть меньше или равно<br>величине мертвой зоны (см.<br>пользовательскую функцию 1.1.2.). |
| 2.1.5.4<br>Автоматически<br>определить длину<br>зонда |                                                                                                    | Используется для автоматического<br>определения длины зонда.<br>Резервуар должен быть пустым;<br>необходимо указать высоту резервуара<br>большую, чем длина зонда.                                                                                                    |
| 2.1.5.5 Перезагрузка<br>прибора                       |                                                                                                    | Перезагрузка прибора MicroTREK.                                                                                                    |
| 2.1.6.0<br>Последовательный<br>ввод / вывод           |                                                                                                    |                                                                                                    |
| 2.1.6.1 Адрес                                         | Адрес от 0 до 15<br><b>0</b>                                                                        | Объединение нескольких приборов в сеть.<br>Каждый прибор в сети должен иметь свой<br>уникальный номер от 1 до 15.<br>0 = для одного прибора (используется<br>аналоговый токовый выход)<br>1 - 15 = для сети (токовые выходы<br>отключены)                                    |
| 2.1.7.0 Таблица<br>объема                             |                                                                                                    |                                                                                                    |
| 2.1.7.1 Единица<br>объема                             | Выберите<br>м <sup>3</sup> , галлон, кг, тонны,<br>или прочие<br><b>м</b> <sup>3</sup>              | Единицы измерения объема для таблицы<br>пересчета.                                                                                                    |
| 2.1.7.2 Таблица<br>пересчета объема                   | От 0 до 20 пунктов<br><b>0 (таблица не</b><br><b>задана)</b>                                        | Эта функция используется для задания<br>таблицы пересчета «уровень – объем».<br>Таблица может содержать до 20 значений.<br>Каждое новое значение уровня должно<br>быть больше предыдущего.                                                                                   |
| 2.1.7.3 Удалить<br>таблицу                            |                                                                                                    | Эта функция удаляет таблицу пересчета.                                                                                                    |
| 2.2.0 Тесты                                           |                                                                                                    |                                                                                                    |
| 2.2.1 Тест выходного<br>сигнала                       | Выберите<br>4 мА, 12 мА, 20 мА,                                                                     | Эта функция позволяет задать тестовый выходной сигнал прибора для калибровки.                                                                                                    |

|                        | другой               |                                         |
|------------------------|----------------------|-----------------------------------------|
| 2.3.0 Обслуживание     |                      | Доступ к меню ограничен производителем. |
|                        |                      | Для входа в меню введите пароль         |
|                        |                      | специалиста.                            |
| 3.0 Права доступа      | _                    |                                         |
| 3.1 Пароль             | Да или нет.          | Используется для ограничения доступа    |
| обслуживания           | Введите 9-ти         | к меню настроек. Пароль должен          |
|                        | символьный код.      | содержать 9 символов.                   |
|                        | Нет                  | Можно использовать символы E, R или U.  |
|                        |                      | Пароль отображается в зашифрованном     |
|                        |                      |                                         |
|                        |                      | В случае утери пароля обратитесь к      |
|                        |                      |                                         |
| 3.2 Пароль             | См. список сервисных | используется для ограничения доступа к  |
|                        | центров.             | меню сервисного оослуживания.           |
| 4.0 Статус             |                      | Эта функция используется для просмотра  |
|                        |                      | статус приоора.                         |
| 5.0 Переменные<br>HART |                      |                                         |
| 5.1 Производитель      |                      | Только просмотр (изменять нельзя).      |
| 5.2 Модель             |                      | Только просмотр (изменять нельзя).      |
| 5.3 Версия прибора     |                      | Только просмотр (изменять нельзя).      |
| 5.4 Версия             |                      | Только просмотр (изменять нельзя).      |
| программного           |                      |                                         |
| обеспечения            |                      |                                         |
| 5.5 Версия             |                      | Только просмотр (изменять нельзя).      |
| аппаратных средств     |                      |                                         |
| 5.6 Серийный номер     |                      | Только просмотр (изменять нельзя).      |
| прибора                |                      |                                         |
| 5.7 Сообщение          |                      | 32 символа ASCII                        |
| 5.8 Описание           |                      | 16 символа ASCII                        |
| 5.9 Дата               |                      | Месяц / день / год (хх / хх / хх).      |
| 5.10 Цифровая          |                      | Цифровая подпись прибора                |
| подпись                |                      |                                         |
| 5.11 TЭГ               |                      | ТЭГ прибора                             |
| 5.12 Адрес             |                      | Адрес прибора.                          |

# 3.3.6 Символы, доступные для алфавитно-цифровых данных PC-STAR 2 и HART-коммуникаторе

| @ | Н | Р | Х | пробел | ( | 0 | 8 |
|---|---|---|---|--------|---|---|---|
| A | I | Q | Y | !      | ) | 1 | 9 |
| В | J | R | Z | "      | * | 2 | : |
| С | K | S | [ | #      | + | 3 | • |
| D | L | Т | ١ | \$     | ŕ | 4 | < |
| E | М | U | ] | %      | - | 5 | = |
| F | N | V | ^ | &      |   | 6 | > |
| G | 0 | W |   | "      | / | 7 | ? |

# 3.4 Характеристики прибора MicroTREK

### Измерительная шкала:

Существует пять вариантов настройки аналогового токового выходного сигнала (при выборе токового выхода при измерении уровня)

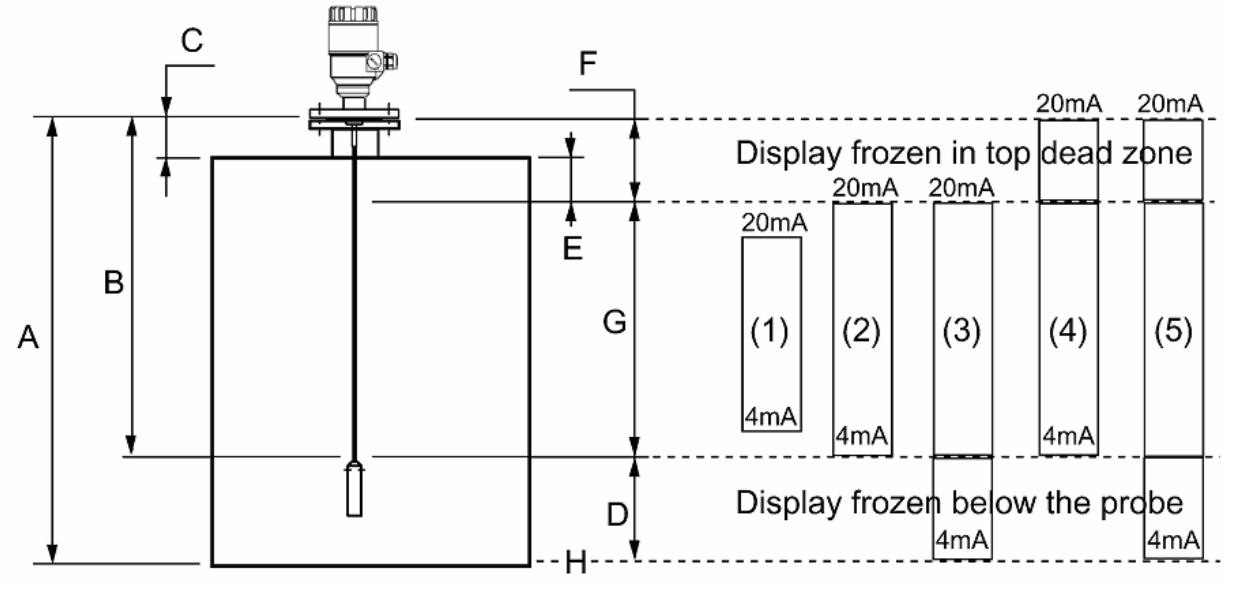

- А Высота резервуара (п.ф. 1.1.1)
- В Длина зонда (п.ф. 1.1.6)
- С Задержка измерения (п.ф. 1.5.1)
- D Неизмеримая зона
- Е Минимальное расстояние между неизмеримой зональной и мертвой зоной (п.ф. 1.1.2 - п.ф.: 1.5.1)
- F Верхняя мертвая зона (п.ф. 1.1.2)
- G Диапазон измерения
- Н Контрольная точка в основании резервуара
  - П.ф.: 1.3.1 = «Уровень»

Комментарии и пояснения:

- (1) Токовый выход меньше чем максимально допустимый диапазон измерения:
- (2) Токовый выход совпадает с максимально допустимый диапазон измерения: Шкала L1\_min: 4 мА (П.ф. 1.3.3), = высота резервуара – длину зонда + Н Шкала L1\_max: 20 мА (П.ф. 1.3.4) = высота резервуара – мертвая зона
- (3) Токовый выход превышает максимально допустимый диапазон измерения: Шкала L1\_min: 4 мА (П.ф. 1.3.3), = 0.0
- Шкала L1\_max: 20 мА (П.ф. 1.3.4) = высота резервуара мертвая зона (4) Токовый выход превышает максимально допустимый диапазон измерения:
- Шкала L1\_min: 4 мА (П.ф. 1.3.3), = высота резервуара длину зонда + Н Шкала L1\_max: 20 мА (П.ф. 1.3.4) = высота резервуара
- (5) Токовый выход превышает максимально допустимый диапазон измерения: Шкала L1\_min: 4 мА (П.ф. 1.3.3), = высота резервуара – длину зонда + Н Шкала L1\_max: 20 мА (П.ф. 1.3.4) = высота резервуара

### 3.4.1 Логика работы прибора при потере сигнала

Прибор может потерять сигнал при нахождении уровня в мертвой зоне или в близи дна. На рисунке показаны действия прибора в зависимости от зоны, в которой был получен сигнал предшествующие потере сигнала.

Маркеры состояния резервуара можно просмотреть в меню F8 программы PS-STAR 2.

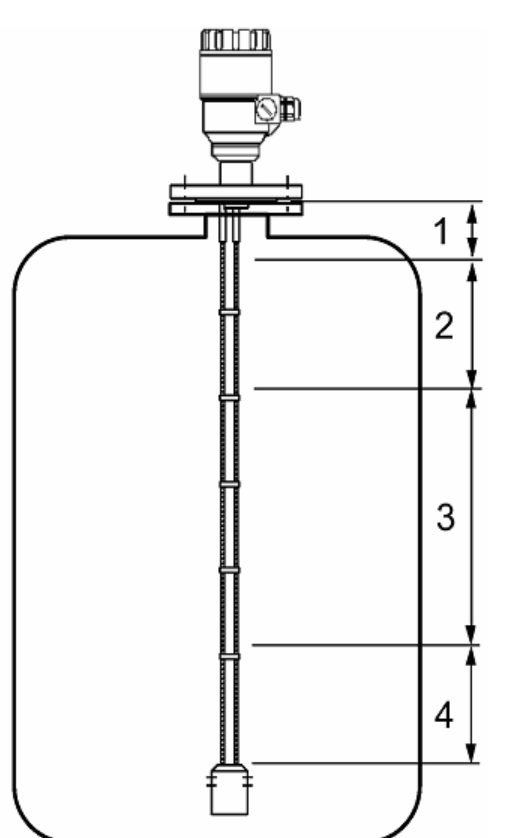

Зона 1: Мертвая зона и зона задержки измерения При пропадании сигнала в этой зоне отображаются маркеры «Резервуар заполнен» и «Уровень потерян».

Одна из причин таких показаний прибора – это ситуация, когда уровень продукта попадает в мертвую зону. При этом прибор выдает максимальное значение уровня и ожидает обнаружения отраженного сигнала по всей длине зонда.

Зона 2: Зона полного заполнения (и мертвая зона) В этой зоне будет отображаться маркер «Резервуар заполнен».

Если прибор потеряет сигнал в этой зоне, то см. ситуацию «Зона 1».

Прибор ожидает обнаружения отраженного сигнала по всей длине зонда.

Зона 3: Центральная зона измерения Прибор реагирует на наибольший отраженный импульс, обнаруженный по всей длине зонда.

Если импульс потерян, выходное значение «замораживается» на последнем измеренном значении.

Отобразиться маркер «Уровень потерян». Зона 4: Зона опустошения

Если сигнал потерян в этой зоне, то отображается маркер «Резервуар пуст».

Прибор ожидает обнаружения отраженного сигнала в это зоне; 1 раз в минуту проверяется отраженный сигнала по всей длине зонда.

### 3.4.2 Обработка отраженного импульса

В соответствии с принципом работы прибора (см. раздел 6) уровень продукта в резервуаре определяется на основе сигнала отраженного от поверхности продукта (определяется время прохождения сигнала и его амплитуда, которая будет зависеть от электропроводности продукта).

Все отраженные импульсы (включая гребень, преграду и размышления поверхности продукта) попадают на электронный блок, где преобразуется в напряжение. Микропроцессор прибора отбирает наибольший сигнал, который принимается за сигнал отраженный от поверхности продукта. После этого подбирается коэффициент усиления так, чтобы усиленный сигнал превысил поровое значение. Данный сигнал признается «рабочим сигналом». В дальнейшем прибор следит за перемещением этого «рабочего сигнала» и выдает соответствующий выходной сигнал.

### Усиление сигнала.

Сигналы с достаточно большой амплитудой остаются без изменения (коэффициент усиления G0).

Для слабых сигналов используется коэффициент усиления G3.

### Пример:

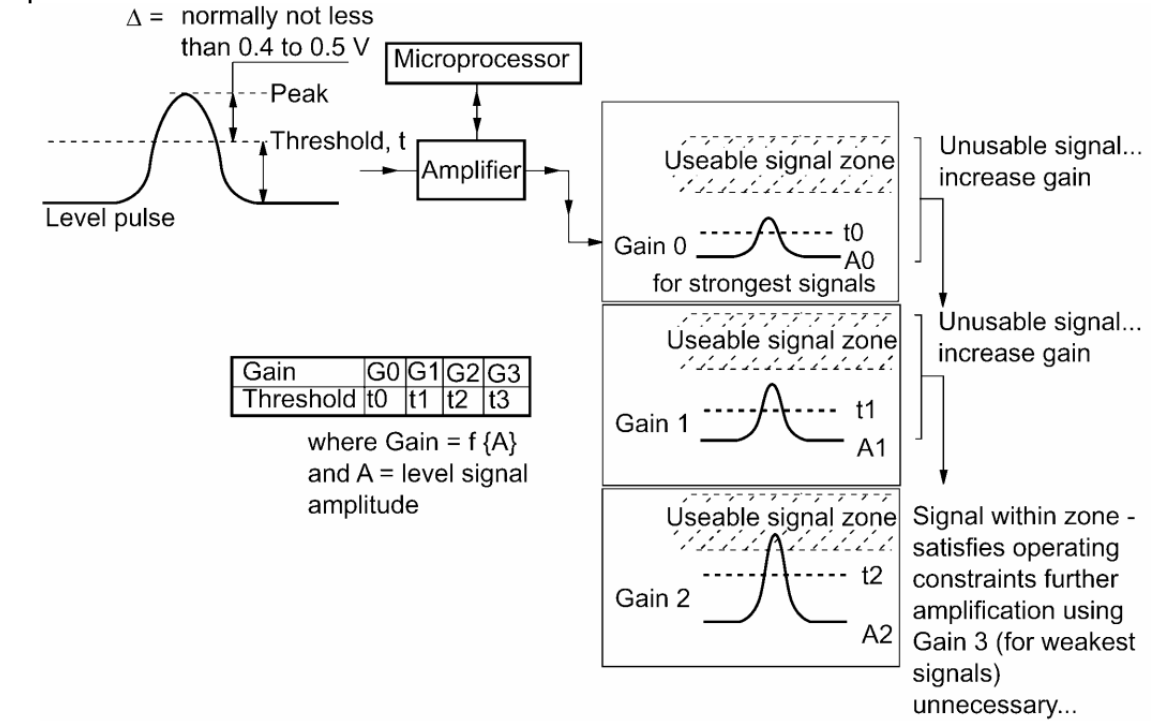

Измерение уровня: амплитуда импульса и пороговое значение После подключения электропитания прибор выполнит следующие действия: 1. Измерит усиленный отраженный импульс

Импульс с наибольшей амплитудой признаются уровнем продукта.

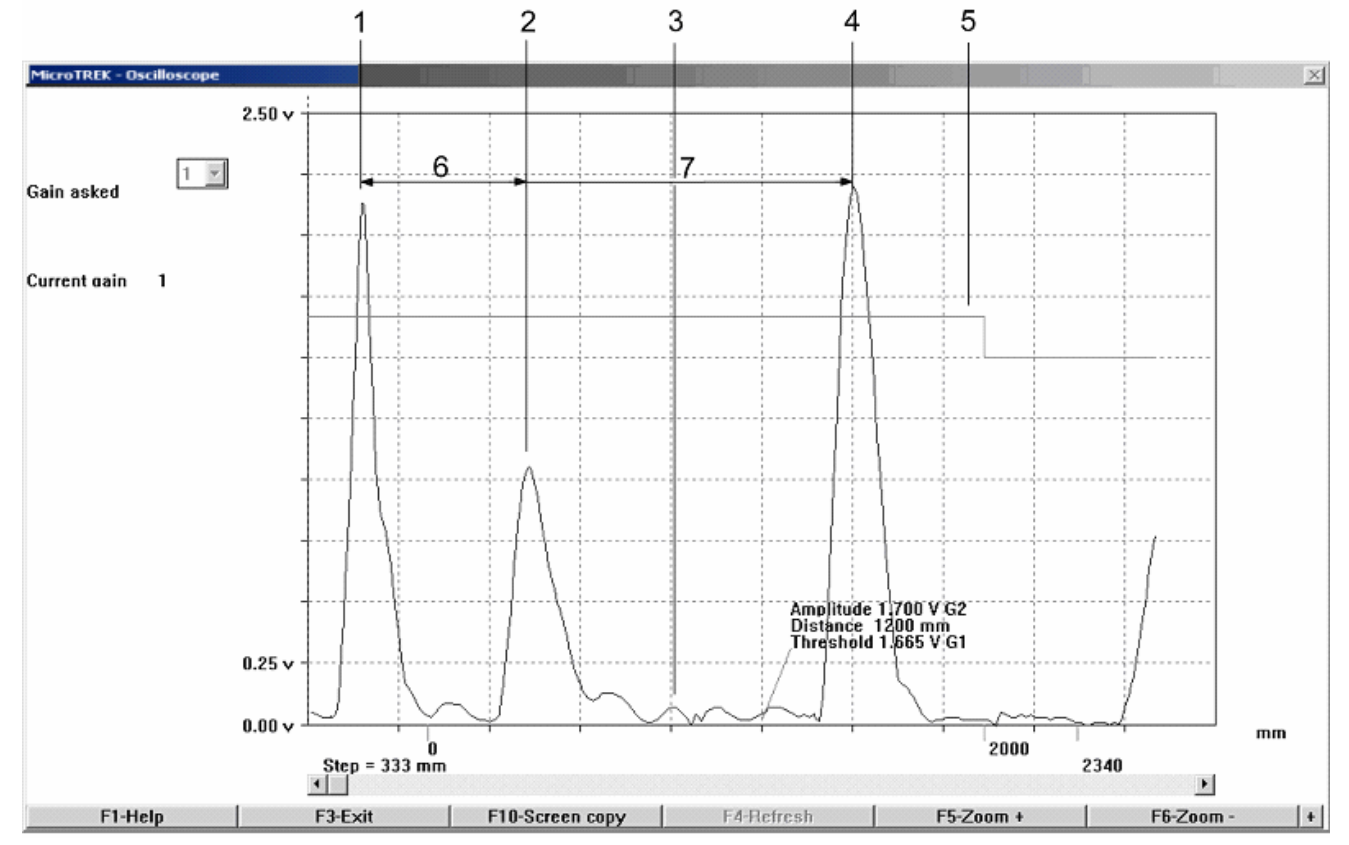

Экран программы PC-STAR 2 в меню F7 «Осциллограф» (типовая картина). 1 - Начальный импульс

2 - сигнал, отраженный от монтажной конструкции (фитинга) (отсутствует для коаксиального зонда)

- 3 паразитный сигнал, отраженный от различных элементов (например, от мешалки)
- 4 сигнал уровня продукта
- 5 Пороговое значение уровня (Настраивается в меню F11 «Динамические настройки»)
- 6 Смещение (расстояние от преобразователя до контрольной точки прибора)

7 - Расстояние, измеренное как функция от времени

Сигнал уровня можно оптимизировать по двум факторам:

### Коэффициент усиления

Амплитуда отраженных сигналов пропорциональна диэлектрической постоянной продукта ε<sub>r</sub>. Слабые сигналы усиливаются. Коэффициент усиления зависит диэлектрической постоянной продукта ε<sub>r</sub> и от типа зонда. Коэффициент усиления выбирается прибором автоматически.

|    | Коэф усиления |
|----|---------------|
| G0 | 1.05          |
| G1 | 2.10          |
| G2 | 4.37          |
| G3 | 8.93          |

### Пороговое значение уровня

Использование порогового значения позволяет находить сигнал уровня продукта и исключить паразитные сигналы.

Исходные (заводские) настройки подходят для большинства типовых вариантов установки прибора. При низкой диэлектрической постоянной продукта *ε*<sub>r</sub>, при не благоприятном монтаже и/или при возникновении интерференции необходимо перенастроить пограничное значение.

На рисунках ниже приведено несколько примеров (см. F7 «Осциллограф»)

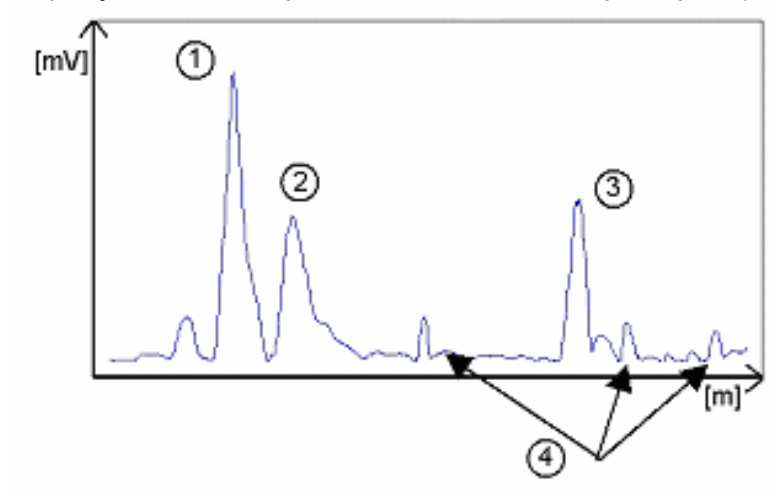

Даже если паразитные сигналы очень слабы, пороговое значение должно быть большее этих сигналов.

- 1 Начальный пульс
- 2 Отражение фитинга
- 3 Сигнал уровня
- 4 Паразитные сигналы

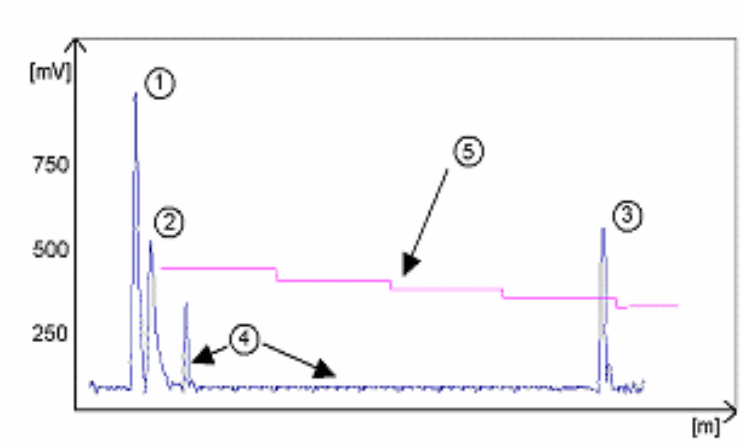

- 1 Начальный пульс
- 2 Отражение фитинга
- 3 Сигнал уровня
- 4 Паразитные сигналы
- 5 Пороговое значение

Затухание сигналов с увеличение удаления уровня от прибора автоматически учитывается при определении порогового значения.

### Настройка порогового значения

Если установить слишком большое пороговое значение, то даже при максимальном коэффициенте усиления прибор не обнаружит ни одного отраженного сигнала. Если установить слишком малое пороговое значение, то прибор определит паразитное значение как уровень продукта даже при пустом резервуаре.

Точная настройка порогового значения особенно важна при низкой диэлектрической постоянной продукта ε<sub>r</sub>.

Для настройки необходимо знать амплитуду сигнала. Лучше всего снять показания на расстоянии 500 мм.

Изучите сигналы по всей длине зонда и настройте пороговое значение и/или коэффициент усиления в меню F11 «Динамические настройки».

### Типовые сигналы

Данные рисунки получены с помощью меню F7 «Осциллограф».

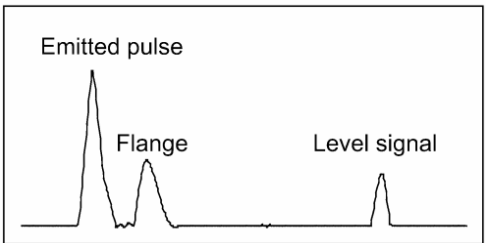

Прутковый или кабельный зонд с коэффициент усиления G1

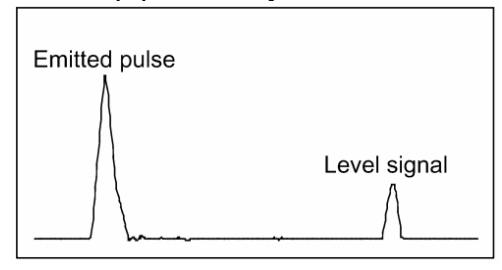

Коаксиальный зонд с коэффициент усиления G1

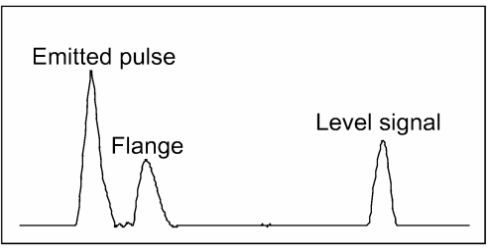

Прутковый или кабельный зонд с коэффициент усиления G2

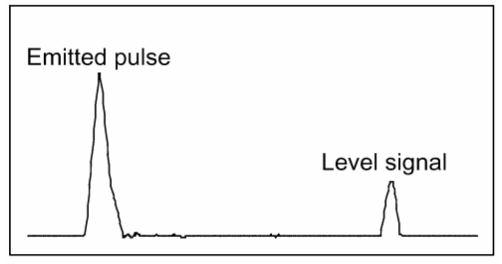

Коаксиальный зонд с коэффициент усиления G2

Рисунок для коаксиального зонда не содержит сигнала соответствующего фитингу, т.к. зонд имеет оплетку, поглощающую электромагнитные поля.

### Автоматическое регулирование:

Для поддержания устойчивой работы прибора коэффициент подбирается автоматически. При уменьшении амплитуды сигнала коэффициент усиления автоматически увеличивается; при этом пороговое значение так же автоматически возрастает.

При коэффициенте усиления G3, сигнал (1) находящийся на расстоянии от 2000 до 4000 мм превышает пороговое значение (2). См. рисунок.

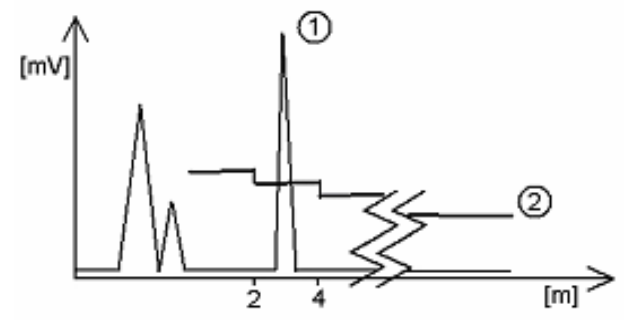

Уровень продукта в резервуаре понизился. Сигналы отражения уровня (1) и паразитный сигнал (3) стали более слабыми (амплитуда уменьшилась). Паразитные сигналы ниже порогового значения (2) 50 мВ. Как и на предыдущем рисунке, коэффициенте усиления G3. См. рисунок.

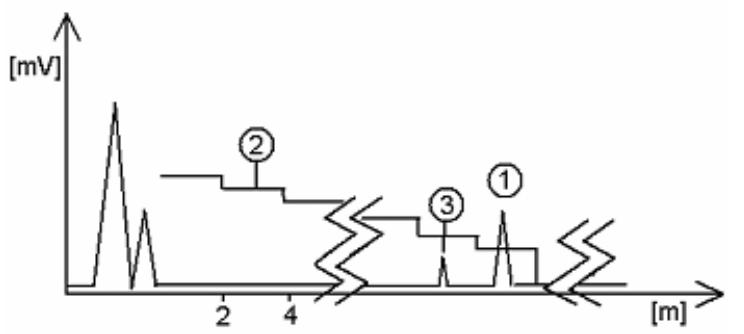

В обоих случаях коэффициент усиления автоматически регулировался: сигнал уровня поддерживался вдвое большим, чем пороговое значение.

Пример (импульс фактического уровня продукта слишком мал для определения как «рабочий сигнал»):

| Шаг | Действие                                           | Значение  |
|-----|----------------------------------------------------|-----------|
| 1   | Запустите PC-STAR 2. Нажмите F2 для подключению к  |           |
|     | прибору.                                           |           |
| 2   | Нажмите F11 для открытия меню «Динамические        |           |
|     | настройки»                                         |           |
| 3   | В верхней части экрану будут указаны расстояние до | 21 000 мм |
|     | уровня продукта, напряжение (амплитуда сигнала),   | 1 500 мВ  |
|     | коэффициент усиления.                              | G2        |
| 4   | Нажмите на поле «Изменить», для активации поля     |           |
|     | «Пороговое значение».                              |           |

| 5 | Нажмите на поле ввода, для ввода нового значения в поле «Пороговое значение».                                    | 1 100 мВ  |
|---|----------------------------------------------------------------------------------------------------|-----------|
| 6 | Если известно приблизительное расстояние до продукта,<br>нажмите на поле «Расстояние», а затем на кнопку «Поиск» | 19 000 мм |
| 7 | Если величина импульса все еще слишком мала, пробуйте еще раз уменьшить пороговое значение.                      |           |
|   | Если это не решает проблему, свяжитесь с сервисным центром.                                                      |           |

Помните, что пороговое значение автоматически понижается при удалении на каждые 2000 мм.

### Особенности применения с сыпучими продуктами

Большинство сыпучих веществ имеют высокую диэлектрическую постоянную ε<sub>r</sub> (исключая некоторые, например, угольную пыль), поэтому используется коэффициент усиления G3; коэффициенты усиления G0..G2 не дают нужного результата.

Поэтому желательно работать с резервуарами без внутренних конструкций, например, ребер жесткости и балок, т.к. прибор будет принимать сигналы, отраженные от них.

### 3.4.3 Измерение уровня раздела двух и более продуктов

Можно измерять уровень нескольких продуктов в резервуаре.

Для это необходимо настроить прибор (см. п.ф. 1.1.3) по следующему образцу:

2 жидкости, 1 уровень: Для измерения уровня двух и более продуктов

1 жидкость, 1 уровень: Для измерения уровня одного продукта

### Особенности

Определяется верхний уровень жидкостей, если его слой превышает 100 мм (для продукта с диэлектрической постоянной ε<sub>r</sub> =2.4).

Для измерения уровня двух и более продуктов используется режим «2 жидкости, 1 уровень». При этом первый отраженный определяется как сигнал уровня, а второй игнорируется. Данный режим может использоваться со всеми типами зондов.

### Пример 1:

Измерение уровня нефти (1 жидкость в резервуаре)

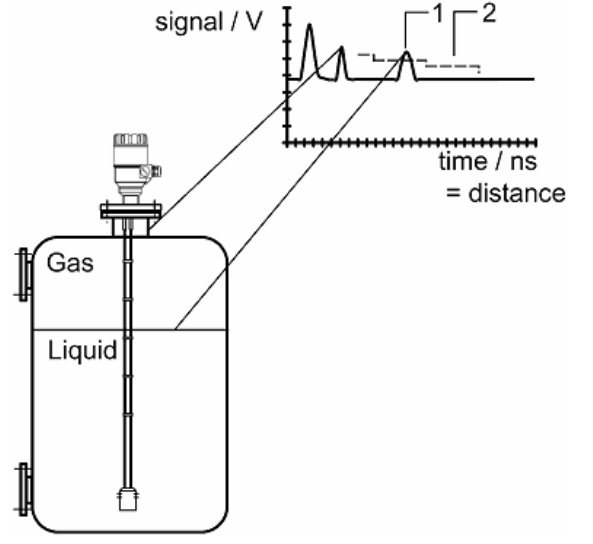

См. п.ф. 1.1.3 Режим «1 жидкость, 1 уровень» Прибор ориентируется на наибольший сигнал 1 Сигнал измерения уровня

2 Пороговое значение

### Пример 2:

Измерение уровня двух жидкостей (нефть и вода) в резервуаре (прибор предварительно настроен соответствующим образом)

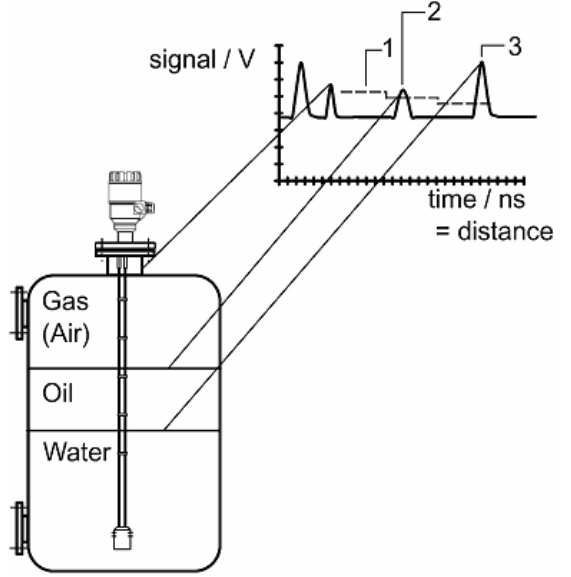

См. п.ф. 1.1.3

Режим «2 жидкость, 1 уровень»

Прибор ориентируется на первый обнаруженный сигнал, который превышает пороговое значение.

- 1 Сигнал уровня
- 2 Пороговое значение первый обнаруженный сигнал
- 3 Раздел сред «Нефть-вода» наибольший сигнал

Более подробную информацию можно получить в сервисном центре.

# 4 Обслуживание

В стандартных условиях эксплуатации техническое обслуживание обычно не требуется. Тем не менее, отложения на зонде могут привести к ошибкам измерений и вызвать сбои в работе прибора.

Прибор состоит из преобразователя сигнала, зонда, сальника (уплотнителя) и разъема.

### 4.1 Замена преобразователя сигнала

Обслуживание прибора заказчиком (клиентом) ограничено в соответствии с гарантией и сводится к удалению и замене герметизированного преобразователя сигнала. Какие-либо другие действия должны осуществляться только в сервисном центре. Для соображений безопасности преобразователь сигнала необходимо извлекать из

корпуса только при атмосферном давлении.

Взрывоопасные зоны

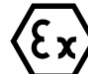

Перед заменой преобразователя сигнала в опасных зонах убедитесь в отсутствии скоплений взрывоопасных газов.

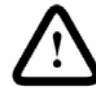

Если прибор установлен на резервуаре с повышенным давлением, то при удалении прибора не откручивайте болты, удерживающие фитинг. Не нарушайте герметичность резервуара.

| Ситуация            | Описание ошибки                | Действия по устранению      |
|---------------------|--------------------------------|-----------------------------|
| Сообщения об ошибка | ах                             |                             |
| Появился маркер     | Ошибки нет.                    | Ошибки нет.                 |
| «Резервуар полон»,  | Уровень достиг (превысил)      | Показания нормализуются,    |
| а показания прибора | верхний предел измерения и/или | как только уровень войдет в |
| застыли на          | показывает максимум (при       | настроенный диапазон        |
| максимальном или    | измерении уровня) или минимум  | измерений.                  |
| минимальном уровне  | (при измерении расстояния).    |                             |
| Появился маркер     | Ошибки нет.                    | Ошибки нет.                 |
| «Резервуар пуст», а | Уровень достиг (превысил)      | Показания нормализуются,    |
| показания прибора   | нижний предел измерения и/или  | как только уровень войдет в |
| застыли на          | показывает минимум (при        | настроенный диапазон        |
| максимальном или    | измерении уровня) или максимум | измерений.                  |
| минимальном уровне  | (при измерении расстояния).    |                             |
| Появились маркеры   | Ошибки нет.                    | Опустошите резервуар        |
| «Резервуар полон» и | Уровень достиг (превысил)      | уровня ниже максимально     |
| «Уровень потерян»,  | верхней мертвой зоны прибора.  | допустимого для прибора и   |
| а показания прибора |                                | проверьте показания.        |
| застыли на          |                                |                             |
| максимальном или    |                                |                             |
| минимальном уровне  |                                |                             |
| Появился маркер     | Прибор потерял сигнал уровня;  | Опустошите резервуар        |
| «Уровень потерян»,  | прибор ищет сигнал уровня, но  | уровня ниже максимально     |
| показания застыли   | еще не нашел отраженный        | допустимого для прибора.    |
|                     | импульс. Это может произойти,  | Если показания не           |
|                     | если импульс понизится ниже    | изменились, то понизьте     |
|                     | порогового значения.           | пороговое значение сигнала  |
|                     | Паразитные сигналы от фитинга  | (см. разделы 3.5.2 и 8.4.2) |
|                     | и элементов внутри резервуара  |                             |

### 4.2 Типовые ошибки в работе прибора и их устранение

|                    | 1                                    |                             |  |  |
|--------------------|--------------------------------------|-----------------------------|--|--|
|                    | могут искажать и блокировать сигнал. |                             |  |  |
| Появился маркер    | Ошибка в работе                      | Обратитесь в сервисный      |  |  |
| «Контрольная точка | высокочастотного модуля.             | центр.                      |  |  |
| не найдена»        |                                      |                             |  |  |
| Появились маркеры  | Зонд поражен                         | Прибор восстановит свою     |  |  |
| «Сигнал потерян» и | электростатическим разрядом.         | работу через некоторое      |  |  |
| «Контрольная точка |                                      | время.                      |  |  |
| не найдена»        |                                      | Если прибор не восстановил  |  |  |
|                    |                                      | свою работу и показания по  |  |  |
|                    |                                      | прежнему «заморожены», то   |  |  |
|                    |                                      | поврежден преобразователь   |  |  |
|                    |                                      | сигнала и его необходимо    |  |  |
|                    |                                      | заменить; обратитесь в      |  |  |
|                    |                                      | сервисный центр.            |  |  |
| Появился маркер    | Прибор неправильно настроен.         | Обратитесь в сервисный      |  |  |
| «Фланец не найден» | Прибор используется с                | центр за консультацией.     |  |  |
|                    | коаксиальным зондом, а               |                             |  |  |
|                    | настроен на прутковый или            |                             |  |  |
|                    | тросовый зонд.                       |                             |  |  |
|                    | Другая возможная причина – эт        | 0                           |  |  |
|                    | слишком длинная монтажная            |                             |  |  |
|                    | конструкция.                         |                             |  |  |
| Появился маркер    | Не обнаружен излучаемый              | Требуется замена            |  |  |
| «Задержка          | импульс (первый сигнальный пи        | ик преобразователя сигнала. |  |  |
| превышена»,        | на картинке осциллографа).           | Обратитесь в сервисный      |  |  |
| показания застыли  | Прибор не будет работать, пока       | а центр.                    |  |  |
|                    | определит излучаемый импульс         | C.                          |  |  |
| Появился маркер    |                                      |                             |  |  |
| «Ошибка: не верное |                                      |                             |  |  |
| напряжение»        |                                      |                             |  |  |
| Появился маркер    |                                      |                             |  |  |
| «Ошибка            |                                      |                             |  |  |
| напряжения VC01»   | Ошибка в работе                      | Обратитесь в сервисный      |  |  |
| Появился маркер    | высокочастотного модуля.             | центр.                      |  |  |
| «Ошибка            |                                      |                             |  |  |
| напряжения VC02»   |                                      |                             |  |  |
| Появился маркер    |                                      |                             |  |  |
| «Перепрограммиров  |                                      |                             |  |  |
| ание FPGA»         |                                      |                             |  |  |
| Основные операции  |                                      |                             |  |  |
| Точность работы    | Не верно задана высота               | Проверьте настройки высоты  |  |  |
| прибора ниже       | резервуара.                          | резервуара и токового выход |  |  |
| нормативной (хотя  |                                      | прибора.                    |  |  |
| продукт имеет      |                                      | Если производилась замена   |  |  |
| высокую            |                                      | преобразователя сигнала, то |  |  |
| диэлектрическую    |                                      | проверьте все настройки     |  |  |
| постоянную).       |                                      | прибора, возможно заводские |  |  |
| В показаниях       |                                      | астройки нового блока       |  |  |

| присутствует         |                             | отличаются от настроек          |
|----------------------|-----------------------------|---------------------------------|
| постоянная           |                             | прежнего преобразователя.       |
| составляющая.        |                             |                                 |
| Показания прибора    | Прибор реагирует на         | Проверьте резервуар на наличие  |
| не верны (сильно     | неверный не верный          | преград; убедитесь, что зонд не |
| отличаются от        | отраженный сигнал.          | соприкасается с посторонними    |
| фактического         |                             | объектами.                      |
| уровня).             |                             | Если прибор установлен близко   |
|                      |                             | к трубе для заполнения, то      |
|                      |                             | увеличьте задержку измерения и  |
|                      |                             | мертвую зону или увеличьте      |
|                      |                             | пороговое значение.             |
|                      |                             | Для анализа сигнала             |
|                      |                             | используйте «Осциллограф»       |
|                      |                             | программы PC-STAR2.             |
|                      |                             | Пороговое значение должно       |
|                      |                             | превышать амплитуду             |
|                      |                             | паразитных сигналов.            |
|                      |                             | Очень большая величина          |
|                      |                             | паразитного сигнала может       |
|                      |                             | появиться только из-за          |
|                      |                             | соприкосновения зонда с какой-  |
|                      |                             | либо преградой (см. раздел      |
|                      |                             | 1.3.5).                         |
| Точность работы      | Прибор настроен не верно    | В пользовательской функции      |
| прибора ниже         | для данного типа измерений. | 1.1.3 должно быть установлено   |
| нормативной.         |                             | значение «2 жидкости, 1         |
| В резервуаре         |                             | уровень».                       |
| присутствует два или |                             | Убедитесь, что слой верхнего    |
| более продукта.      |                             | продукта больше 100 мм.         |
| Электропитание и вых | кодной сигнал.              |                                 |
| Токовый выходной     | Электропитание отсутствует. | Проверьте наличие               |
| сигнал меньше 4 мА.  |                             | электропитания.                 |
|                      | Прибор неправильно          | Проверьте правильность          |
|                      | подключен к электросети.    | подключения электропитания.     |
|                      | Неверная настройка прибора. | Перенастройте прибор.           |
| Выходной сигнал 22   | Произошла ошибка в работе   | Данная ситуация является        |
| мA.                  | прибора.                    | нормальной для варианта         |
|                      | F - F -                     | выходного сигнала «4-20 мА /    |
|                      |                             | Ош=22 мА».                      |
|                      |                             | Проверьте статус прибора,       |
|                      |                             | выбирая окно (F8) маркера или   |
|                      |                             | войдите в статус (4.0) меню     |
|                      |                             | HART коммуникатора.             |

|                    | Прибор находится на фазе     | Подождите 50 се.               |
|--------------------|------------------------------|--------------------------------|
|                    | запуска (идет переходный     | Если выходной сигнал           |
|                    | процесс).                    | понизится до диапазона 4-20 мА |
|                    |                              | и сразу же подскочит до 22 мА, |
|                    |                              | свяжитесь с сервисным          |
|                    |                              | центром.                       |
| Токовый выходной   | Не верные настройки токового | Проверьте соединение с         |
| сигнал не          | выходного сигнала.           | прибором.                      |
| соответствует      |                              | Настрой выходной сигнал как    |
| отображаемому      |                              | описано в разделе 3.3.3.       |
| значению уровня    |                              |                                |
| (в программе РС-   |                              |                                |
| STAR 2 или на HART |                              |                                |
| коммуникаторе).    |                              |                                |
| Не работает        | Не верно настроены           | Проверьте настройку            |
| передача данных    | параметры связи с прибором.  | программы (адрес и номер       |
| через цифровой     |                              | прибора).                      |
| интерфейс.         | Плохое соединение.           | Проверьте соединение.          |
|                    | Токовый выходной сигнал      | Свяжитесь с сервисным          |
| Если прибор        | меньше 4 мА                  | центром.                       |
| находится на фазе  | Выходной сигнал 22 мА.       | Свяжитесь с сервисным          |
| запуска, подождите |                              | центром.                       |
| 50 сек и повторите |                              |                                |
| попытку.           |                              |                                |

# 5 Технические данные 5.1 Технические данные

| Применение                                                                                                    |                                                                                                    |
|----------------------------------------------------------------------------------------------------|----------------------------------------------------------------------------------------------------|
| Диапазон применения                                                                                                    | Непрерывное измерение уровня жидкостей, паст, суспензий и порошков                                                                                                    |
| Назначение прибора                                                                                                    | ·                                                                                                    |
| Измерительный принцип                                                                                                    | Рефлекторный микроволновой                                                                                                    |
| Конструкция прибора                                                                                                    | См. раздел 5.2                                                                                                    |
| Вход                                                                                                    |                                                                                                    |
| Измеряемые величины                                                                                                    | Расстояние (от контрольной точки до поверхности продукта),<br>уровень (от днища до поверхности продукта), объем,<br>незаполненный объем                                                                                                    |
| Диапазон измерений                                                                                                    | Зависит от типа зонда, см. конструкцию прибора, см. раздел 5.2.1                                                                                                    |
| Мертвая зона (измерения заблокированы)                                                                                                    | Зависит от типа зонда, см. конструкцию прибора, см. раздел 5.2.2                                                                                                    |
| Выходной сигнал                                                                                                    |                                                                                                    |
| Аналоговый                                                                                                    | 420 мА, пассивный                                                                                                    |
|                                                                                                    | Нагрузка (пассивная) Не более 750 Ом                                                                                                    |
|                                                                                                    | Ошибочный сигнал 22 мА                                                                                                    |
|                                                                                                    | Разрешающая способность ± 3 мкА                                                                                                    |
| Цифровои                                                                                                    | НАКІ, ПАССИВНЫИ                                                                                                    |
| цифровои, до                                                                                                    | накт, пассивныи, взрывооезопасныи                                                                                                    |
| взрывоопасных зон                                                                                                    |                                                                                                    |
| Сигналы предупреждения                                                                                                    | маркеры в программе РС-ЭТАК 2 или на ПАКТ коммуникаторе                                                                                                    |
|                                                                                                    |                                                                                                    |
| Особенности работы<br>Точность                                                                                                    |                                                                                                    |
| Особенности работы<br>Точность<br>Измерение уровня                                                                                                    | Жидкости, длина зонда L ≤ 15 м:                                                                                                    |
| Особенности работы<br>Точность<br>Измерение уровня                                                                                                    | Жидкости, длина зонда L ≤ 15 м:<br>± 15 мм (вне мертвой зоны)                                                                                                    |
| Особенности работы<br>Точность<br>Измерение уровня                                                                                                    | Жидкости, длина зонда L ≤ 15 м:<br>± 15 мм (вне мертвой зоны)<br>Опционально: ± 5 мм;                                                                                                    |
| Особенности работы<br>Точность<br>Измерение уровня                                                                                                    | Жидкости, длина зонда L ≤ 15 м:<br>± 15 мм (вне мертвой зоны)<br>Опционально: ± 5 мм;<br>Жидкости, длина зонда, L> 15 м:                                                                                                    |
| Особенности работы<br>Точность<br>Измерение уровня                                                                                                    | Жидкости, длина зонда L ≤ 15 м:<br>± 15 мм (вне мертвой зоны)<br>Опционально: ± 5 мм;<br>Жидкости, длина зонда, L> 15 м:<br>± 0.1 % измеренного расстояния                                                                                                    |
| Особенности работы<br>Точность<br>Измерение уровня                                                                                                    | Жидкости, длина зонда L ≤ 15 м:<br>± 15 мм (вне мертвой зоны)<br>Опционально: ± 5 мм;<br>Жидкости, длина зонда, L> 15 м:<br>± 0.1 % измеренного расстояния<br>Опционально: ± 0.05 % измеренного расстояния;                                                                                                    |
| Особенности работы<br>Точность<br>Измерение уровня                                                                                                    | Жидкости, длина зонда L ≤ 15 м:<br>± 15 мм (вне мертвой зоны)<br>Опционально: ± 5 мм;<br>Жидкости, длина зонда, L> 15 м:<br>± 0.1 % измеренного расстояния<br>Опционально: ± 0.05 % измеренного расстояния;<br>Сыпучие продукты (порошки):                                                                                                    |
| Особенности работы<br>Точность<br>Измерение уровня                                                                                                    | Жидкости, длина зонда L ≤ 15 м:<br>± 15 мм (вне мертвой зоны)<br>Опционально: ± 5 мм;<br>Жидкости, длина зонда, L> 15 м:<br>± 0.1 % измеренного расстояния<br>Опционально: ± 0.05 % измеренного расстояния;<br>Сыпучие продукты (порошки):<br>± 20 мм (вне мертвой зоны)                                                                                                    |
| Особенности работы<br>Точность<br>Измерение уровня                                                                                                    | Жидкости, длина зонда L ≤ 15 м:<br>± 15 мм (вне мертвой зоны)<br>Опционально: ± 5 мм;<br>Жидкости, длина зонда, L> 15 м:<br>± 0.1 % измеренного расстояния<br>Опционально: ± 0.05 % измеренного расстояния;<br>Сыпучие продукты (порошки):<br>± 20 мм (вне мертвой зоны)<br>При токовом выходе 420 мА :                                                                                                    |
| Особенности работы<br>Точность<br>Измерение уровня                                                                                                    | Жидкости, длина зонда L ≤ 15 м:<br>± 15 мм (вне мертвой зоны)<br>Опционально: ± 5 мм;<br>Жидкости, длина зонда, L> 15 м:<br>± 0.1 % измеренного расстояния<br>Опционально: ± 0.05 % измеренного расстояния;<br>Сыпучие продукты (порошки):<br>± 20 мм (вне мертвой зоны)<br>При токовом выходе 420 мА :<br>± 0.01% измеренного расстояния                                                                                                    |
| Особенности работы<br>Точность<br>Измерение уровня<br>Режим эксплуатации                                                                                                    | Жидкости, длина зонда L ≤ 15 м:<br>± 15 мм (вне мертвой зоны)<br>Опционально: ± 5 мм;<br>Жидкости, длина зонда, L> 15 м:<br>± 0.1 % измеренного расстояния<br>Опционально: ± 0.05 % измеренного расстояния;<br>Сыпучие продукты (порошки):<br>± 20 мм (вне мертвой зоны)<br>При токовом выходе 420 мА :<br>± 0.01% измеренного расстояния                                                                                                    |
| Особенности работы<br>Точность<br>Измерение уровня<br>Режим эксплуатации<br>Температура окр. среды                                                                                                    | Жидкости, длина зонда L $\leq$ 15 м:<br>± 15 мм (вне мертвой зоны)<br>Опционально: ± 5 мм;<br>Жидкости, длина зонда, L> 15 м:<br>± 0.1 % измеренного расстояния<br>Опционально: ± 0.05 % измеренного расстояния;<br>Сыпучие продукты (порошки):<br>± 20 мм (вне мертвой зоны)<br>При токовом выходе 420 мА :<br>± 0.01% измеренного расстояния<br>+20°C ± 5°C                                                                                                    |
| Особенности работы<br>Точность<br>Измерение уровня<br>Режим эксплуатации<br>Температура окр. среды<br>Давление окр. среды                                                                                                    | Жидкости, длина зонда L $\leq$ 15 м:<br>± 15 мм (вне мертвой зоны)<br>Опционально: ± 5 мм;<br>Жидкости, длина зонда, L> 15 м:<br>± 0.1 % измеренного расстояния<br>Опционально: ± 0.05 % измеренного расстояния;<br>Сыпучие продукты (порошки):<br>± 20 мм (вне мертвой зоны)<br>При токовом выходе 420 мА :<br>± 0.01% измеренного расстояния<br>+20°C ± 5°C<br>1013 мБар ± 20 мБар абсолютного давления                                                                                                    |
| Особенности работы<br>Точность<br>Измерение уровня<br>Режим эксплуатации<br>Температура окр. среды<br>Давление окр. среды<br>Относительная                                                                                                    | Жидкости, длина зонда L $\leq$ 15 м:<br>± 15 мм (вне мертвой зоны)<br>Опционально: ± 5 мм;<br>Жидкости, длина зонда, L> 15 м:<br>± 0.1 % измеренного расстояния<br>Опционально: ± 0.05 % измеренного расстояния;<br>Сыпучие продукты (порошки):<br>± 20 мм (вне мертвой зоны)<br>При токовом выходе 420 мА :<br>± 0.01% измеренного расстояния<br>+20°C ± 5°C<br>1013 мБар ± 20 мБар абсолютного давления<br>60 % ± 15 %                                                                                                    |
| Особенности работы<br>Точность<br>Измерение уровня<br>Режим эксплуатации<br>Температура окр. среды<br>Давление окр. среды<br>Относительная<br>воздушная влажность                                                                                                 | Жидкости, длина зонда L $\leq$ 15 м:<br>± 15 мм (вне мертвой зоны)<br>Опционально: ± 5 мм;<br>Жидкости, длина зонда, L> 15 м:<br>± 0.1 % измеренного расстояния<br>Опционально: ± 0.05 % измеренного расстояния;<br>Сыпучие продукты (порошки):<br>± 20 мм (вне мертвой зоны)<br>При токовом выходе 420 мА :<br>± 0.01% измеренного расстояния<br>+20°C ± 5°C<br>1013 мБар ± 20 мБар абсолютного давления<br>60 % ± 15 %                                                                                                    |
| Особенности работы<br>Точность<br>Измерение уровня<br>Режим эксплуатации<br>Температура окр. среды<br>Давление окр. среды<br>Относительная<br>воздушная влажность<br>Диаметр монтажной                                                                            | Жидкости, длина зонда L $\leq$ 15 м:<br>± 15 мм (вне мертвой зоны)<br>Опционально: ± 5 мм;<br>Жидкости, длина зонда, L> 15 м:<br>± 0.1 % измеренного расстояния<br>Опционально: ± 0.05 % измеренного расстояния;<br>Сыпучие продукты (порошки):<br>± 20 мм (вне мертвой зоны)<br>При токовом выходе 420 мА :<br>± 0.01% измеренного расстояния<br>+20°C ± 5°C<br>1013 мБар ± 20 мБар абсолютного давления<br>60 % ± 15 %                                                                                                    |
| Особенности работы<br>Точность<br>Измерение уровня<br>Режим эксплуатации<br>Температура окр. среды<br>Давление окр. среды<br>Относительная<br>воздушная влажность<br>Диаметр монтажной<br>конструкции<br>Васотолико по                                            | Жидкости, длина зонда L ≤ 15 м:<br>± 15 мм (вне мертвой зоны)<br>Опционально: ± 5 мм;<br>Жидкости, длина зонда, L> 15 м:<br>± 0.1 % измеренного расстояния<br>Опционально: ± 0.05 % измеренного расстояния;<br>Сыпучие продукты (порошки):<br>± 20 мм (вне мертвой зоны)<br>При токовом выходе 420 мА :<br>± 0.01% измеренного расстояния<br>+20°C ± 5°C<br>1013 мБар ± 20 мБар абсолютного давления<br>60 % ± 15 %<br>> 300 мм<br>(для коаксиального зонда ограничения нет)                                                                                                    |
| Особенности работы<br>Точность<br>Измерение уровня<br>Режим эксплуатации<br>Температура окр. среды<br>Давление окр. среды<br>Относительная<br>воздушная влажность<br>Диаметр монтажной<br>конструкции<br>Расстояние до<br>посторонних объектор                    | Жидкости, длина зонда L $\leq$ 15 м:<br>± 15 мм (вне мертвой зоны)<br>Опционально: ± 5 мм;<br>Жидкости, длина зонда, L> 15 м:<br>± 0.1 % измеренного расстояния<br>Опционально: ± 0.05 % измеренного расстояния;<br>Сыпучие продукты (порошки):<br>± 20 мм (вне мертвой зоны)<br>При токовом выходе 420 мА :<br>± 0.01% измеренного расстояния<br>+20°C ± 5°C<br>1013 мБар ± 20 мБар абсолютного давления<br>60 % ± 15 %<br>> 300 мм<br>(для коаксиального зонда ограничения нет)<br>> 1 м                                                                                                    |
| Особенности работы<br>Точность<br>Измерение уровня<br>Режим эксплуатации<br>Температура окр. среды<br>Давление окр. среды<br>Относительная<br>воздушная влажность<br>Диаметр монтажной<br>конструкции<br>Расстояние до<br>посторонних объектов<br>Ориентировочные | Жидкости, длина зонда L $\leq$ 15 м:<br>$\pm$ 15 мм (вне мертвой зоны)<br>Опционально: $\pm$ 5 мм;<br>Жидкости, длина зонда, L> 15 м:<br>$\pm$ 0.1 % измеренного расстояния<br>Опционально: $\pm$ 0.05 % измеренного расстояния;<br>Сыпучие продукты (порошки):<br>$\pm$ 20 мм (вне мертвой зоны)<br>При токовом выходе 420 мА :<br>$\pm$ 0.01% измеренного расстояния<br>$\pm 20^{\circ}C \pm 5^{\circ}C$<br>1013 мБар $\pm$ 20 мБар абсолютного давления<br>$60 \% \pm 15 \%$<br>> 300 мм<br>(для коаксиального зонда ограничения нет)<br>> 1 м                                                            |
| Особенности работы<br>Точность<br>Измерение уровня<br>Режим эксплуатации<br>Температура окр. среды<br>Давление окр. среды<br>Относительная<br>воздушная влажность<br>Диаметр монтажной<br>конструкции<br>Расстояние до<br>посторонних объектов<br>Ориентировочные | Жидкости, длина зонда L $\leq$ 15 м:<br>$\pm$ 15 мм (вне мертвой зоны)<br>Опционально: $\pm$ 5 мм;<br>Жидкости, длина зонда, L> 15 м:<br>$\pm$ 0.1 % измеренного расстояния<br>Опционально: $\pm$ 0.05 % измеренного расстояния;<br>Сыпучие продукты (порошки):<br>$\pm$ 20 мм (вне мертвой зоны)<br>При токовом выходе 420 мА :<br>$\pm$ 0.01% измеренного расстояния<br>$\pm$ 0.01% измеренного расстояния<br>$\pm$ 20 °C $\pm$ 5 °C<br>1013 мБар $\pm$ 20 мБар абсолютного давления<br>60 % $\pm$ 15 %<br>> 300 мм<br>(для коаксиального зонда ограничения нет)<br>> 1 м<br>вода – $\varepsilon_{r} = 80$ |

| диэлектрической           | Нефть – ε <sub>r</sub> = 2,4                                |
|---------------------------|-------------------------------------------------------------|
| постоянной                |                                                             |
| Воспроизводимость         | ± 2 мм                                                      |
| Гистерезис                | нет                                                         |
| Разрешающая               | ±1 мм                                                       |
| способность               |                                                             |
| Колебание сигнала,        | Колебания сигнала не превышают 1% от конечного значения;    |
| время установления        | колебания могут повторяться в среднем 4.6 раза.             |
| постоянного сигнала       | Время установления постоянного сигнала может отличаться,    |
| Prove oppyoyo             | если изменения уровня происходит очень оыстро.              |
|                           | S Z3 CER                                                    |
| (переходного процесса)    |                                                             |
| долгосрочный дреиф        | долгосрочный дреиф не превышает величины ошиоки измерения   |
|                           | Учтите, что возможен дрейф показаний прибора из-за тепповой |
|                           | расширения продукта (например, органические жилкости:       |
|                           | ~0.15% на 1 градус К)                                       |
| Влияние температуры ок    | ружающей среды                                              |
| Токовый выход             | НАRT: обычно 70 ppm/К                                       |
| Измеряемое значение       | Приблизительно 25 ррт (максимальное отклонение по всему     |
|                           | диапазону измерений).                                       |
| Атмосфера                 | -1 ppm/К (выше жидкого продукта).                           |
| Цифровой                  | Влияния нет. Из-за постоянной самокалибровки.               |
| Окружающая среда          | ·                                                           |
| Окружающая                | -30°С … +60°С (см. Раздел 7)                                |
| температура               |                                                             |
| Температура хранения      | -40°C +80°C                                                 |
| Класс окружающей среды    | «На открытым воздухом», D1                                  |
| Пыле-влагозащита          | IP 65                                                       |
| Электропитание            |                                                             |
| Стандарт                  | 24 В (постоянное напряжение)                                |
| Взрывобезопасное          | ≤ 28 В (постоянное напряжени́е)                             |
| исполнение                |                                                             |
| Диапазон напряжения       | 18 35 В (постоянное напряжение)                             |
| Условия рабочий           |                                                             |
| ,<br>Температура продукта | -30°С +200°С (см. Раздел 7)                                 |
| Температура фитинга       | -30°С +90°С (см. Раздел 7)                                  |
|                           | опционально: до +200°С                                      |
| Давление, стандартное     | -1 16 Бар                                                   |
|                           |                                                             |
| Давление, допустимый      | До 40 Бар при 20°С с фитингом SS316                         |
| максимум                  |                                                             |
| Минимальная диэлектриче   | еская постоянная продукта $arepsilon_r$ :                   |
| в зависимости от типа за  | онда                                                        |
| Коаксиальный              | $\varepsilon_r \ge 1.4$                                     |
| Парный зонд               | ε <sub>r</sub> ≥ 1.8                                        |
| Одинарный зонд            | ε <sub>r</sub> ≥ 2.1                                        |
| Интерфейс                 |                                                             |
| пользователя              |                                                             |
|                           |                                                             |

| Стандарты обмена<br>данными                                                                                                 | Контроль операто<br>компьютере (рабо<br>обеспечение РС-S<br>Точка-точка<br>Многоканальный                                                                                                    | ра и данные показываются на персональном<br>чей станции), используя программное<br>STAR 2 или HART коммуникатор<br>1 прибор, соединенный с PC-STAR 2 или с<br>HART коммуникатором<br>До 15 приборов, соединенных с PC-STAR 2<br>или с HART коммуникатором                                                                                                    |
|----------------------------------------------------------------------------------------------------|----------------------------------------------------------------------------------------------------|----------------------------------------------------------------------------------------------------|
| Конструкционные<br>материалы                                                                                                |                                                                                                    |                                                                                                    |
| Корпус<br>Зонд<br>Прокладка (уплотнитель)<br>Разделитель (для<br>двойных зондов)                                            | Алюминий с покры<br>См. раздел 5.2.1<br>Viton; опциональн<br>См. раздел 5.2.1                                                                                                    | ытием эпоксидной смолы<br>o: Kalrez 6375                                                                                                    |
| Вес<br>Корпус<br>Однопрутковый Ø 8 мм<br>Однотросовый Ø 4 мм<br>Двухтрососвый Ø 4 мм<br>Однотросовый Ø 8 мм<br>Коаксиальный | 2 кг<br>0.41 кг / м<br>0.12 кг / м<br>0.24 кг / м<br>0.41 кг / м<br>1.30 кг / м                                                                                                    |                                                                                                    |
| Стандарты<br>Электромагнитная<br>совместимость и другие<br>стандарты защиты,<br>обязательные для стран<br>EC                | Прибор удовлетво<br>Электромагнитная<br>Директива 89/336/<br>Низковольтное эл<br>Директивы 73/23/Е<br>Кроме того, требо<br>EN50284:1999 в со<br>маркировку СЕ.<br>Возможно использ<br>Прибор электрост<br>контейнерах (это п | оряет требования защиты:<br>а совместимость<br>ЕЕС в соединении с EN50081-1 и EN50082-2<br>ектрическое оборудование<br>ЕЕС и 93/68/ЕЕС в соединении с EN 61010-1.<br>вания в соответствии с MSZ EN50284:2000,<br>оответствии с Peкомендацией NAMUR; имеют<br>вование прибора во взрывоопасных зонах.<br>атически безопасен только в металлических<br>не касается коаксиального зонда). |

### 5.1.1 Точность

Так как метод измерения сводится к измерению расстояния, рассматривается точность измерения расстояния

Стандартная калибровка:

Ошибка измерения (мм)

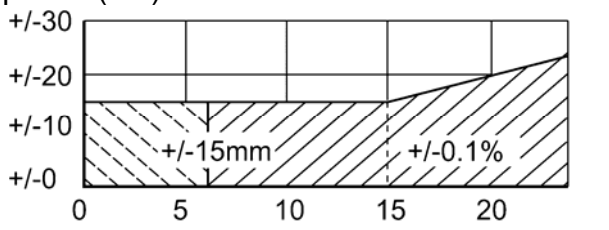

All probe types

Cable probes only

Специальная калибровка:

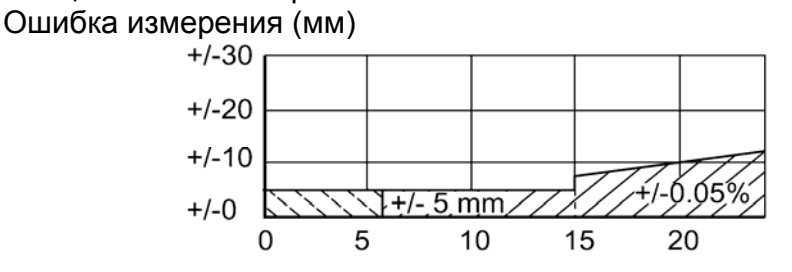

All probe types

Cable probes only

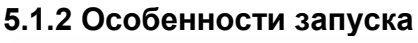

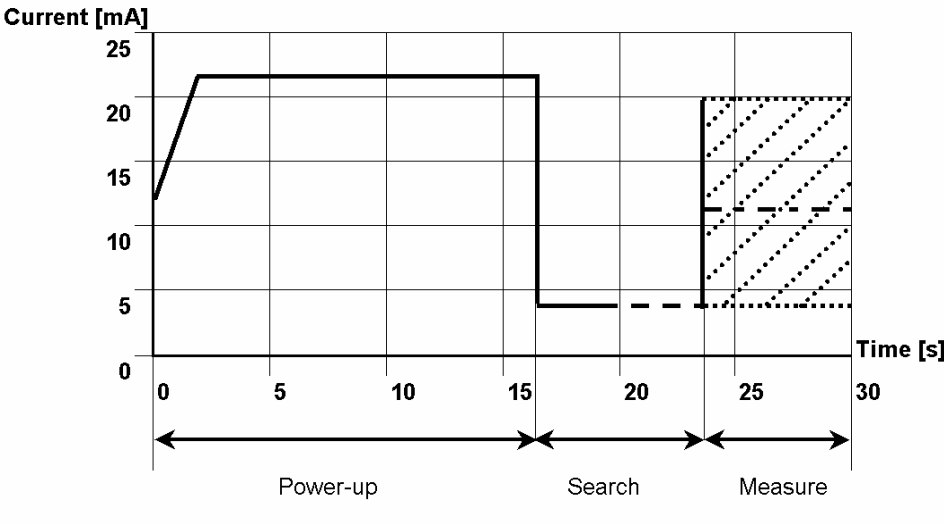

В течении первых 15 сек токовый сигнал составляет 22 мА. В дальнейшем токовый выход колеблется в диапазоне 4..20 мА, до тех пор, пока уровень не будет найден. По прошествии не более тime [s] чем 23 секунд, прибор выдает сигнал, соответствующий

высоте уровня.

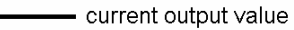

- - - variable duration depending on probe lenght search (level)

# 5.2 Конструкция прибора 5.2.1 Типы зондов

| U.Z.              |                            | опдов                                                                      |         |                |                                                                        |                         |                                                         |                               |       |
|-------------------|----------------------------|----------------------------------------------------------------------------|---------|----------------|------------------------------------------------------------------------|-------------------------|---------------------------------------------------------|-------------------------------|-------|
|                   | Однотросовый<br>Ø8 мм      | Один гибких<br>троса; с грузом                                             |         | ≤ 24 M         | Ø600 MM                                                                | 2.1                     | DN50 PN25/40<br>2" ANSI 150 lbs<br>1J1" G / 1.5"<br>NPT | 1.4401                        | УОПОК |
| 13                | Одно<br>прутковый<br>Ø8 мм | Один твердый<br>прут                                                       |         | ≤ 3 M          | Ø600 MM                                                                | 2.1                     | DN50 PN 25/40<br>2" ANSI 150 lbs<br>1" G / 1" NPT       | 1.4571                        | оdoЦ  |
| сть / Жидкость-Га | Однотросовый<br>Ø4 мм      | Один гибких<br>троса; с грузом                                             |         | ≤ 24 M         | Ø600 MM                                                                | 2.1                     | DN50 PN25/40<br>2" ANSI 150 lbs<br>1" G / 1" NPT        | 1.4401<br>1.4401+покрыт<br>ие |       |
| именение: Жидко   | Двухтросовый<br>Ø4 мм      | Два гибких<br>троса SS316 с<br>разделителями<br>по всей длине;<br>с грузом |         | ≤ 24 M         | Ø200 MM                                                                | 1.8                     | DN50 PN25/40<br>1 ½ "ANSI 150<br>lbs 2" G / 1.5"<br>NPT | 1.4401                        |       |
| Пр                | Коаксиальный<br>Ø28 мм     | Единственный<br>внутренний<br>проводник с<br>защитной<br>оплеткой          |         | ≤ 6 M          | MM 00                                                                  | 1.4                     | DN50 PN25/40<br>2" ANSI 150 Ibs<br>1" G / 1" NPT        | 1.4571                        |       |
|                   | Зонд                       | Описание                                                                   | Уровень | Диапазон, макс | Свободная зона<br>(не допускать<br>наличия<br>посторонних<br>объектов) | Мин.<br>диэлектрическая | Монтаж                                                  | Материал зонда                |       |

|                         |                                 | ]рименение: Жи <i>д</i>                    | цкость / Жидкость-Г                                                                                        | ้ลง                    |                                                                                              |
|-------------------------|---------------------------------|--------------------------------------------|----------------------------------------------------------------------------------------------------|------------------------|----------------------------------------------------------------------------------------------|
| Зонд                    | Коаксиальный<br>Ø28 мм          | Двухтросовый<br>Ø4 мм                      | Однотросовый<br>Ø4 мм                                                                                      | Однопрутковый<br>Ø8 мм | Одно тросовый<br>Ø8 мм                                                                       |
| Материал<br>разделителя | РТFЕ<br>(если длина ><br>1.5 м) | FEP,<br>закрепленный<br>на тросе           | нет                                                                                                    | нет                    | нет                                                                                          |
| Груз<br>(мм)            | Нет                             | Ø45x60 (316L)<br>Винтовой<br>крепеж (316L) | Ø25х00 (316L)<br>Ø25х100(HC22)<br>Ø25х100(HC276)<br>Зажимной<br>патрон (316L)<br>Винтовой<br>крепеж (316L) | нет                    | Ø12x100(316L),<br>где L> 10 м<br>Ø45x245(316L),<br>где L <10 м.<br>Винтовой<br>крепеж (316L) |
| Внешний вид<br>прибора  |                                 |                                            |                                                                                                    |                        |                                                                                              |
|                         |                                 |                                            |                                                                                                    | odoU                   | Хош                                                                                          |

## 5.2.2 Основные термины

| Расстояние:   | Расстояние от фитинга до поверхности продукта (для одного продукта) или поверхность верхнего продукта (для двух продуктов) |
|---------------|----------------------------------------------------------------------------------------------------|
| Уровень:      | Высота от основания резервуара до поверхности верхнего продукта                                                            |
| Длина зонда:  | Длина зонда, указанная в заказе, L1.                                                                                       |
|               | От фитинга до конца зонда (включая натяжное устройство/груз).                                                              |
| Высота        | Расстояние от фитинга (от крышки) к основанию резервуара.                                                                  |
| Резервуара:   |                                                                                                    |
| Незаполненный | Объем, незаполненный продуктом.                                                                                            |
| объем:        |                                                                                                    |
| Объем:        | Объем, заполненный продуктом.                                                                                              |
|               |                                                                                                    |

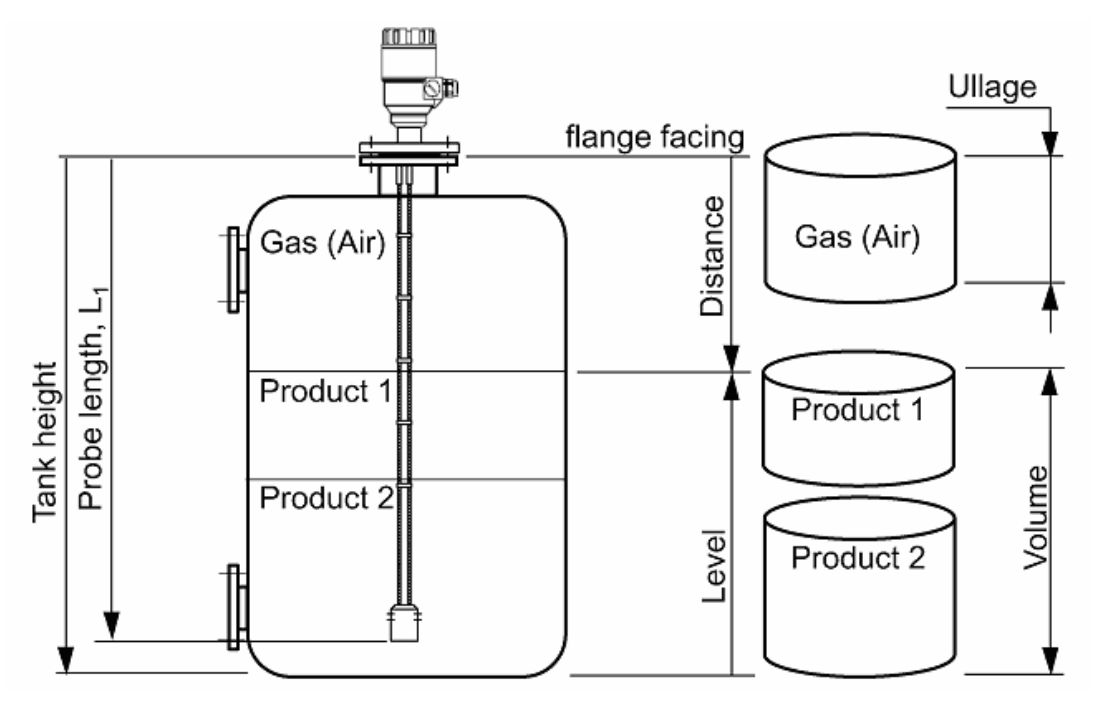

### 5.2.3 Пределы измерения зонда

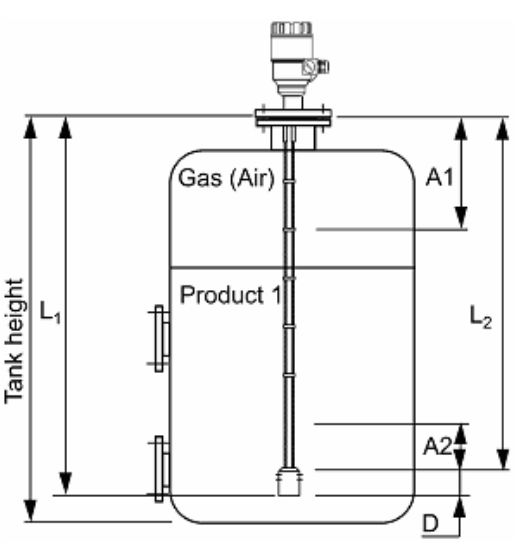

### А1, Верхняя мертвая зона

Минимальное расстояние от фитинга до верхней границы диапазона измерения.

Если уровень продукта выше этого уровня, то показания прибора «замораживаются» *А2, Нижняя мертвая зона* 

Зона в конце зонда, где измерение не возможно. Для продуктов с очень низкими диэлектрической постоянной ε<sub>r</sub> <5, точность понижается даже в зоне на 150 мм выше нижней мертвой зоны A2 *D. неизменяемая зона* 

Зона, где измерения не могут быть проведены (соответствует натяжному устройству или грузу\*). Показания прибора «заморозится» на уровне L<sub>2</sub>. *L<sub>2</sub>, заводская длина зонда* 

Длина от фитинга до конца зонда (исключая натяжное устройство или груз\*).

Этот параметр задается в пользовательской функции 1.1.6.

L<sub>1</sub>, длиной зонда

Длина, определенная клиентом в заказе (включая противовес).

\*Исключая Ø12 мм х 100 мм груз для Ø8 мм однотросового зонда

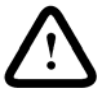

### !!! ВНИМАНИЕ:

Величина мертвой зона зависит от типа зонда. См. следующую таблицу. Установите величину мертвой зоны в пользовательской функции 1.1.2 программы PC-STAR 2, так чтобы настройка была не меньше соответствующего значения.

См. пользовательская функция 1.1.2 в разделе 4.2

|                      | Верхняя              | Нижняя           | Верхняя               | Нижняя                |
|----------------------|----------------------|------------------|-----------------------|-----------------------|
| Тип зонлэ            | мертвая зона,        | мертвая зона,    | мертвая зона,         | мертвая зона,         |
| тип зопда            | A1                   | A2               | A1                    | A2                    |
|                      | ε <sub>r</sub> = 80* | ε <b>r = 80*</b> | ε <sub>r</sub> = 2.4* | ε <sub>r</sub> = 2.4* |
| Двухтросовый<br>Ø4mm | 150 мм               | 20 мм            | 300 мм                | 100 мм                |
| Однотросовый<br>Ø4mm | 300 мм               | 20 мм            | 400 мм                | 100 мм                |
| Однопрутковый        | 300 мм               | 20 мм            | 400 мм                | 100 мм                |
| Однотросовый<br>Ø8mm | 300 мм               | 20 мм            | 400 мм                | 100 мм                |
| Коаксиальный         | 0 мм                 | 10 мм            | 0 мм                  | 100 мм                |

### Пределы измерения зонда

\*Диэлектрическая постоянная воды  $\varepsilon_r$  =80. Диэлектрическая постоянная нефти  $\varepsilon_r$  =2.4

При настройке мертвой зоны учитывайте высоту монтажной конструкции (фитинга).

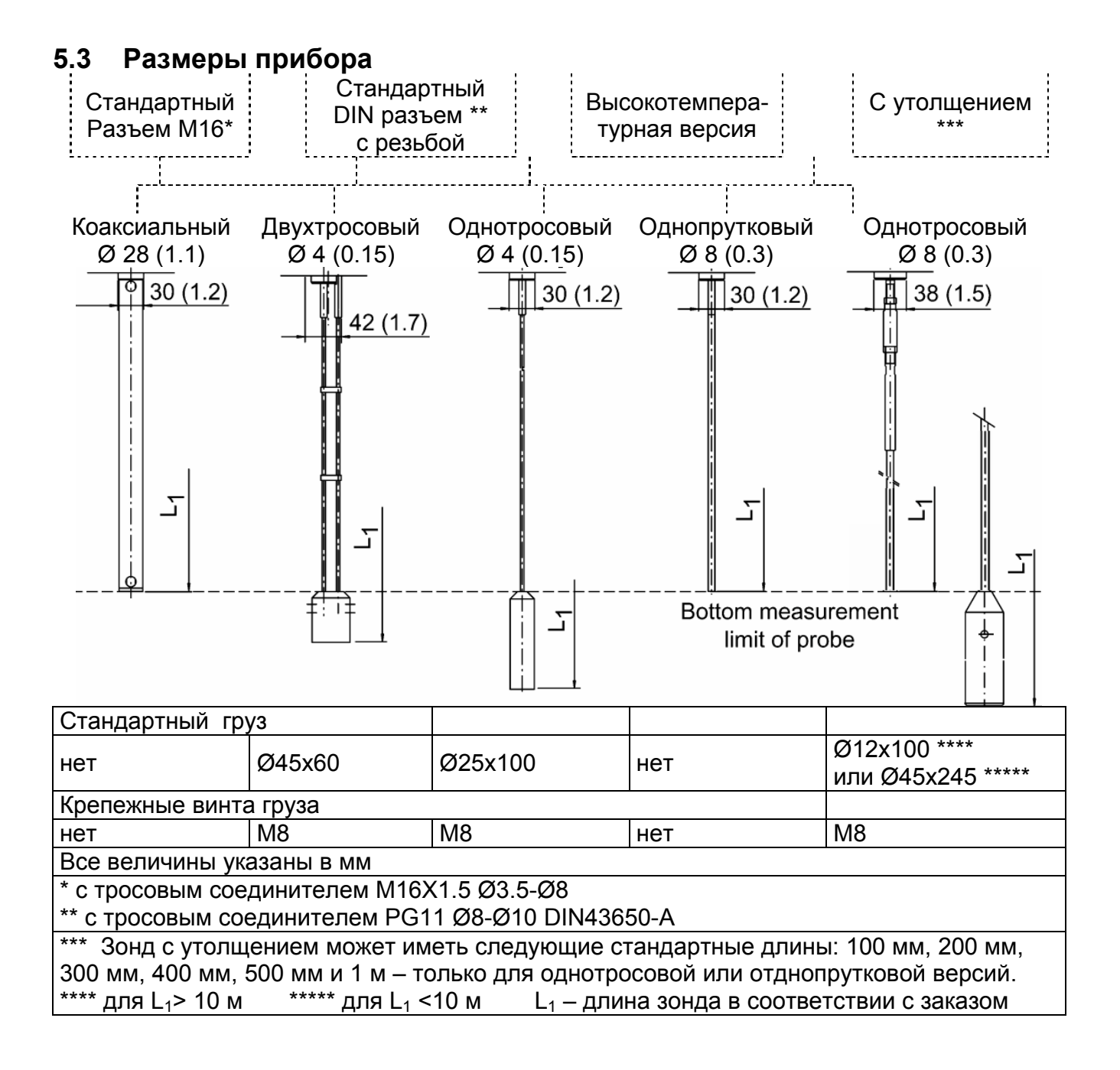

# 6 Принцип измерения

# 6.1 Общие сведения

Прибор построен по принципу определения времени необходимого для возврата отраженного сигнала (TDR-технология).

Прибор посылает по проводнику электромагнитный импульс малой энергии (длительность 1 наносекунда) по зонду-проводнику. Импульс движется со скоростью света. Импульс и достигает поверхности продукта, где отражается обратно. Мощность отраженного сигнала зависит от диэлектрической постоянной продукта  $\epsilon_r$  (например, для воды с

диэлектрической постоянной  $\epsilon_r$ =80 – отражается до 80% энергии импульса).

Диэлектрическая постоянная продукта ε<sub>г</sub> зависит от электрической проводимости. Преобразователь сигнала принимает отраженный сигнал и измеряет его амплитуду (в вольтах).

Прибор определяет время, прошедшее между моментом отправки импульса и моментом возврата отраженного сигнала; это время пропорционально расстоянию от фитинга до поверхности жидкости. Время пересчитывается в токовый выходной сигнал 4-20 мА или в цифровой выходной сигнал HART. Показания прибора могут быть пересчитаны в связанные величины: расстояние, уровень, объем, незаполненный объем, массу и т.п. Прибор может работать с порошками, с бурлящими, пенными, парящими и кипящими жидкостями. Температура, давление и плотность не имеют значения.

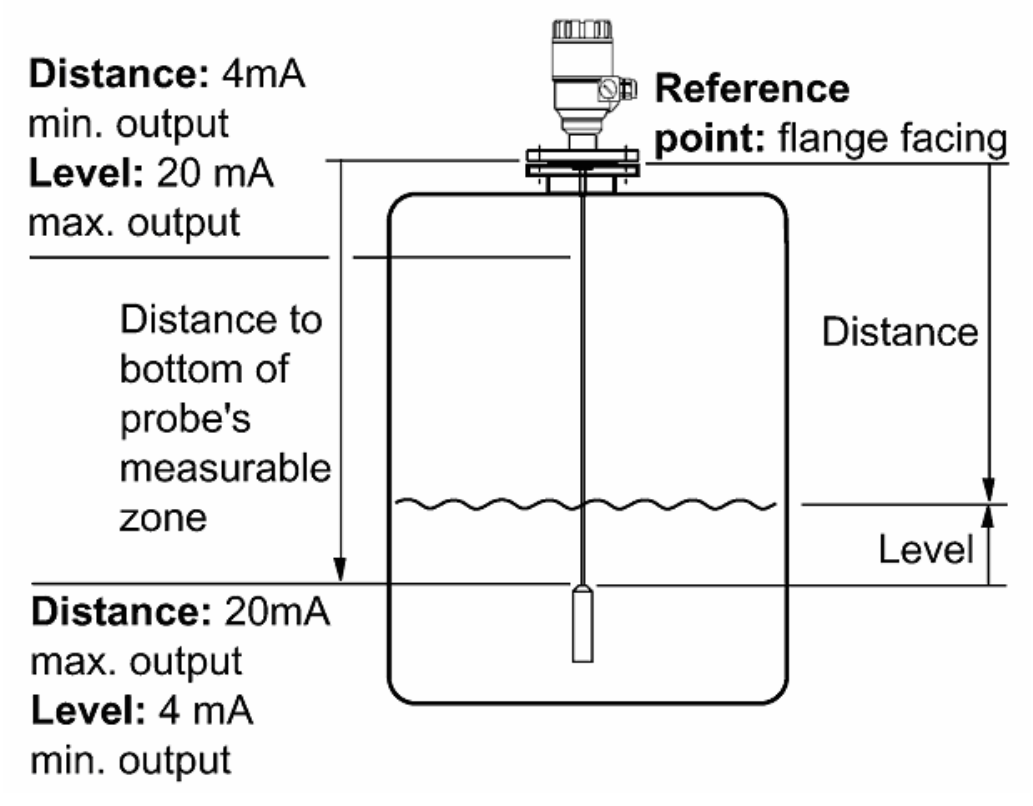

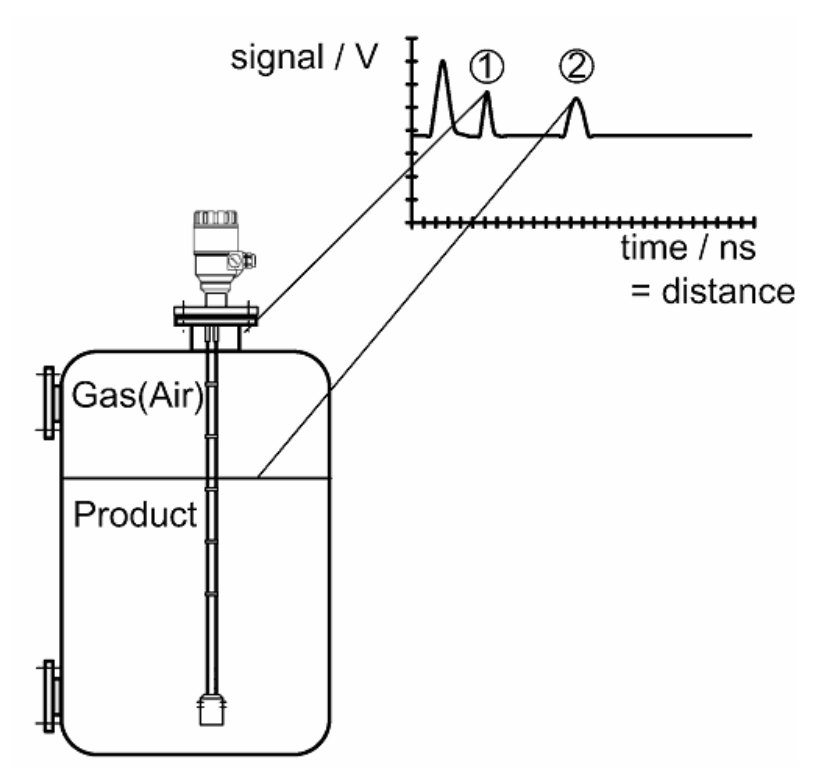

- 1 Сигнал, отраженный от монтажной конструкции
- Сигнал, отраженный от поверхности продукта

### 6.1.1 Измерение уровня одного продукта

Прибор испускает импульс по зонду. Импульс отражается от поверхности продукта и возвращается на преобразователь.

Расстояние от прибора до поверхности продукта пропорционально времени, прошедшему с момента отправки импульса до момента возврата отраженного сигнала:

 $Distance = \frac{c_0 * time taken}{2}$ , где с<sub>0</sub> - скорость света в воздухе.

Уровень определяется как разница высоты резервуара и измеренного расстояния.

Обратите внимание, что при поступлении с завода прибор настроен так, что измеряет расстояние от конца зонда. В результате, при пустом резервуаре, показания прибора соответствуют нижнему концу зонда.

# 7 Разрешительная документация и сертификаты

| Документация      | Классы и допуски               |
|-------------------|--------------------------------|
| ATEX              |                                |
|                   | II 1 r EEx ia IIB T6 T3        |
| BKI 06 ATEX 009X  | II 1 r EEx ia IIC T6 T3        |
|                   | II 1 / 2 D T100 <sup>0</sup> C |
| Символы использую | тся для обозначения:           |

Се Соответствие директивам и нормам ЕС

**( Ex )** Взрывобезопасность \*

\* Данные обозначения будут отсутствовать в документации и в маркировке прибора, если они не были оговорены в заказе (исключение символ «CE»).

# 8 PC-STAR 2 руководство пользователя

Данный раздел – это полный справочник по функциям программы PC-STAR 2 (версии 2.01). Программа предназначена для упрощения отдаленной настройки прибора, для отображения данных на персональном компьютере (на рабочей станции).

### 8.1 Установка программного обеспечения

См. раздел 3.3.1.

### 8.2 Программное обеспечение PC-STAR 2

| Дата выпуска | Пользовательское программное обеспечение PC-STAR 2 |                   |                          |
|--------------|----------------------------------------------------|-------------------|--------------------------|
| Месяц/год    | Версия                                             | Совместимая       | Версия прибора MicroTREK |
|              | программного                                       | операционная      | (двухпроводный)          |
|              | обеспечения                                        | система           |                          |
| 01/2006      | 2.02                                               | Windows 9x, 2000, | Версии с 1.20 по 1.23    |
|              |                                                    | Me, NT, XP        |                          |

### 8.3 Поддержанные сети

Соединение точка-точка Многоканальное соединение См. раздел 5.5.1.

## 8.4 Функции PC-STAR 2

Проверьте правильность соединения прибора и компьютера.

Запустите программу. На экране появиться следующее окно. Основные функции будут доступны в меню в нижней части экрана.

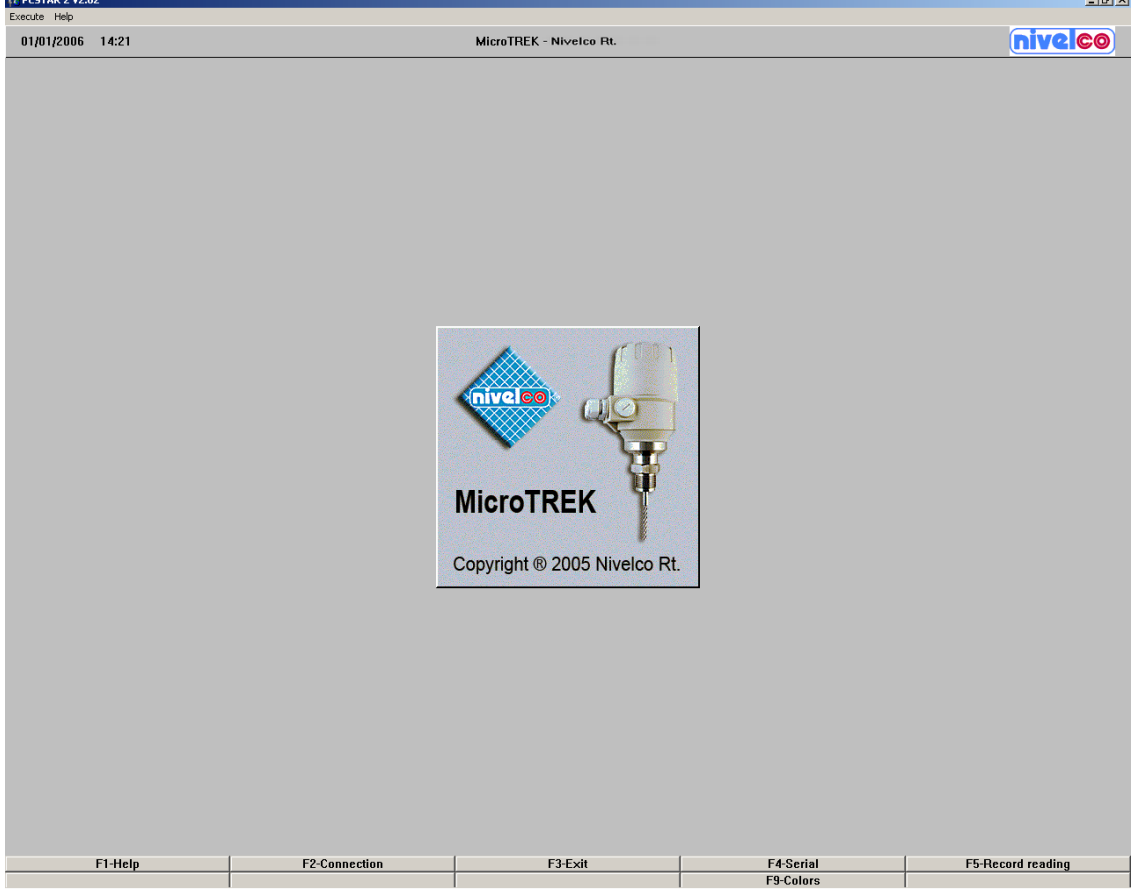

Для использования функций войдите в соответствующее меню, нажав кнопки F1-F10 или воспользовавшись мышкой.

Функции и меню подробно рассматриваются в разделах с 8.4.1 по 8.4.7.

### 8.4.1 Помощь F1

Обзорная справка по функциям программы.

### 8.4.2 Соединение F2: он-лайн функции

Данная функция позволяет установить он-лайн связь с прибором.

При запросе данной функции, сначала, на экране появляется маленькое окно

«Соединение...», после установления соединения появляется экран представляющий заполнение резервуаров.

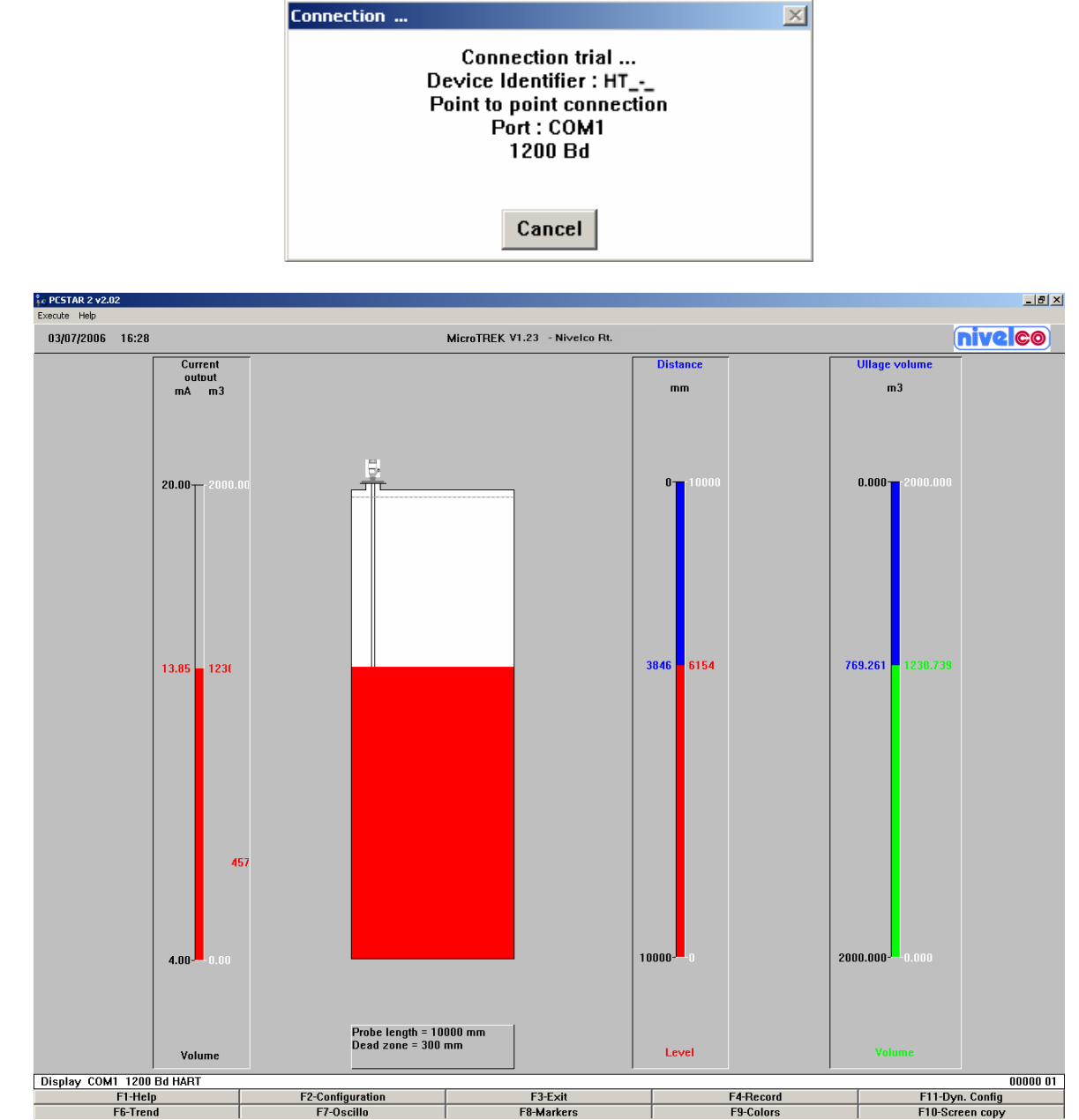

Этот экран показывает состояние заполнения резервуаров в реальном времени.

Функции, доступные на этом экране:

| <b>j j</b>        |                                                             |
|-------------------|-------------------------------------------------------------|
| F1-помощь         | Открыть справочную документацию                             |
| F2-настройка      | Пользовательские настройки                                  |
| F3-выход          | Отключиться от прибора                                      |
| F4-сохранить      | Сохранить данные измерения по данному периоду времени       |
| F6-тенденция      | Показания прибора на временной шкале                        |
| F7-Осцилограф     | Посмотреть график амплитуд сигналов вдоль зонда             |
| F8-Маркеры        | Просмотреть статусы маркеров                                |
| F9-Цвета          | Настройка цветовой схемы экрана                             |
| F10-Cохранить     | Сохранить картинку с экрана монитора для последующей печати |
| экран             |                                                             |
| F11- Динамическая | Позволяет в ручную настроить величину порогового значения и |
| настройка         | другие параметры обнаружения отраженного сигнала.           |
|                   | Применяется при наличии в резервуаре посторонних объектов и |
|                   | при обнаружении прибором значительных паразитных сигналов.  |

### F1 – Меню Помощи

### F2 – Меню Настройки:

Служит для настройки параметров прибора.

Возможна настройка прибора другим путем, без использования программы PC-STAR 2. Подробную информацию о пользовательских функциях можно найти в разделе 3.3.1. По-умолчанию прибор настроен в соответствии с заказом.

Для настройки прибора следуйте инструкциям.

| MicroTREK - User Configuration      |                   |                  | X        |
|-------------------------------------|-------------------|------------------|----------|
| 1.1.0. Basis parameters             |                   |                  |          |
| 1.1.1. Tank height<br>{ 060000 mm}  |                   | 10000            | mm       |
| 1.1.2. Dead zone<br>( 010000 mm)    |                   | 300              | mm       |
| 1.1.3. Time constant<br>{ 1 100 s}  |                   | 1                | S        |
| 1.1.6. Probe length<br>( 027000 mm) |                   | 10000            | mm       |
| 1.2.0. Display                      |                   |                  |          |
| 1.2.4. Length unit                  |                   | mm               |          |
| 1.2.5. Volume unit                  |                   | m3               |          |
| 1.2.6. New Unit (length)            |                   |                  |          |
| 1.2.6.1. Unit name                  |                   |                  | unit     |
| Et 11-1-                            |                   | E3 E. 4          | <b>•</b> |
| FI-Heip                             | F2-Load from disk | FJ-EXII          |          |
| F4-Load from MicroTREK              | F5-Save to disk   | F6-Send to Micro | TREK     |

Функции, доступные на этой странице (чтобы увидеть все функции, используют прокрутку

в правой части экрана): Пользовательские функции 1.1.1, 1.1.2, 1.1.3 & 1.1.6: Основные параметры Пользовательские функции 1.2.4, 1.2.5 & 1.2.6: Параметры отображения Пользовательские функции с 1.3.1 по 1.3.5: Параметры токового сигнала Пользовательские функции с 1.4.3 по 1.4.9: Пользовательские данные Пользовательская функция 1.5.1: Применение Пользовательская функция 1.6.2: Последовательный Входа/Выход Пользовательская функция 1.7.0: Таблица пересчета объема

| F1-помощь                     | Открыть справочную документацию                                              |
|-------------------------------|------------------------------------------------------------------------------|
| F2-Загрузить                  | Загрузка, сохраненных ранее, данных в PC-STAR 2 (!!! Загрузки                |
| данных с диска                | данных в прибор не происходит).                                              |
| F3-выход                      | Возврат в предыдущее меню                                                    |
| F4-Загрузка данных из прибора | Загрузка в программу PC-STAR 2 настроек, используемых прибором               |
| F5 – Сохранение               | Сохранение настроек на диск в виде KRF-файла.                                |
| данных на диск                | Данная функция позволяет сохранить настройки для последующего использования; |
|                               | В случае обнаружения неполадок в работе прибора данный файл                  |
|                               | значительно поможет специалистам сервисного центра                           |
| F6 – Передать                 | Позволяет передать настройки на прибор;                                      |
| данные на прибор              | Обязательно используйте данную функцию по завершении настроек в программе    |

F4 - Рекордное Меню:

Данное меню используется, если требуется проводить постоянную запись показаний прибора.

Для записи показаний подключите данную функцию и настройте период записи. Рекомендуется подключить запись «Осциллографа».

Примечание: Программное обеспечение автоматически временно записывает показания работы прибора за последние два часа; эти данные можно просмотреть в меню «Тенденция» и «Маркеры»

| MicroTREK - Recording      |                 |           |       | X      |
|----------------------------|-----------------|-----------|-------|--------|
| File<br>C:\PROGRA~1\NIVELC | 0\Pcstar\RECORI | DS\RECOR  | D.DAT | Browse |
| Start of recording         |                 |           |       |        |
| ⊙ Now                      |                 |           |       |        |
| O Date (DD/MM/YY)          | 03/07/2006      | Time (HH: | MN)   | 16:55  |
| End of recording           |                 |           |       |        |
|                            | 24:00           |           |       |        |
| C Date (DD/MM/YY)          | 03/07/2006      | Time (HH: | MN)   | 16:55  |
| Options                    | Time            | slice —   |       |        |
| 🗹 Oscilloscope             | 1               |           | mn (  | (130)  |
| Comments (max 50 char      | acters)         |           |       |        |
|                            |                 |           |       |        |
|                            |                 |           |       |        |
| F1-Help                    | F2-Start        |           | F     | 3-Exit |

Функции, доступные на этой странице:

| F1-помощь | Открыть справочную документацию          |
|-----------|------------------------------------------|
| F2-старт  | Начать регистрацию (старт записи отчета) |
| F3-выход  | Возврат в предыдущее меню                |

Выбор пути сохранения файла (\*.dat)

Опции записи:

Начало регистрации – начать немедленно, или отложенный старт (дата и время) Конец регистрации – закончить немедленно, или отложенное завершение (дата и время) Показания/Осциллограф – выберите тип записи.

Интервал времени – интервалы между записями. Диапазон: 1 - 30 минут. Комментарии - Дополнительная информация относительно отчета (50 макс символов)

F6 – Меню Тенденции

Показывает реальном времени график изменения уровня продукта с течением времени.

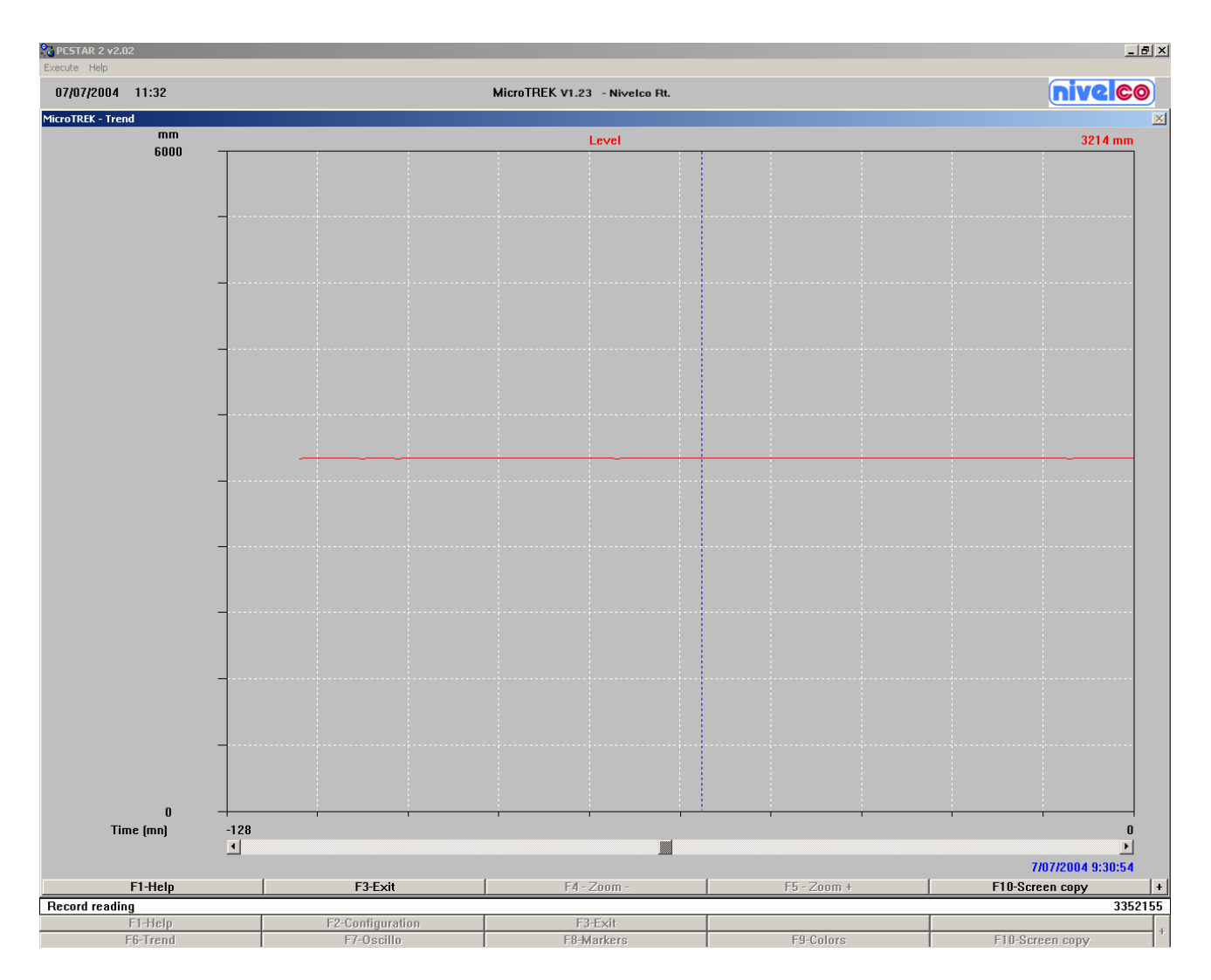

Функции, доступные на этой странице:

| F1-помощь     | Открыть справочную документацию                             |
|---------------|-------------------------------------------------------------|
| F3-выход      | Возврат в предыдущее меню                                   |
| F4-Масштаб –  | Уменьшить масштаб графика                                   |
| F5-Масштаб +  | Увеличить масштаб графика                                   |
| F10-Сохранить | Сохранить картинку с экрана монитора для последующей печати |
| экран         |                                                             |

### F7 – Осциллограф

Функция F7–Осциллограф позволяет увидеть детальную картину сигналов вдоль всего зонда, позволяет оценить величину сигналов.

Данная функция помогает оптимально настроить величину мертвой зоны, неизменяемой зоны и пороговое значение.
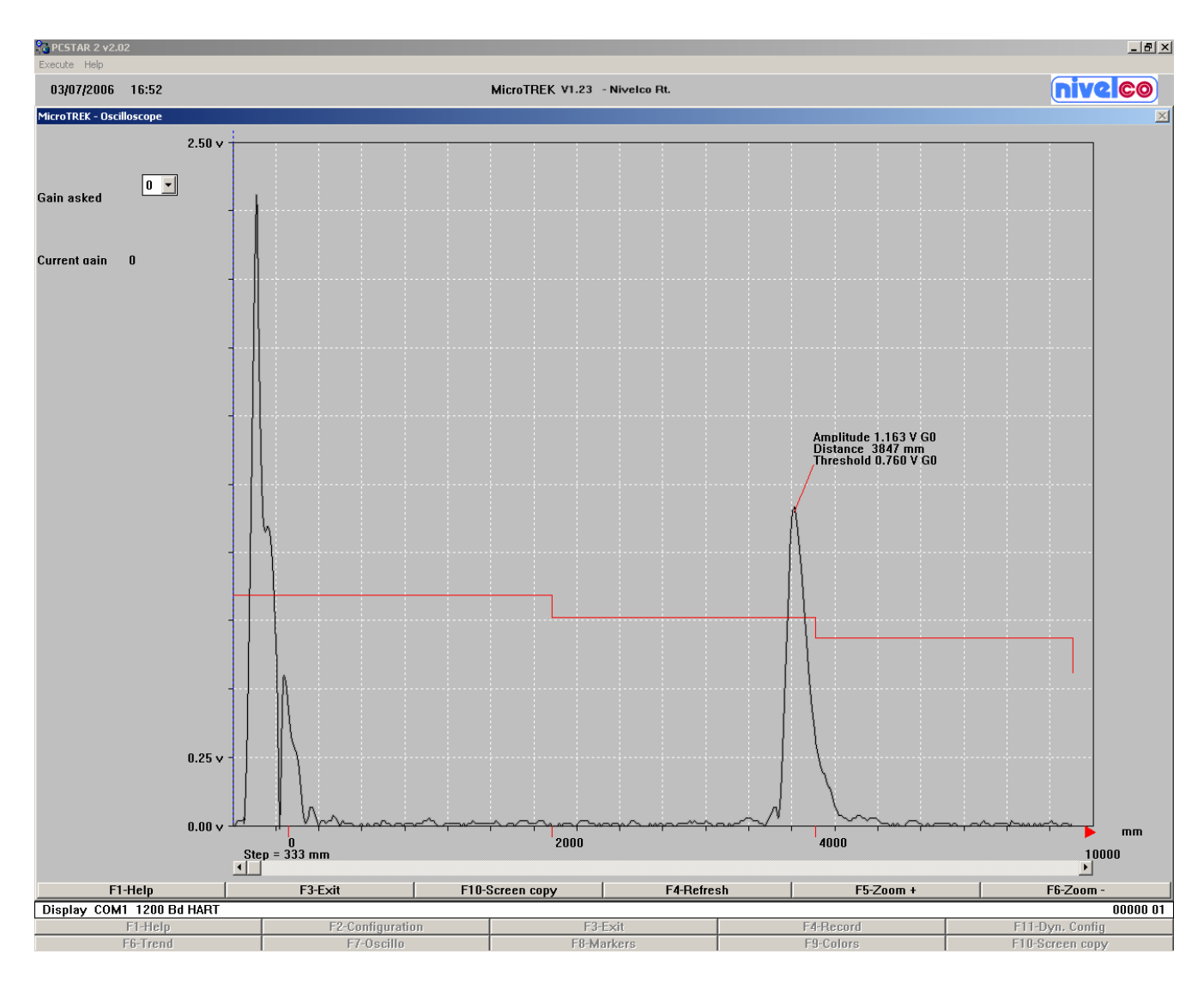

См. раздел 3.4.2.

Функции, доступные в данном меню:

| F1-помощь     | Открыть справочную документацию                             |
|---------------|-------------------------------------------------------------|
| F3-выход      | Возврат в предыдущее меню                                   |
| F4-Масштаб –  | Уменьшить масштаб графика                                   |
| F5-Масштаб +  | Увеличить масштаб графика                                   |
| F10-Cохранить | Сохранить картинку с экрана монитора для последующей печати |
| экран         |                                                             |

F8 – Маркеры

Позволяет увидеть график изменения статуса маркеров во время работы прибора (1 – маркер активен; 0 – маркер не активен)

| PESTAR 2 v2.02            |                  |                                       |             | _ 8 >                                   |
|---------------------------|------------------|---------------------------------------|-------------|-----------------------------------------|
| Execute Help              |                  |                                       |             |                                         |
| 03/07/2006 17:15          |                  | MicroTREK V1.23 - Nivelco Rt.         |             | nivel©0                                 |
| MicroTREK - Markers       |                  |                                       |             | X                                       |
|                           |                  |                                       |             |                                         |
|                           | Tank full        |                                       |             | 0                                       |
| т                         | ank Empty        | · · · · · · · · · · · · · · · · · · · |             | 0                                       |
|                           | l evel lost      |                                       |             |                                         |
| Р (                       |                  |                                       |             |                                         |
| Reterence                 |                  |                                       |             | U                                       |
| Flance                    | e not found —    |                                       |             | 0                                       |
| Delav o                   | ut of limits –   |                                       |             | 0                                       |
| Positive Vo               | Itage Error –    |                                       |             | 0                                       |
| Negative Vo               | Itage Error      |                                       |             | 0                                       |
| VC01 Vo                   | Itaga Error      |                                       |             |                                         |
| VC01 ¥0                   |                  |                                       |             |                                         |
| VCO2 Vo                   | Itage Error      |                                       |             |                                         |
| Reproarammina             | FPGA Error       |                                       |             | 0                                       |
| (                         | Offset Error —   |                                       |             | 0                                       |
|                           | First start      |                                       |             | 0                                       |
| Checksum Error Ba         | ank Cust. 0      |                                       |             | n                                       |
| Checkourn Error P         | ank Fact 0 -     |                                       |             |                                         |
|                           |                  |                                       |             | 0                                       |
| Checksum Error Ba         | ank Cust. 1      |                                       |             | 0                                       |
| Checksum Error B          | ank Fact. 1 –    |                                       |             | 0                                       |
| EEP                       | ROM Error -      |                                       |             | 0                                       |
|                           | RAM Error        |                                       |             | 0                                       |
|                           |                  |                                       |             | n                                       |
| DI-14                     |                  |                                       |             | , i i i i i i i i i i i i i i i i i i i |
| Diuk                      |                  |                                       |             | 0                                       |
|                           | Gain Error       |                                       |             | 0                                       |
| <b>T</b> ( )              | +                | · · · ·                               | i i i       |                                         |
| lime (mnj                 | -18              | 1                                     |             |                                         |
|                           |                  | -                                     |             | 3/07/2006 17:05:30                      |
|                           |                  |                                       |             |                                         |
|                           |                  |                                       |             |                                         |
|                           |                  |                                       |             |                                         |
| F1-Help                   | F3-Exit          | F4 - Zoom -                           | F5 - Zoom + | F10-Screen copy                         |
| Display COM1 1200 Bd HART | E2-Configuration | F2-Evit                               | FABecord    | 00000 01                                |
| F6-Trend                  | F7-Oscillo       | F8-Markers                            | F9-Colors   | F10-Screen copy                         |

См. раздел 4.2".

Функции, доступные на этой странице:

| F1-помощь     | Открыть справочную документацию                             |
|---------------|-------------------------------------------------------------|
| F3-выход      | Возврат в предыдущее меню                                   |
| F4-Масштаб –  | Уменьшить масштаб графика                                   |
| F5-Масштаб +  | Увеличить масштаб графика                                   |
| F10-Cохранить | Сохранить картинку с экрана монитора для последующей печати |
| экран         |                                                             |

F9 – Цвета

Вся информация представлена в разделе 8.4.7.

F10 – Сохранить экран

Сохранить картинку с экрана монитора для последующей печати.

### F11 – Динам<u>ическая настройка</u>

| MicroTREK - Dynamic User Configuration |                                                                                                    | ×                |
|----------------------------------------|----------------------------------------------------------------------------------------------------|------------------|
| Threshold 76<br>Distance               | Threshold<br>Distance 3851 mr<br>Amplitude 1.157 V<br>Gain 0<br>0 mV 1<br>Input Distance<br>mm Search End of Probe<br>Search | Modify<br>Search |
| Value to test                          | Current output tests<br>4 mA                                                                                                 | Test             |
|                                        |                                                                                                    |                  |
|                                        |                                                                                                    |                  |
|                                        |                                                                                                    |                  |
|                                        |                                                                                                    |                  |
| F1-Help                                | F3-Exit                                                                                                    | F10-Screen copy  |

В этом меню можно видеть и настраивать расстояние до поверхности продукта, амплитуда и коэффициент усиления, пороговое значение, определите расстояние на поверхность продукта; так же запустить автонастройку параметров зонда и проверить токовый выходной сигнал.

Пороговое значение

Пороговое значение должно быть настроено в соответствии с величиной сигнала, отраженного от поверхности продукта, и должно соответствовать коэффициенту усиления.

В большинстве случаев, достаточно заводских настроек порогового значения.

| Заводские настройки      | 500 мВ, при коэф. усиления G3 на расстояние <2000 мм |
|--------------------------|------------------------------------------------------|
| порогового значения      |                                                      |
| Пороговое значение, мин  | 50 мВ, при коэф. усиления G3                         |
| Пороговое значение, макс | 2500 мВ, при коэф. усиления G0                       |

При настройке порогового значения необходимо учитывать величину сигнала от монтажной конструкции.

Пороговое значение должно превышать паразитные сигналы и должно быть меньше сигнала, отраженного от поверхности продукта.

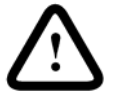

Примечание:

Примечание:

Пороговое значение нельзя настраивать при полном резервуаре.

Наилучшая величина порогового значения превышает паразитные сигналы в два раза и равна половине сигнала уровня.

Рекомендации по настройке порогового значения:

Уровень продукта должен располагать в зоне на 300 мм выше конца зонда и ниже 500 мм ниже от фитинга.

#### Ввод расстояния

Функция позволяет найти сигнал уровня на предварительно указанном расстоянии. Токовый выходной сигнал измениться сразу же после ввода значения.

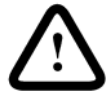

Выполнение данной функции на правильно работающем приборе может привести к срабатыванию системы заправки или опустошения резервуара (если таковая управляется по показаниям прибора).

Определить конец зонда (авто настройка параметров зонда)

Функция позволяет автоматически определить длину зонда. Она может быть использована, например, после уменьшения длины зонда.

При использовании данной функции резервуар должен быть пуст.

Если конец зонда не определен, это значит, что пороговое значение завышено. Для устранения, понизьте пороговое значение (см. выше).

#### Проверка выходного токового сигнала

Функция позволяет проверить точность токового выходного сигнала с помощью миллиамперметра.

Необходимо предварительно подключить миллиамперметр.

Можно генерировать следующие значения тестовых токовых сигналов: 4/8/12/20/22 мА.

Другие функции:

| F1-помощь     | Открыть справочную документацию                             |
|---------------|-------------------------------------------------------------|
| F3-выход      | Возврат в предыдущее меню                                   |
| F10-Сохранить | Сохранить картинку с экрана монитора для последующей печати |
| экран         |                                                             |

#### 8.4.3 Выход F3:

Выход из программы PC-STAR 2.

#### 8.4.4 Последовательный порт F4 (параметры подключения):

Настройка параметров подключения прибора сигнальной сети. См. раздел 3.3.1.

#### 8.4.5 Сохранение/Загрузка данных F5:

Функция позволяет сохранять и загружать настройки прибора.

Выберите путь для сохранения dat-файла.

| R | ecord file - Open   |                                             | ? ×     |
|---|---------------------|---------------------------------------------|---------|
|   | Fájlnév:            | Mappák:<br>c:\\nivelco\postar\datas         | ОК      |
|   | SAVED_01.DAT        | N 🕞 c:\                                     | Mégse   |
|   |                     | PROGRA~1  PROGRA~1  PROGRA~1  POSTAR  DATAS | Hálózat |
|   | Fájltípus:<br>*.dat | Meghajtók:                                  |         |

Нажмите ОК для подтверждения и возврата в предыдущее меню. После нажатия ОК появиться окно с описанием сохраненного файла.

| MicroTREK - Record readi   | ng                 | X            |
|----------------------------|--------------------|--------------|
| File<br>C:\PROGRA~1\NIVELO | CO\PCSTAR\DATAS\SA | VED_( Browse |
| File Information           |                    |              |
| Company                    | Nivelco Rt.        |              |
| MicroTREK version          | V1.23              |              |
| Used protocol              | HART               |              |
| Date and time of start     | 07/07/2004 07      | 7:36         |
| Date and time of stop      | 07/07/2004 11      | 1:32         |
| Time slice                 | 1 mn               |              |
| Comments                   |                    |              |
| Datas blocks               |                    | 119          |
| Configuration blocks       |                    | 1            |
| F1-Help                    | F2-Start           | F3-Exit      |

Функции, доступные на этом экране:

F1-помощьОткрыть справочную документациюF2-стартНачать запись файлаF3-выходОтключиться от прибора

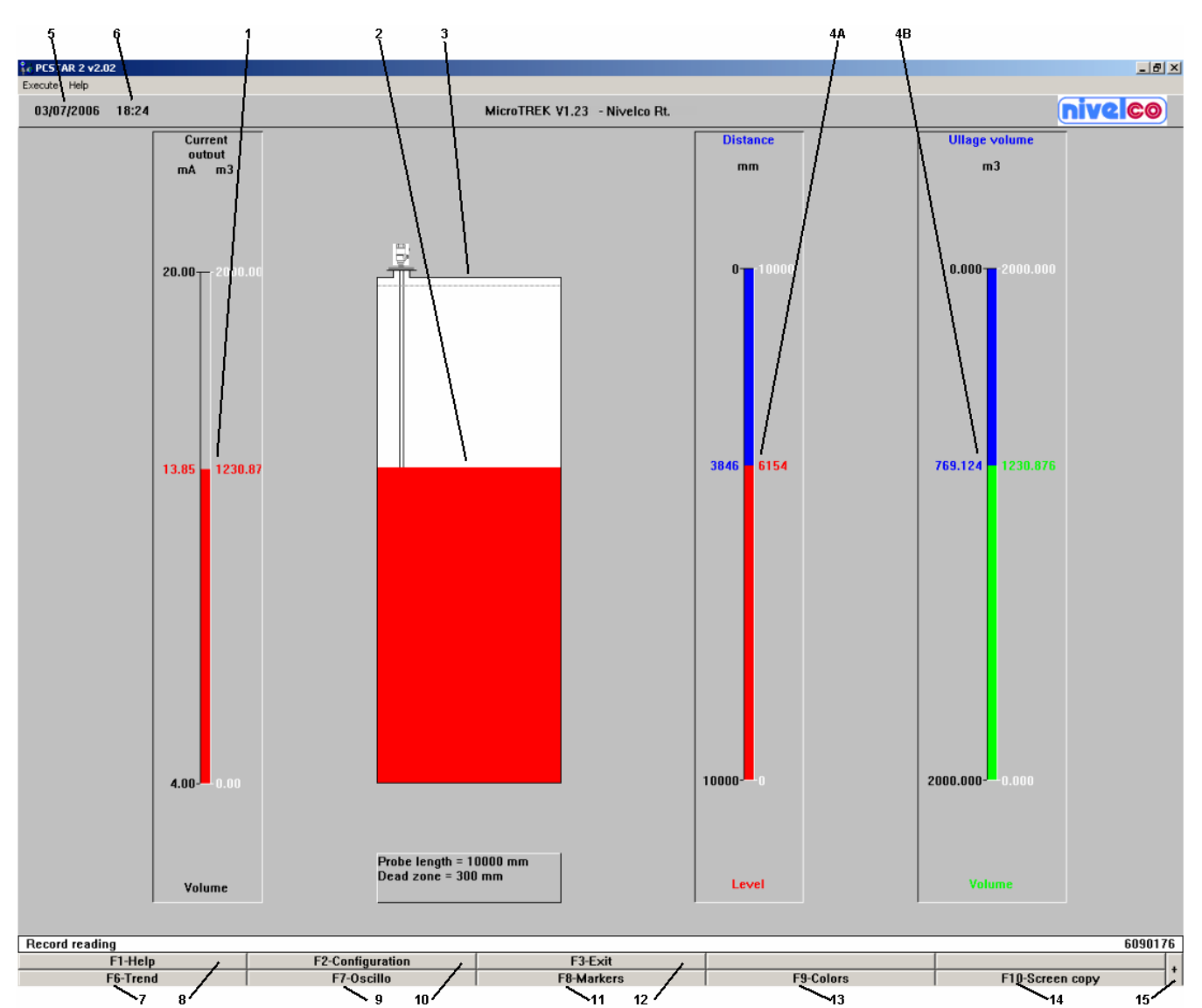

#### Пункт Описание

- 1 Токовый выходной сигнал (мА) / Уровень (мм)
- 2 Схема резервуара, показывающая текущее значение уровня
- 3 Мертвая зона (настраивается)
- 4А Расстояние / уровень верхнего продукта (мм)
- 4В Объем / незаполненный объем (единицы измерения по выбору)
- 5 Дата замера
- 6 Время замера
- 7 F6-тенденция
- 8 F1-помощь
- 9 F7-осциллограф
- 10 F2-настройка (при доступе из данного меню, настройки не доступны для изменения)
  - Можно просмотреть журнал изменения настроек
- 11 F8-маркеры
- 12 F3-выход (возврат в предыдущее меню)
- 13 F9-цвета (см. раздел 8.4.7)
- 14 F10-сохранить экран

### 15 +: просмотр предыдущих записей (выберите дату и время)

### 8.4.6 Цвета F9

| Изменение | цветовой | схемы | экрана. |
|-----------|----------|-------|---------|
|-----------|----------|-------|---------|

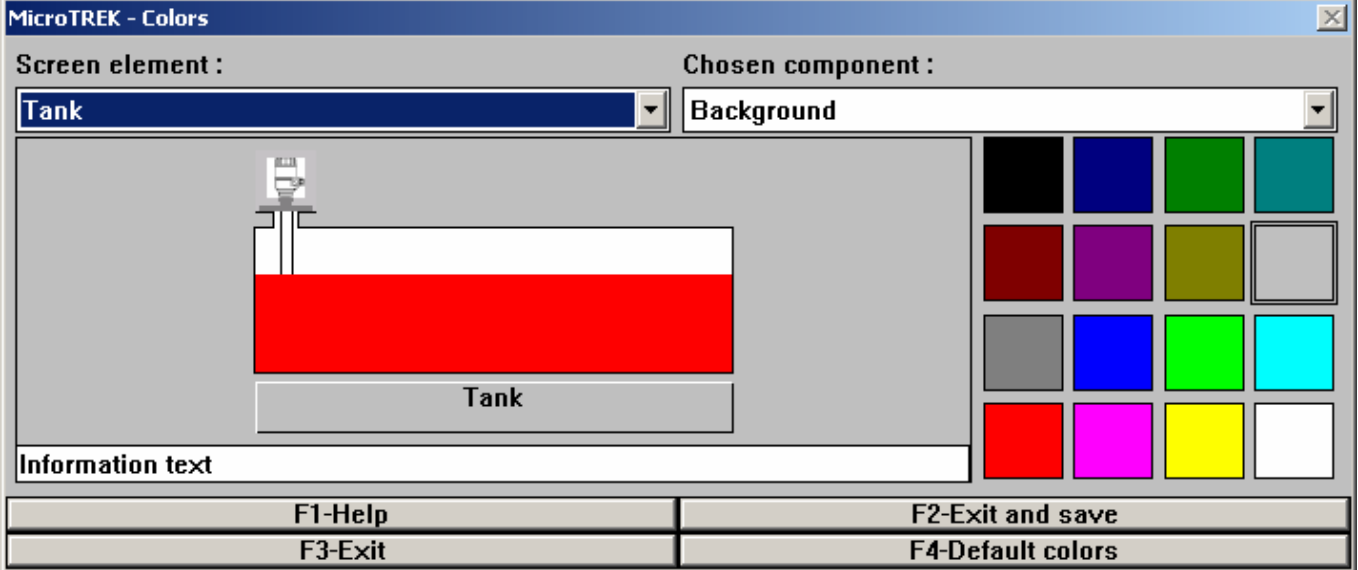

F1 – Помощь

F3 – Выход

Открыть справочную документацию

F2 – Выход + сохранить Сохранить настройки и вернуться в главное меню

Вернуться в главное меню.

F4 – Цвета по умолчанию Восстановить настройки по умолчанию

Элементы доступные для изменения цвета:

| Элементы экрана   | Выбранный компонент                                              |
|-------------------|------------------------------------------------------------------|
| Резервуар         | Фон, резервуар, текст, уровень, интерфейс, тень, фон             |
|                   | информационной части, информационный текст и подсветка.          |
| Токовый выходной  | Фон, токовый выходной сигнал, токовый выходной сигнал 1, токовый |
| сигнал            | выходной сигнал 2, тень и подсветка.                             |
| Основная          | Фон, уровень, текст, расстояние, интерфейс, объем, незаполненный |
| диаграмма         | объем, тень и подсветка.                                         |
| Сигнал            | Фон, мертвая зона, сетка, сигнал, курсор, коэффициент усиления,  |
|                   | тень и подсветка.                                                |
| Тенденция/маркеры | Фон, маркеры, структура, сетка и курсор                          |

#### 8.4.7 Другие важные функции программы PC-STAR 2:

Ctrl+Alt+R: Перезапуск прибора

Для активации новых настроек, предварительно сохраненных в памяти прибора, необходимо произвести перезапуск прибора. При этом старые настройки будут удалены из памяти прибора; прибора пройдет серию проверок на правильность настроек.

## 8.5 Возможные ошибки в работе программы PC-STAR 2

| Ситуация               | Описание ошибки              | Действия по устранению |
|------------------------|------------------------------|------------------------|
| Программа PC-STAR 2 не | Программа не может получить  | Следуйте процедуре     |
| может соединиться с    | от операционной среды        | приведенной ниже       |
| прибором               | разрешение на передачу       |                        |
|                        | данных. (такое случается при |                        |
|                        | работе в Windows XP).        |                        |

Действия по устранению ошибки соединения прибора с программой PC-STAR 2, запущенной в операционной среде Windows XP.

| Шаг | Действие                                         | Значение          |
|-----|--------------------------------------------------|-------------------|
| 1   | Найдите и откройте файл PcSt2NT.ini в директории |                   |
|     | Windows.                                         |                   |
| 2   | Найдите переменную RTSShutdown.                  |                   |
|     | Значение по умолчанию равно 0.                   |                   |
| 3   | Измените строчку.                                | RTSShutdown = 150 |
| 4   | Сохраните и закройте файл. Запустите PC-STAR 2.  |                   |
|     | Ошибка больше не должна появляться.              |                   |

# Приложение А: Бланк настроек прибора

Укажите настройки, которые были введены в прибор.

См. раздел 3.3.2. Бланк прибора Версия программного обеспечения Дата: / / MicroTREK микроконтроллера: Прибор: Номер: Местоположение: Продукт: Контактное лицо: Телефон: Перенастройки: Дата перенастройки: 1 1 1 П.ф. Пользовательские параметры настройки 1.1.1 Высота резервуара 1.1.2 Мертвая зона 1.1.3 Постоянная времени 1.1.6 Длина зонда 1.2.4 Единица длины 1.2.5 Единица объема 1.2.6.1 Пользовательские единицы измерения 1.2.6.2 Коэффициент пользовательской единицы измерения 1.3.1 Вариант выходного сигнала 1.3.2 Диапазон выходного сигнала 1.3.3 Значении соответствующее 4 мА 1.3.4 Значении соответствующее 20 мА Задержка выдачи 1.3.5 сообщения об ошибке 1.4.4 Номер прибора 1.5.1 Задержка измерения 1.6.2 Адрес Пороговое значение Таблица пересчета объема (укажите единицы измерения), Пункт Уровень Объем Пункт Уровень Объем 0 10 1 11 2 12 3 13 4 14 5 15 16 6

| 7                   |                                             |    | 17 |          |   |
|---------------------|---------------------------------------------|----|----|----------|---|
| 8                   |                                             |    | 18 |          |   |
| 9                   |                                             |    | 19 |          |   |
| Дата перенастройки: |                                             | // |    | <u> </u> | / |
| П.ф.                | Заводские параметры настройки               |    |    |          |   |
|                     | (только для специалистов сервисного центра) |    |    |          |   |
| 1.1.1               | Тип зонда                                   |    |    |          |   |
| 1.1.2               | Смещение                                    |    |    |          |   |
| 1.1.3               | Тип применения                              |    |    |          |   |
| 1.1.4               | Эпсилон R                                   |    |    |          |   |
| 2.1                 | Электронное                                 |    |    |          |   |
|                     | смещение                                    |    |    |          |   |
| 2.4                 | Электронная                                 |    |    |          |   |
|                     | скорость                                    |    |    |          |   |
|                     | пересчета                                   |    |    |          |   |
| 2.5                 | Механическая                                |    |    |          |   |
|                     | скорость                                    |    |    |          |   |
|                     | пересчета                                   |    |    |          |   |
| 2.6                 | Частота                                     |    |    |          |   |

# Приложение В: Возврат прибора на завод изготовитель

Если необходимо возвратить прибор для проверки или ремонта на завод изготовитель, обратите особое внимание на следующие пункты.

В соответствии с правилами по защите окружающей среды, охране здоровья и безопасности персонала, завод изготовитель может принимать приборы, эксплуатировавшиеся в средах и с продуктами не опасными для людей и окружающей среды.

Завод изготовитель может принять прибор только в случае, если он сопровождается следующим свидетельством, подтверждающим, что инструмент безопасен в обращении. Если прибор работал с ядовитыми, едкими, огнеопасными продуктами или в загрязненной/зараженной воде, то требуется:

- Гарантировать, что все полости прибора не содержать опасных веществ (в случае необходимости промойте прибор или нейтрализуйте вредные вещества)
- Приложить к прибору свидетельство, подтверждающее безопасность обращения с прибором

Завод изготовитель не может работать с прибором без таких гарантий и без свидетельства.

| Образец свидетельства:                                |                                                   |  |  |  |
|-------------------------------------------------------|---------------------------------------------------|--|--|--|
| Компания:                                             | Адрес:                                            |  |  |  |
| Отдел:                                                | Название:                                         |  |  |  |
| Телефон.:                                             | Факс:                                             |  |  |  |
| Прилагающийся прибор                                  |                                                   |  |  |  |
| Тип:                                                  |                                                   |  |  |  |
| Серийный номер прибора                                |                                                   |  |  |  |
| или номер заказа:                                     |                                                   |  |  |  |
| Прибор работал со следующим                           | ии продуктами:                                    |  |  |  |
| Данные продукты являются:                             |                                                   |  |  |  |
|                                                       | Опасная жидкость                                  |  |  |  |
|                                                       | Яд                                                |  |  |  |
|                                                       | Едкий                                             |  |  |  |
|                                                       | Огнеопасное вещество                              |  |  |  |
| Мы гарантируем:                                       |                                                   |  |  |  |
| что все полости прибора не содержать опасных веществ, |                                                   |  |  |  |
| вредные вещества нейтрализованы.                      |                                                   |  |  |  |
| Мы подтверждаем, что на/в при                         | иборе отсутствуют вредные вещества и нет никакого |  |  |  |
| риска людям и окружающей ср                           | еды                                               |  |  |  |
| ата:Подпись:                                          |                                                   |  |  |  |

Печать организации: